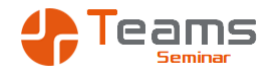

Selbstorganisation mit Microsoft 365

Trainer Maik Ramftel

2025-06-03

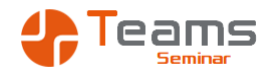

## Seminarablauf

- Block I 09:00 10:30
- Block II 10:45 12:15
- Block III 13:00 14:30
- Block IV 14:45 16:15
- Problem
   Lösungen 16:15 17:00

- Bei Fragen einfach los legen
- Kamera an, Ton aus, damit ich Ihre Begeisterung sehen kann
- Die Präsentation sende ich im Anschluss an alle TN
- Viel Spaß ③

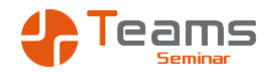

## Ziel des Selbstmanagements

- Das Ziel ist es, den Kopf zu entlasten
- Ich will mir nichts merken müssen, ich will nichts vergessen
- Informationen müssen schnell verfügbar sein
- Es gibt nicht DIE einzig wahre Lösung

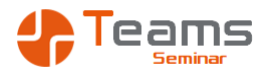

#### Die Themen des Seminars

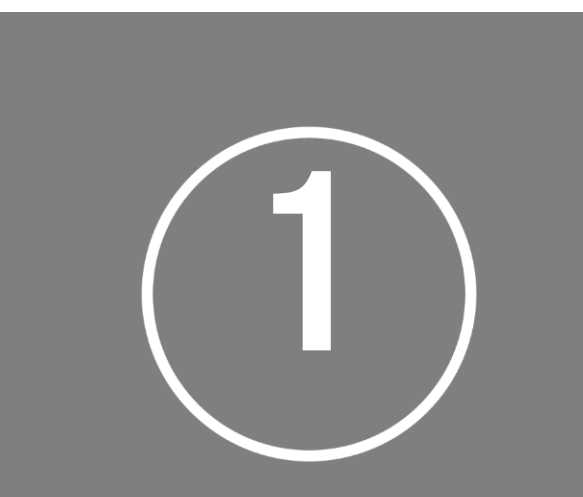

#### Die Kommunikation

- Outlook E-Mails
- Teams Chats

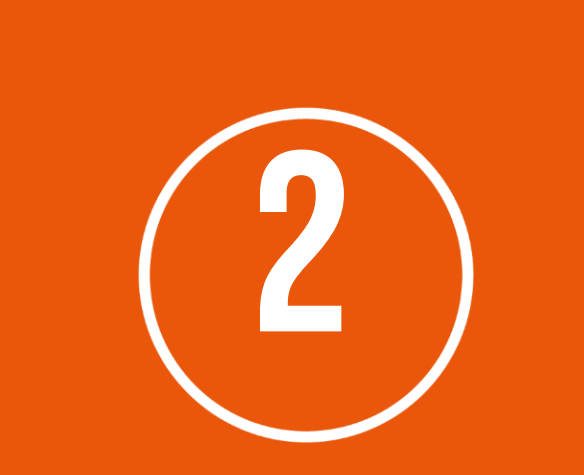

#### Die Organisation

- Termine
- Aufgaben
- Umfragen

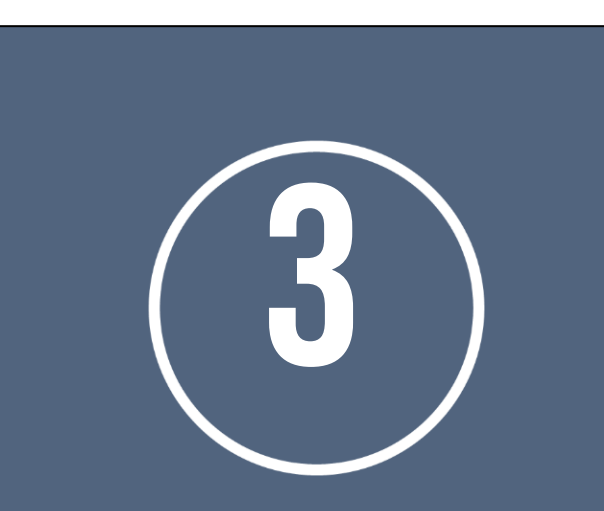

#### Die Informationen

- Ideen
- Dokumentationen
- Dateien

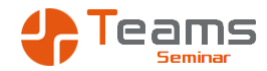

## Selbstmanagement mit Microsoft 365

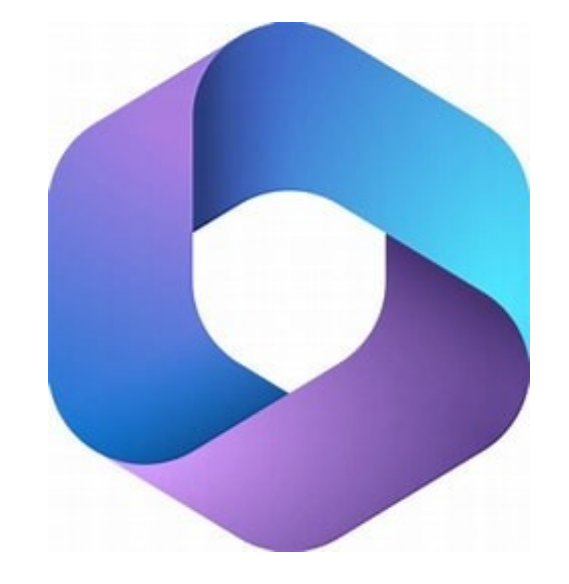

- Ein gutes Selbstmanagement System muss einfach sein und auf jedem Gerät funktionieren
- Es muss anpassbar sein
- Ich muss es mit anderen gemeinsam nutzen können

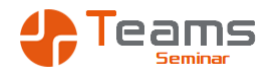

## Outlook für eigene Informationen

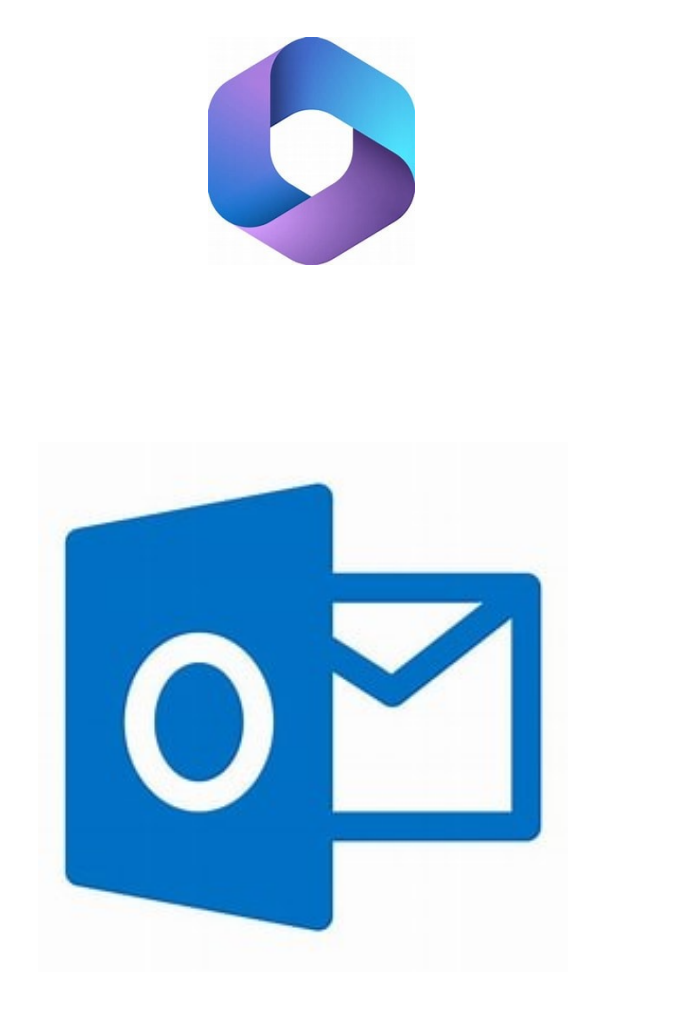

- Outlook ist in erster Linie ein Programm für die Organisation eigener Informationen
- Ich arbeite mit
  - Meinen E-Mails
  - Meinen Terminen
  - Meinen Aufgaben
  - Meinen Notizen

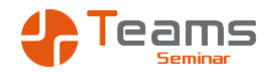

## Outlook für gemeinsame Informationen

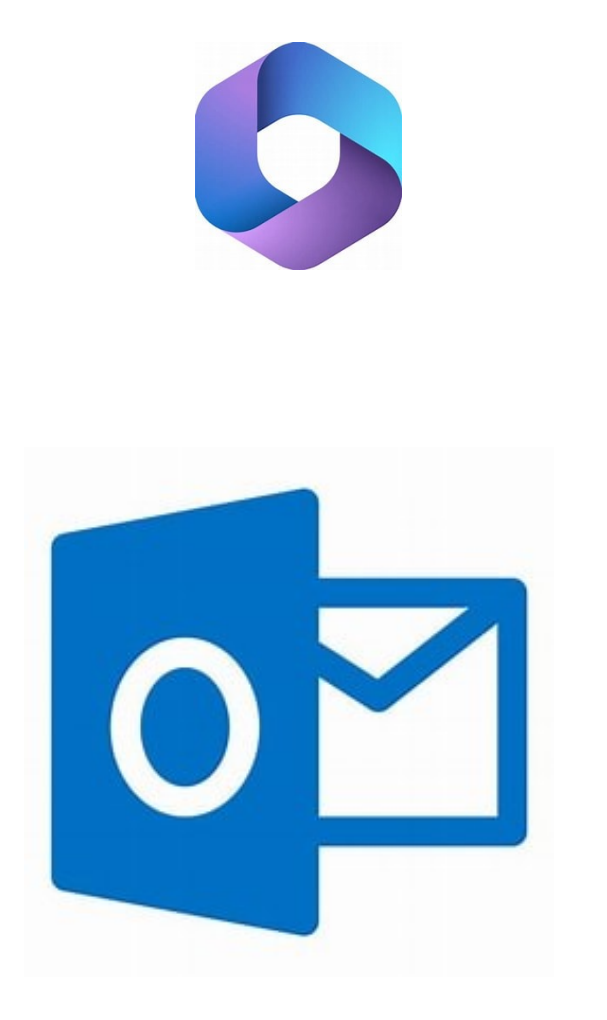

- Teamarbeit im Outlook bedeutet die Arbeit mit gemeinsamen Informationen
- Ich arbeite mit
  - Einem Funktionspostfach
  - Kalendergruppen
  - Aufgaben Zuweisungen
  - Geteilten Ordnern
  - Stellvertretung

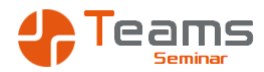

## Microsoft 365 Applications

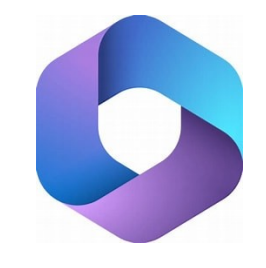

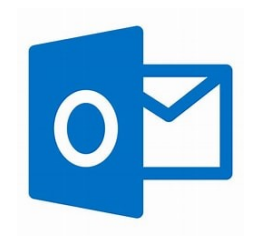

- Ergänzend zum Outlook gibt es Microsoft 365 Apps
- Apps sind Werkzeuge f
  ür eine definierte Verwendung
- Die Apps gibt es
  - In einer Browserversion
  - Oft als Mobile App
  - Oft als Desktop App
- Sie können die Apps
  - Für sich alleine nutzen
  - Gemeinsam im Team nutzen

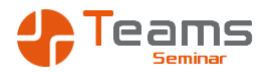

#### Teams für Chats

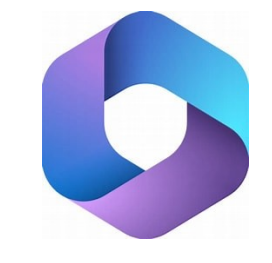

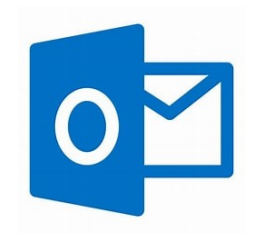

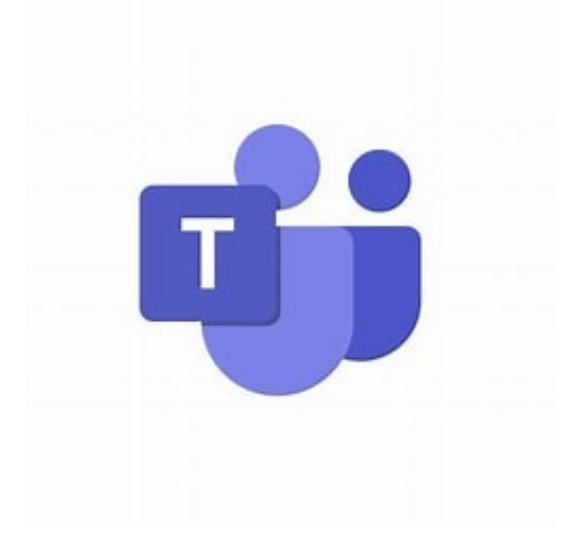

- Die Kommunikation in Teams findet in Chats statt
- Der persönliche Chat ist das Whats App für die Firma
  - 1:1 Kommunikation
  - Chatgruppen für gemeinsame Interessen
  - Keine dienstlichen Inhalte
  - Wird i.d.R. nach 365 Tagen gelöscht
- Der Gruppenchat
  - Speichert Themen unbegrenzt lange ab
  - Jeder Kanal hat einen eigenen Chat
  - Jeder Kanal hat eine eigene E-Mail Adresse

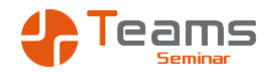

## Der Planner für gemeinsame Aufgaben

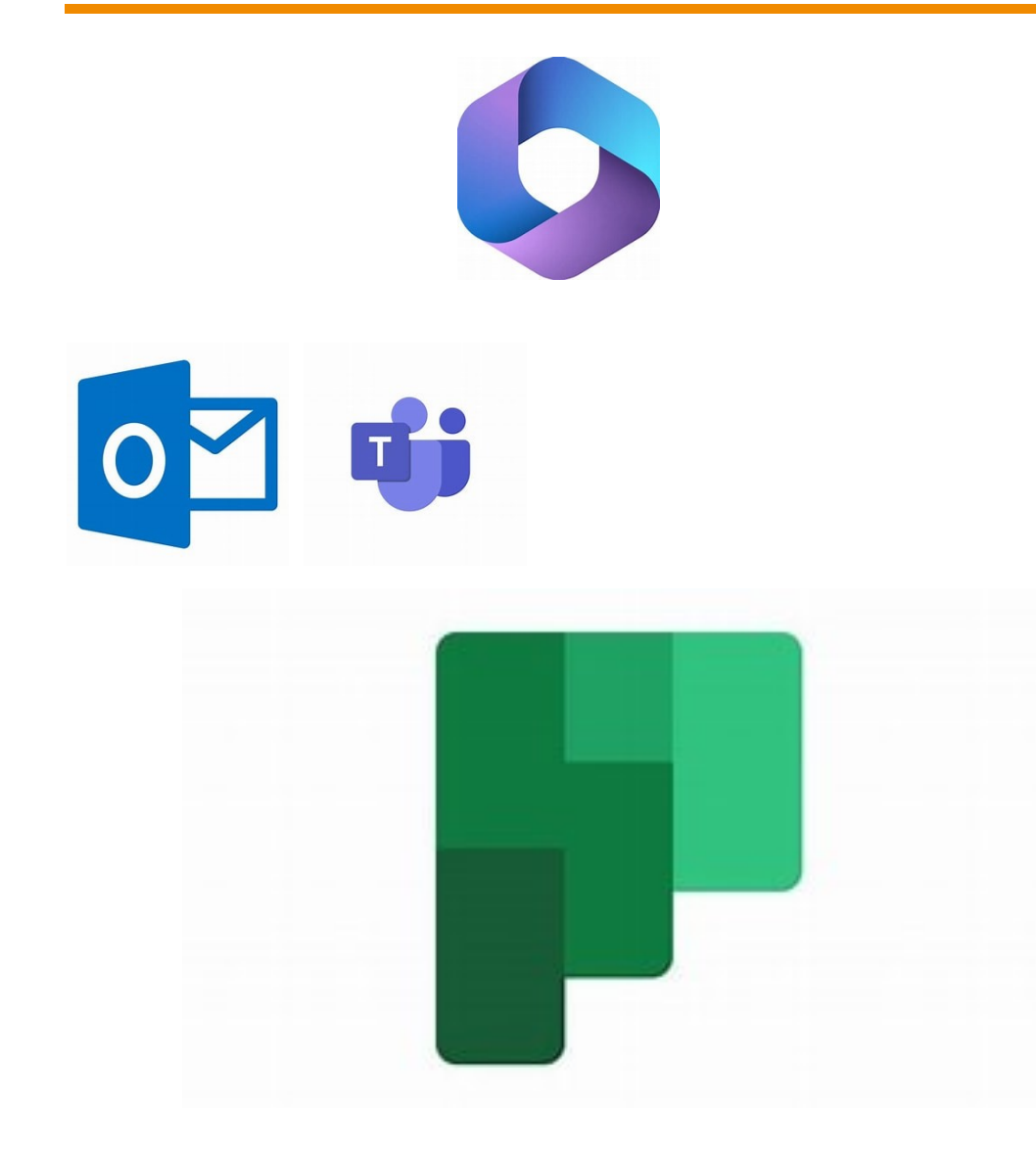

- Der Planner f
  ür gemeinsame Aufgaben
- Organisiert in Säulen s.g. Buckets
- Einfache Organisation von Projekten
- Keine komplexen Projekte
  - Keine Beziehungen
  - Kein Gantt

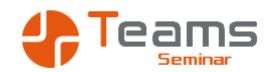

## ToDo für persönliche und gemeinsame Aufgaben

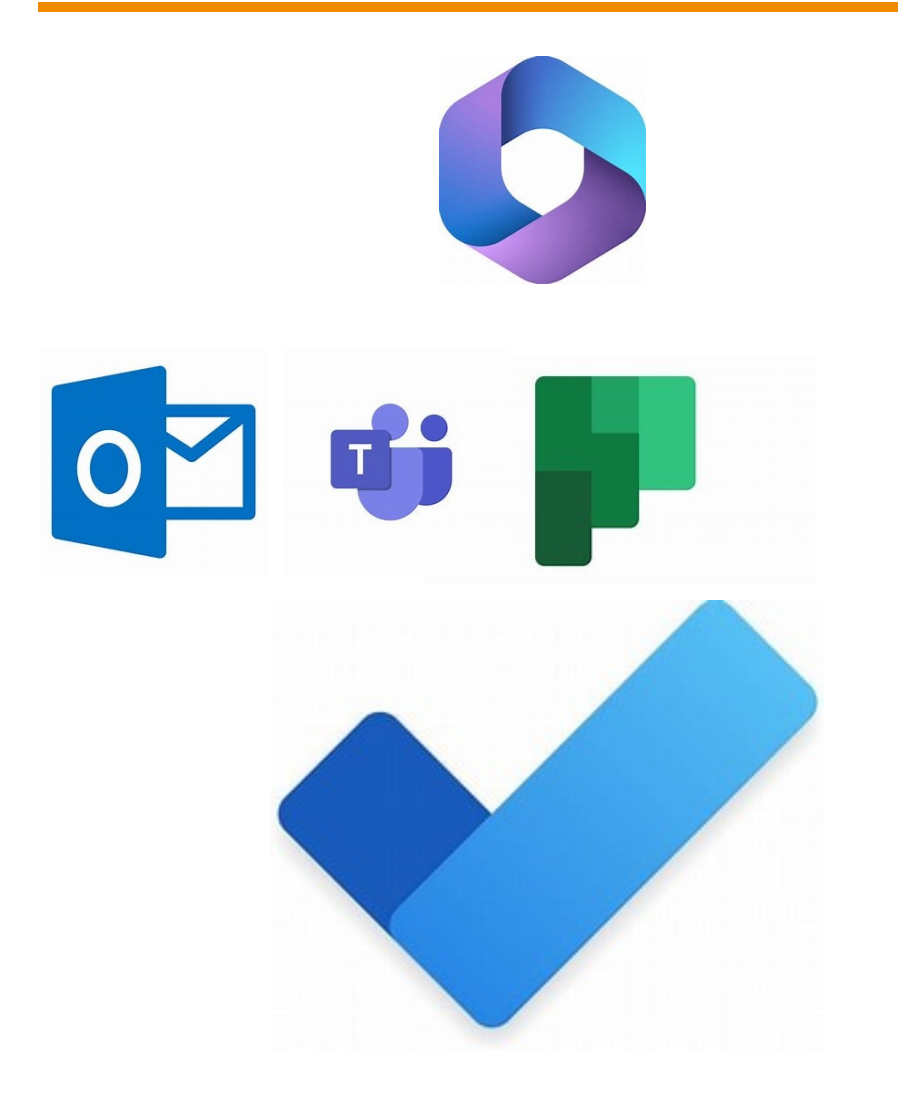

- ToDo zeigt die
  - Aufgaben aus Outlook
  - Tasks aus dem Planner
- Eine alternative Oberfläche für Aufgaben
  - Browser Version
  - Mobile App
  - Unteraufgaben

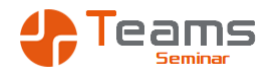

## Outlook Aufgaben

- Die Aufgabenliste lässt sich individuell anpassen
- Aufgaben können kategorisiert werden
- Alle Aufgaben auf einem Blick
  - Im Posteingang
  - Im Kalender
  - In den Aufgaben
- Nachverfolgung f
  ür Mails als "Mini" Aufgabe

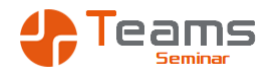

#### ToDo

- ToDo ist die alternative Oberfläche für die Outlook Aufgaben
- Ist f
  ür alle Betriebssysteme verf
  ügbar
  - Desktop
  - Browser
  - Mobile App
- Unteraufgaben
- Planner Aufgaben werden auch hier angezeigt

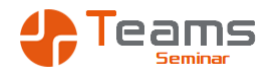

## Outlook oder ToDo?

- Outlook Aufgaben
  - Hauptsächliche Arbeit mit Outlook für Windows
  - Aufgabenliste neben dem Posteingang
  - Individuelle Gestaltung der Ansichten
  - Umwandlung von E-Mails in Aufgaben

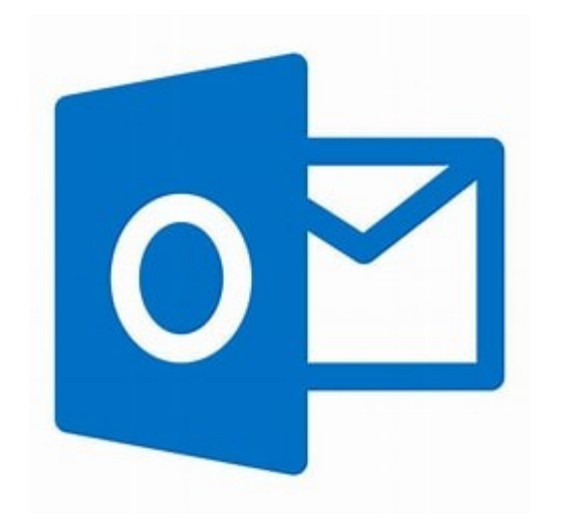

# ToDo

- Hauptsächliche Arbeit mit der Outlook
   Web App
- Arbeit mit der Mobile App
- Arbeit mit dem Planner

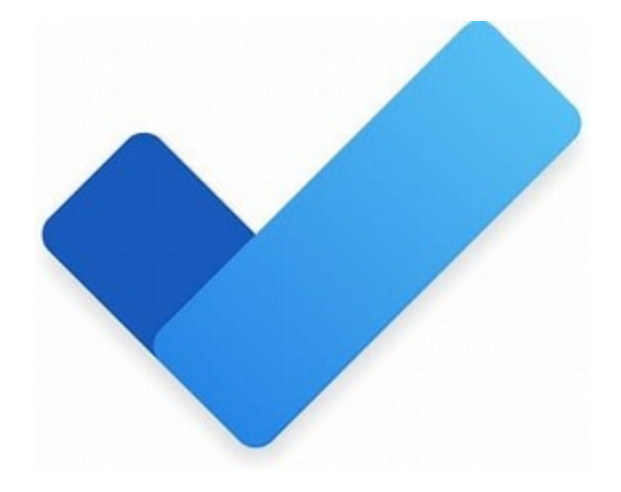

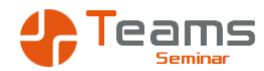

## Project für komplexe Aufgaben

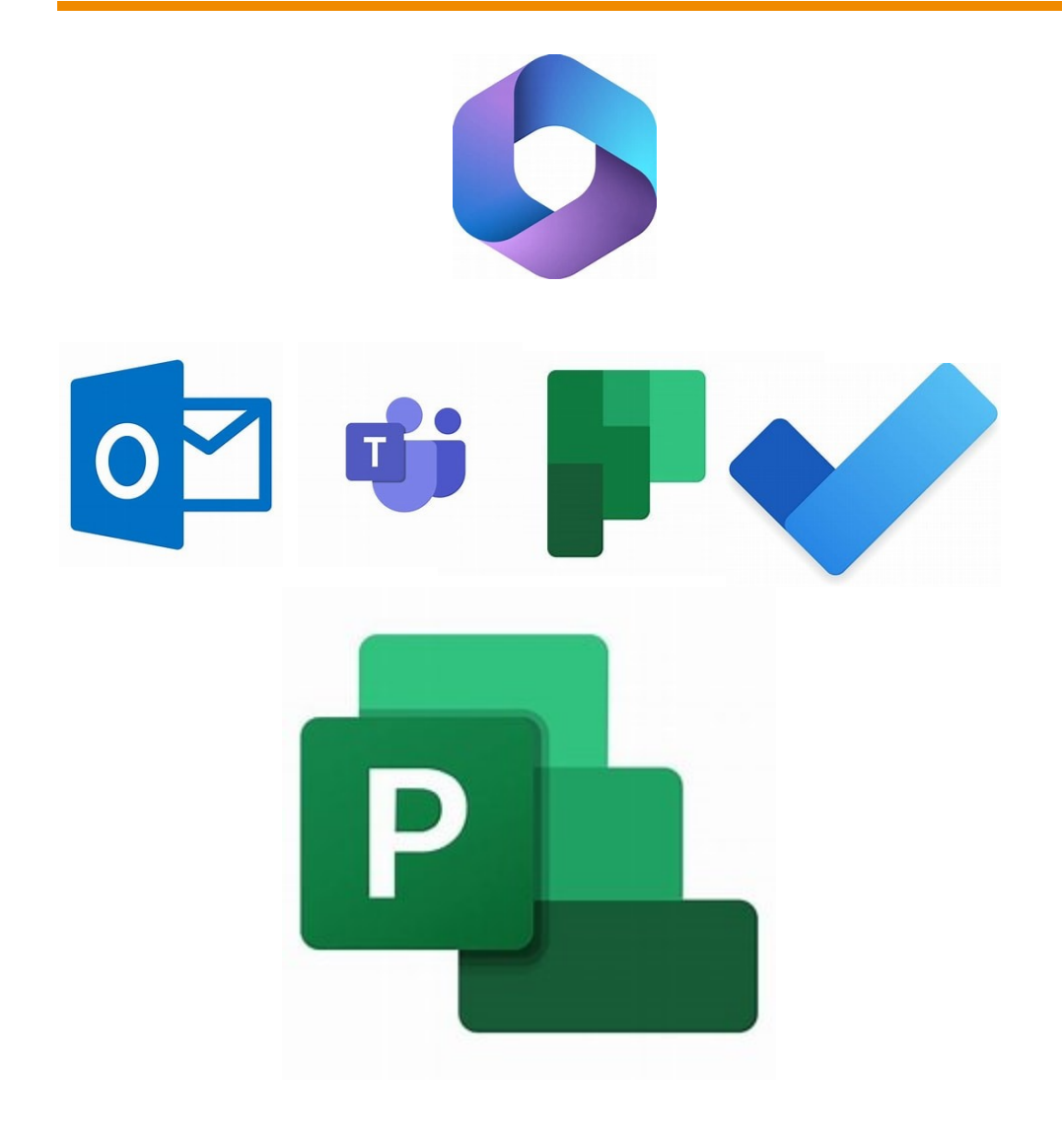

- Project bietet
  - Komplexe Aufgaben
  - Abhängigkeiten
  - Ressourcenverwaltung
  - Kostenverwaltung
- Visualisierung
  - Gantt Diagramm
  - Grafische Auswertungen
  - Zeitachsen

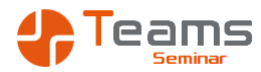

## Forms für Umfragen

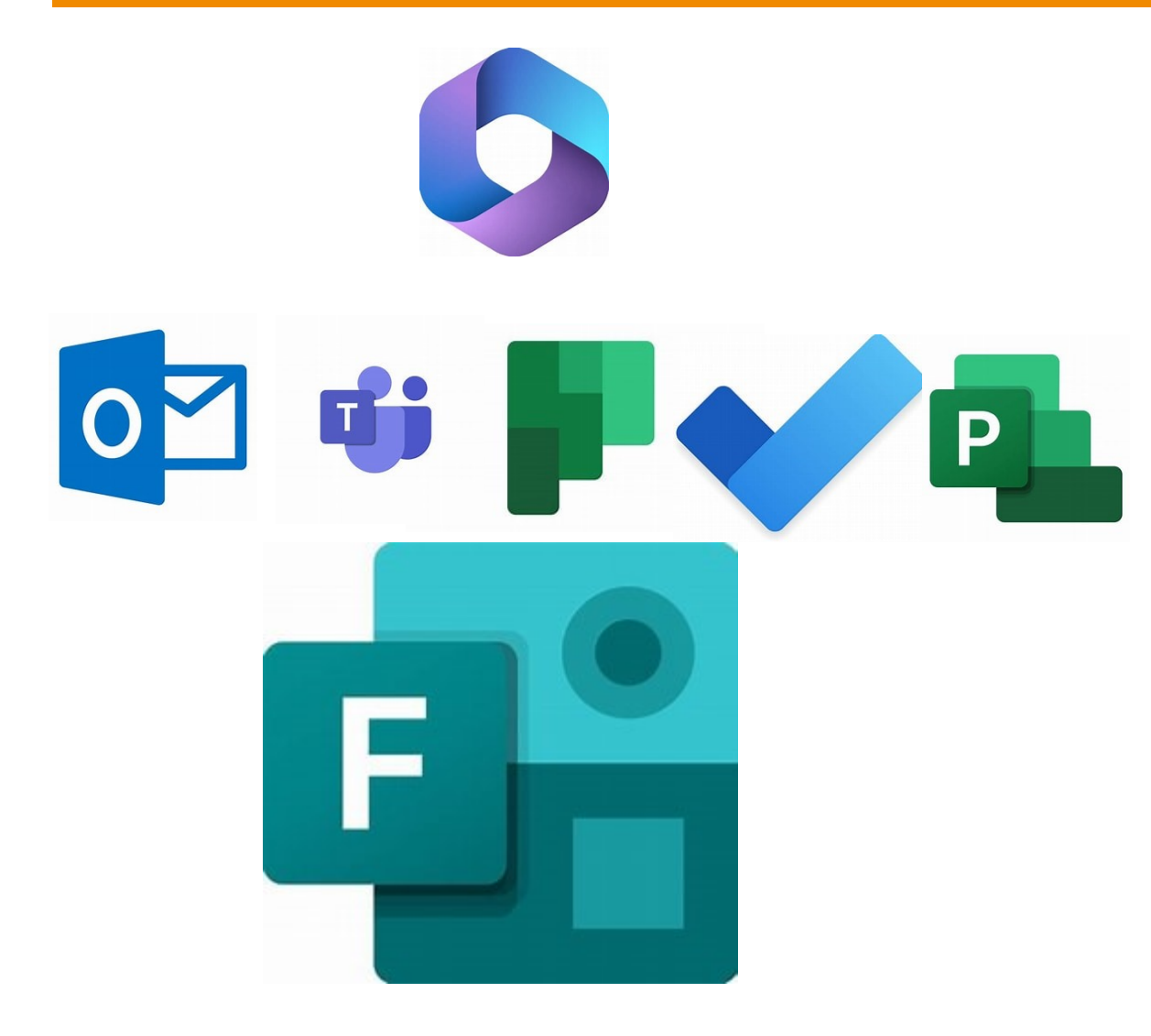

- Forms f
  ür die Erstellung von
  - Umfragen
  - Terminabsprachen
  - Quizfragen
- Senden Sie die Formulare
  - Per Mail
  - Im Kanal
- Werten Sie die Ergebnisse aus

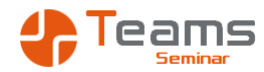

#### OneNote für Ideen, Wikis, Projekte

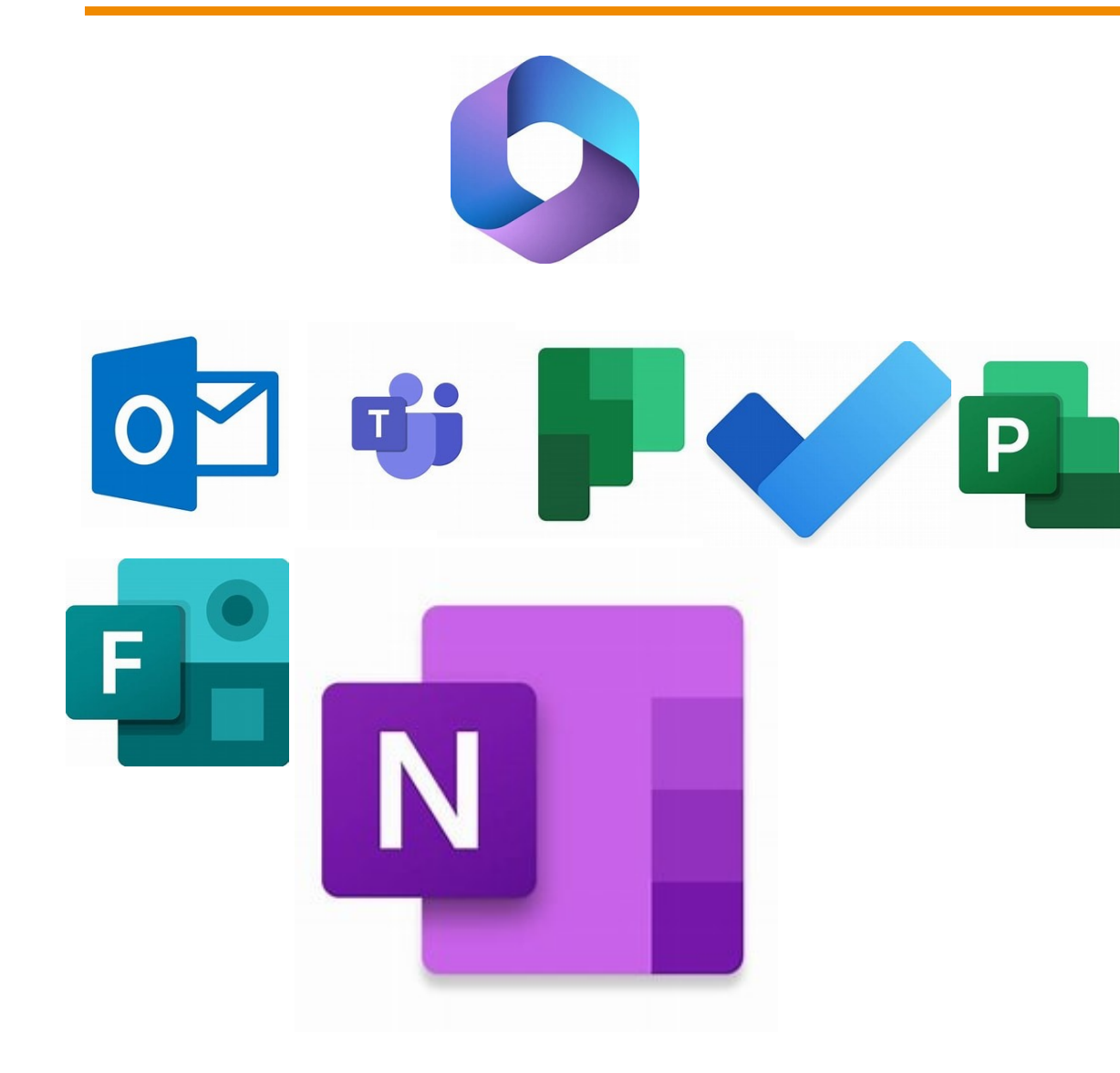

## Das Notizbuch OneNote

- Es ist ein digitales Gedächtnis
- Es speichert Informationen in verschiedenen Formaten
- Ist umfangreicher als Outlook Notizen
- Ermöglicht das schnelle Finden von Informationen
- Notizbücher sind organisiert in
  - Abschnittsgruppen / Abschnitte
  - Seiten / Unterseiten
- Sie können Notizbücher
  - Für sich alleine nutzen
  - Gemeinsam im Team nutzen

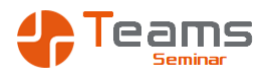

#### OneNote

- OneNote ist ein digitales Gedächtnis
- Notizbücher
  - Abschnittsgruppen
    - Abschnitte
      - Seiten
        - Unterseiten
- Ideen, WiKis, Projekte
- Sammelt verschiedene Formate
  - Texte
  - Bilder
  - Dateien

- Handschriftliche Notizen
- Web Clipper um Internet Seiten zu übernehmen

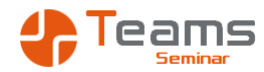

## Lists für organisierte Informationen

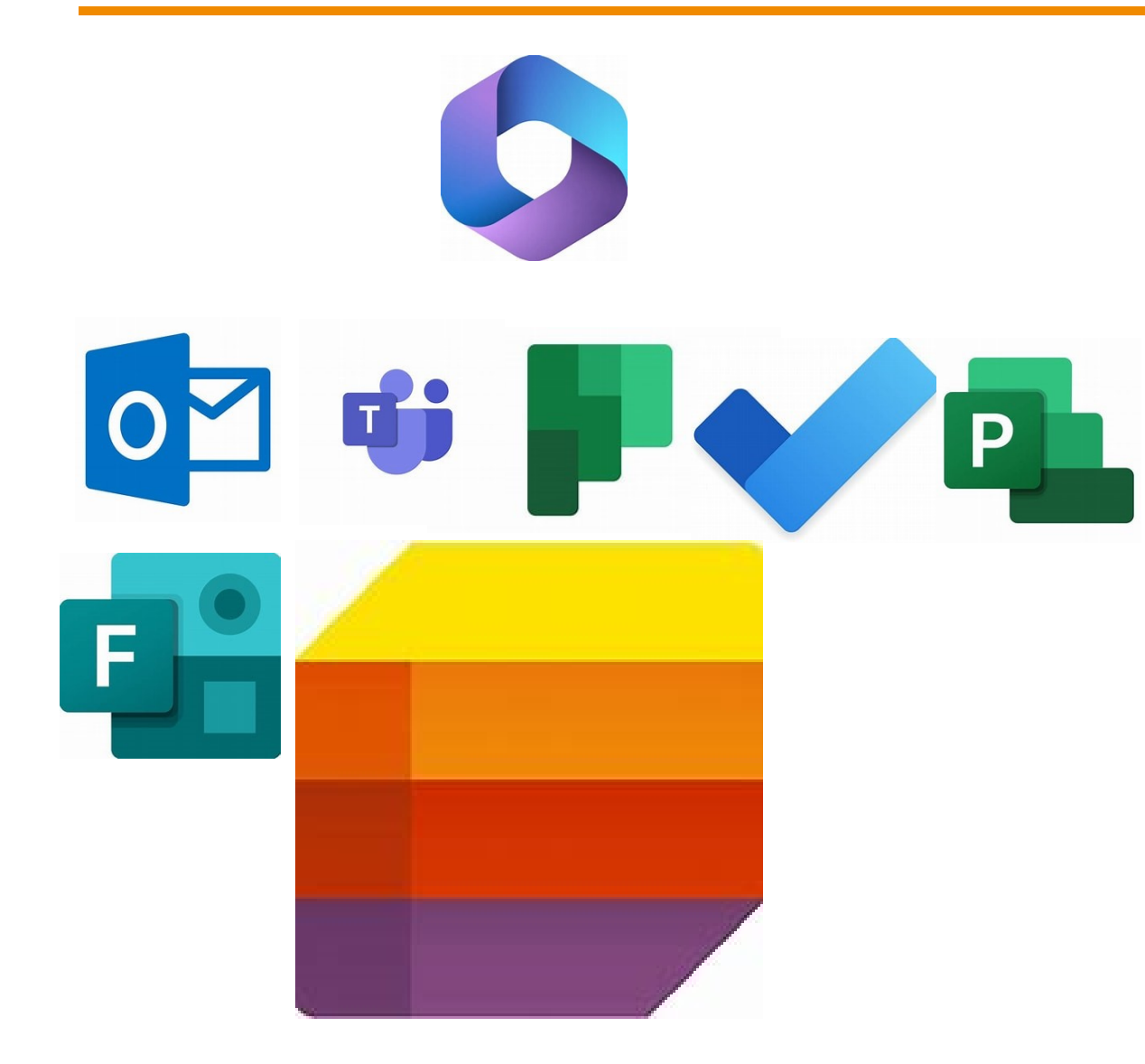

- Eine Alternative f
  ür Excel Listen
  - Nachverfolgung von Informationen
  - Abbildung von Abläufen
  - Verknüpfung mit Dokumenten
- Organisieren Sie Workflows mit Ansichten
- Nutzen Sie Lists für
  - Gerätelisten
  - Genehmigungsverfahren
  - Einarbeitung neuer Mitarbeiter
  - Projektlisten

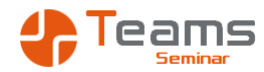

#### OneNote oder Lists

## OneNote

- Freier in der Verwendung
- Texte, Tabellen, Videos oder Audio Files
- Struktur durch Abschnitte und Seiten
- Flexibel aber schlecht auswertbar

## Lists

- Klare Organisation durch Spalten
- Texte, Zahlen und Datumsangaben
- Multimediale Inhalte durch Verlinkung
- Starr aber gut auswertbar

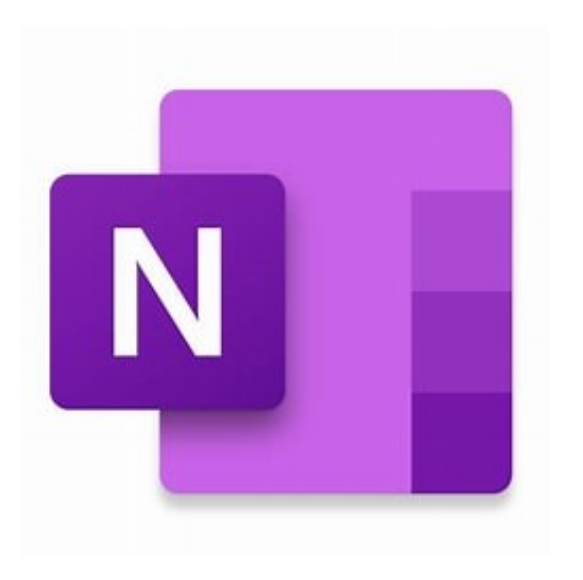

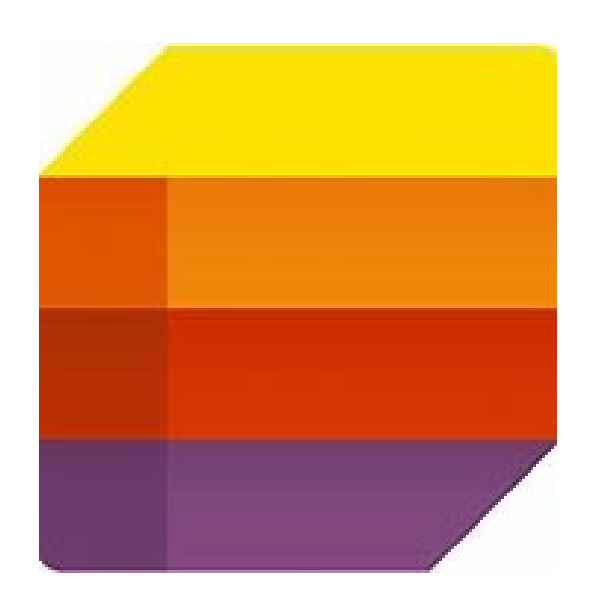

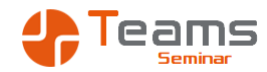

## OneDrive für persönliche Dokumente

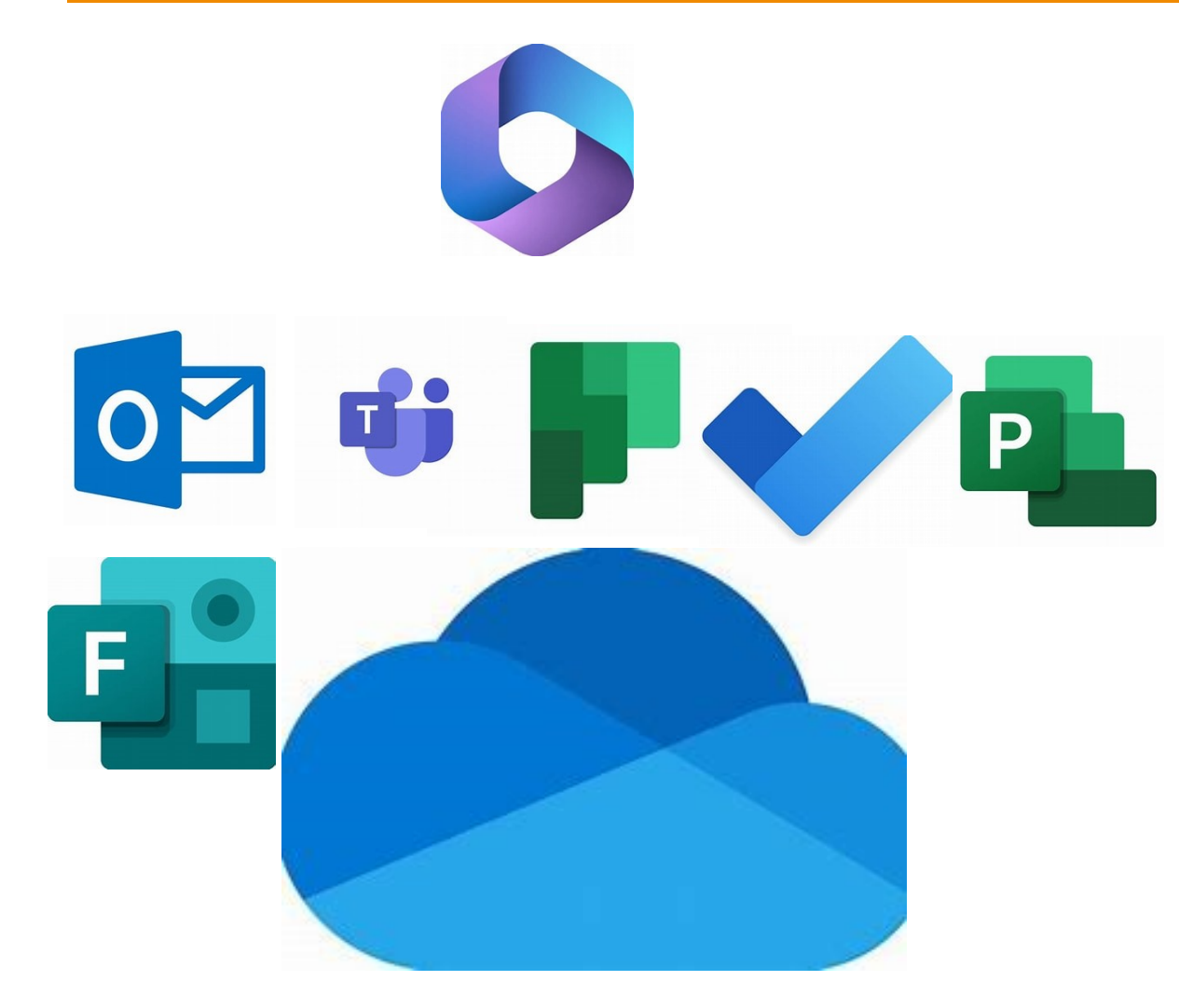

- Beinhaltet die Daten, die ich alleine bearbeite
- Die Cloud Variante des Eigene Dateien Ordners bzw. des persönlichen Laufwerks wie H: oder Y:
  - Eine Freigabe an andere ist möglich, aber nicht zu empfehlen
    - Probleme beim Wechsel in eine andere Abteilung oder Ausscheiden der Person
    - Mangelnde Kennwörter und Berechtigungen

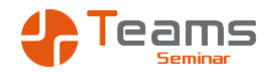

## SharePoint für gemeinsame Dokumente

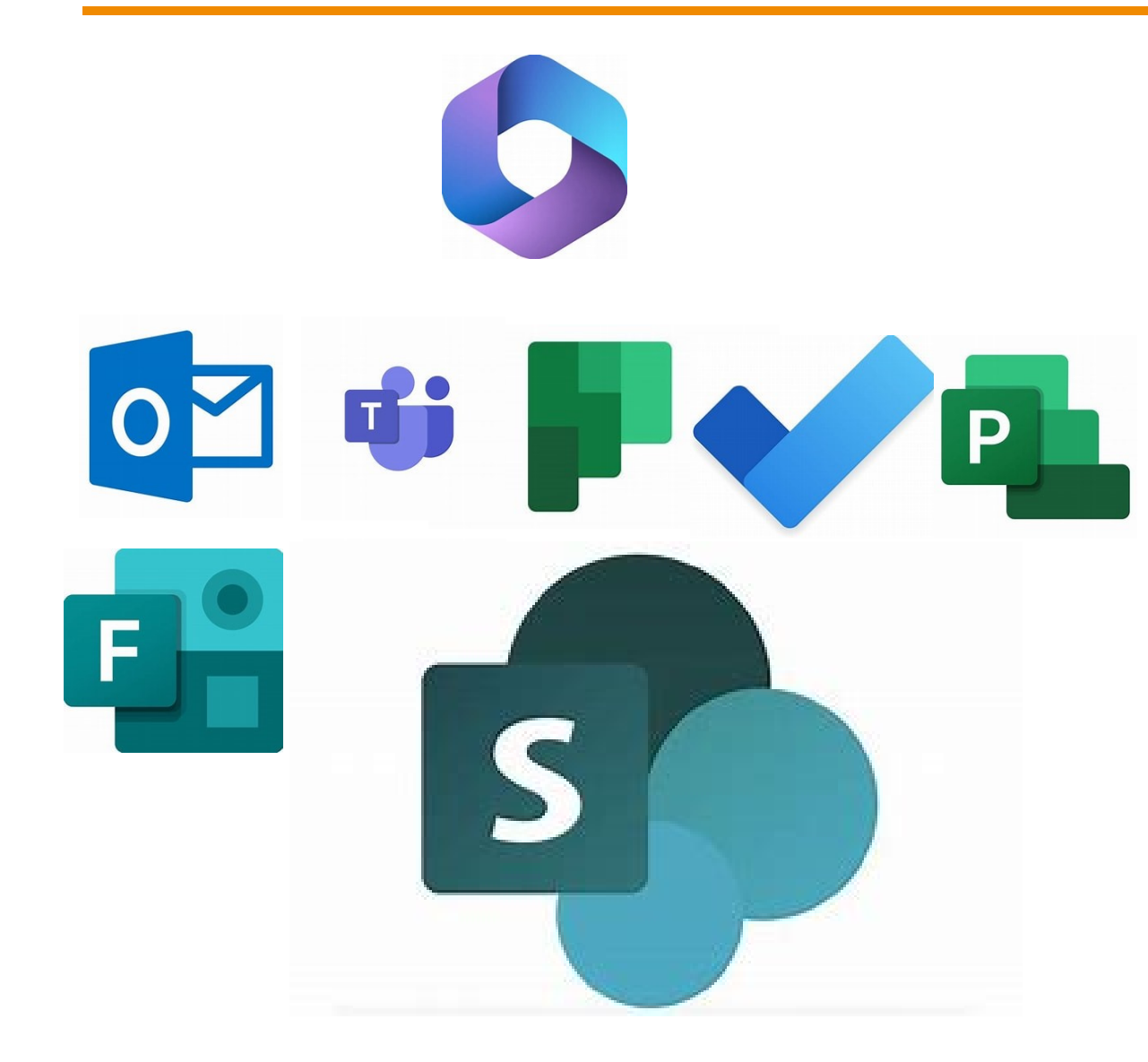

- Beinhaltet die Daten, die ich im Team bearbeite
- Die Cloud Variante des Gruppenlaufwerks
- Es ist mit möglich gleichzeitig mit verschiedenen Personen an einer Datei zu arbeiten
- Über Berechtigungen und dem Ein- und Auschecken können Zugriffe reglementiert werden
- Versionsverwaltung
- Organisation mit Metadaten

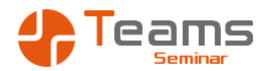

## Der Werkzeugkasten Microsoft 365

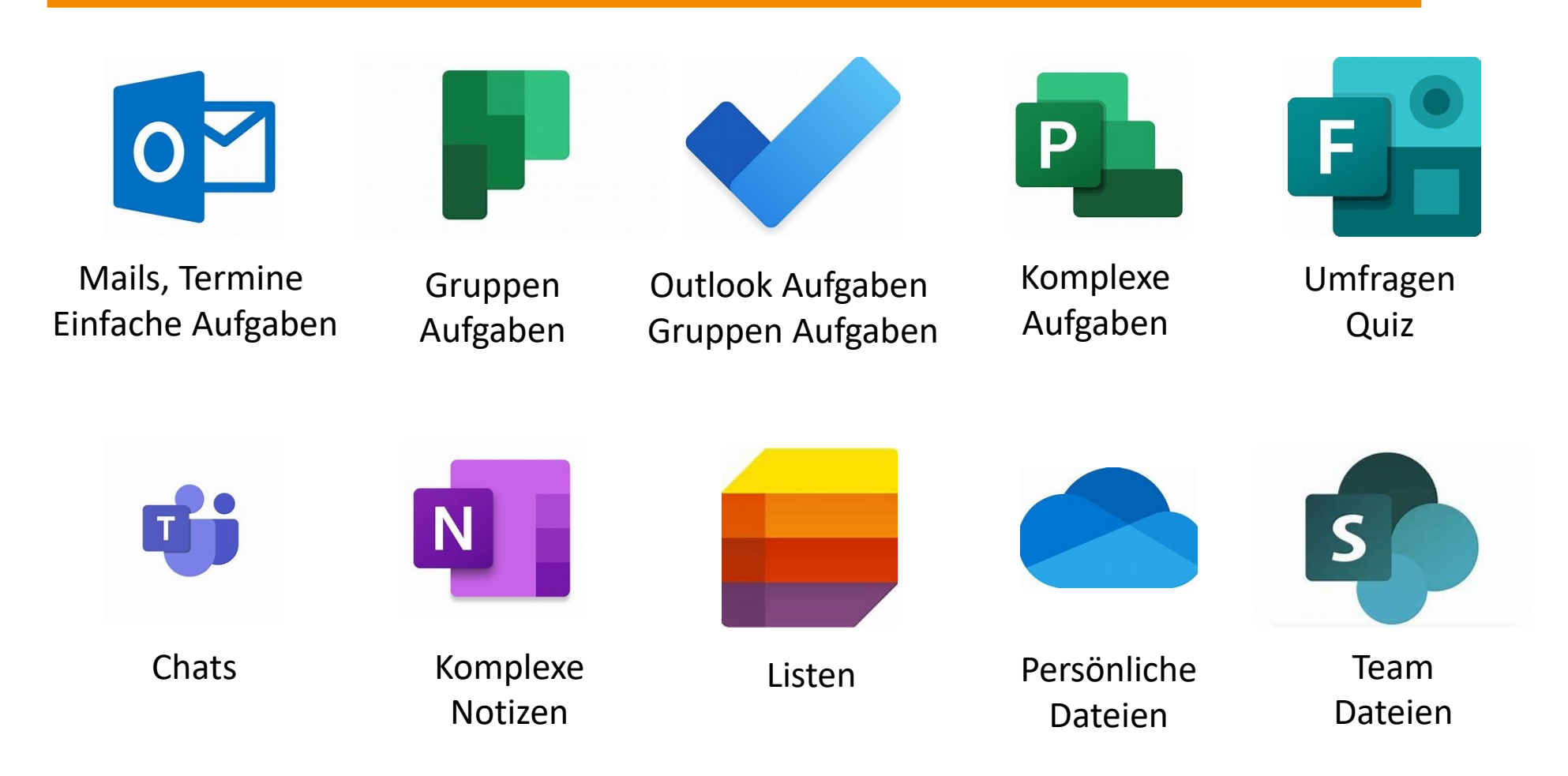

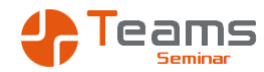

## Der Werkzeugkasten Microsoft 365

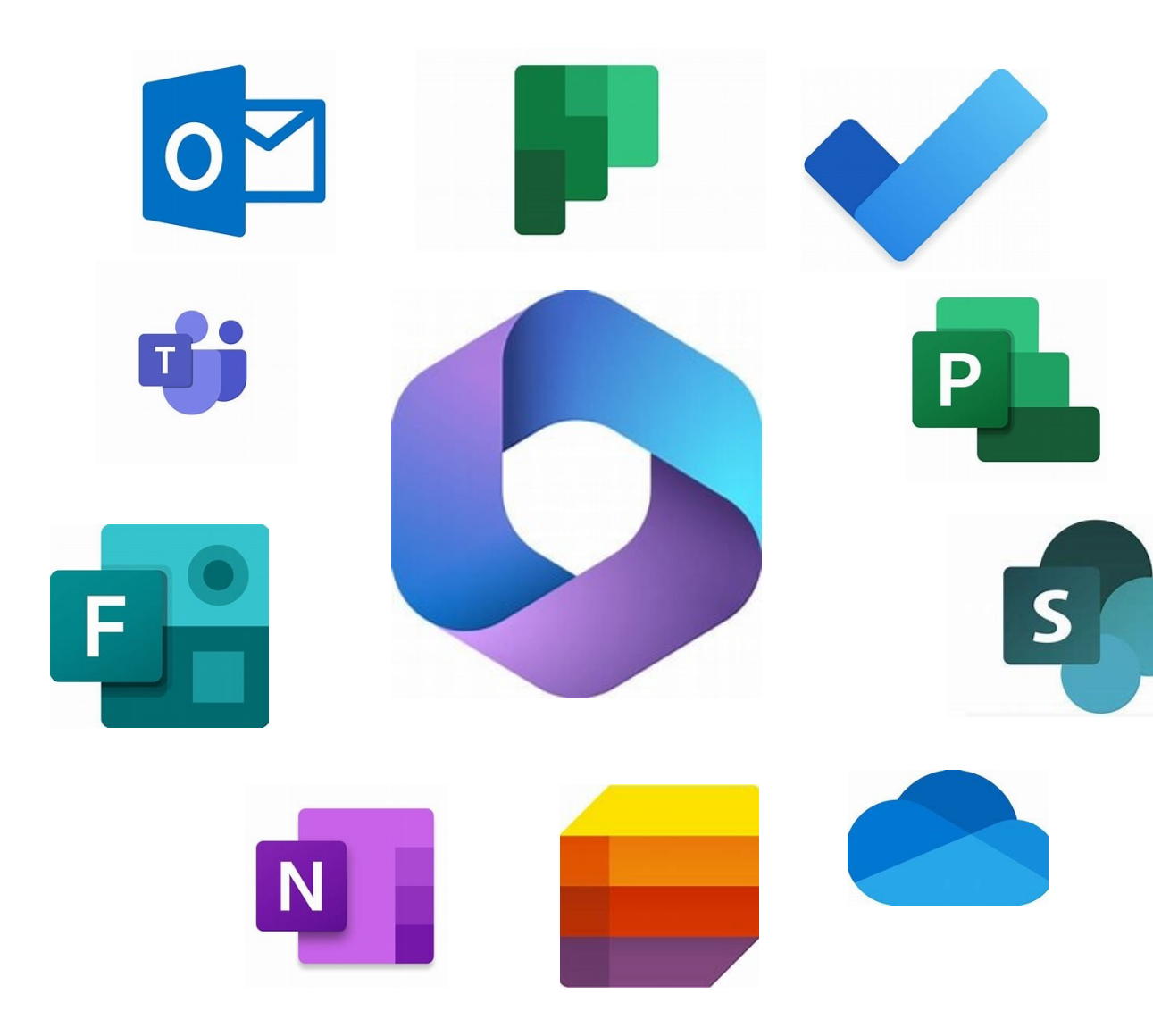

- Es ist kein Entweder / Oder
- Jedes Werkzeug hat Vor- und Nachteile
- Entscheidend ist die persönliche Arbeitsweise
- Empfehlenswert ist die Absprache und Regelung im Team

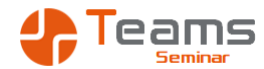

**Die Navigation in Microsoft 365** 

Was finde ich wo?

# Apps - Die Programme

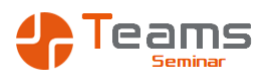

## Welche Möglichkeiten gibt es ein Programm zu verwenden

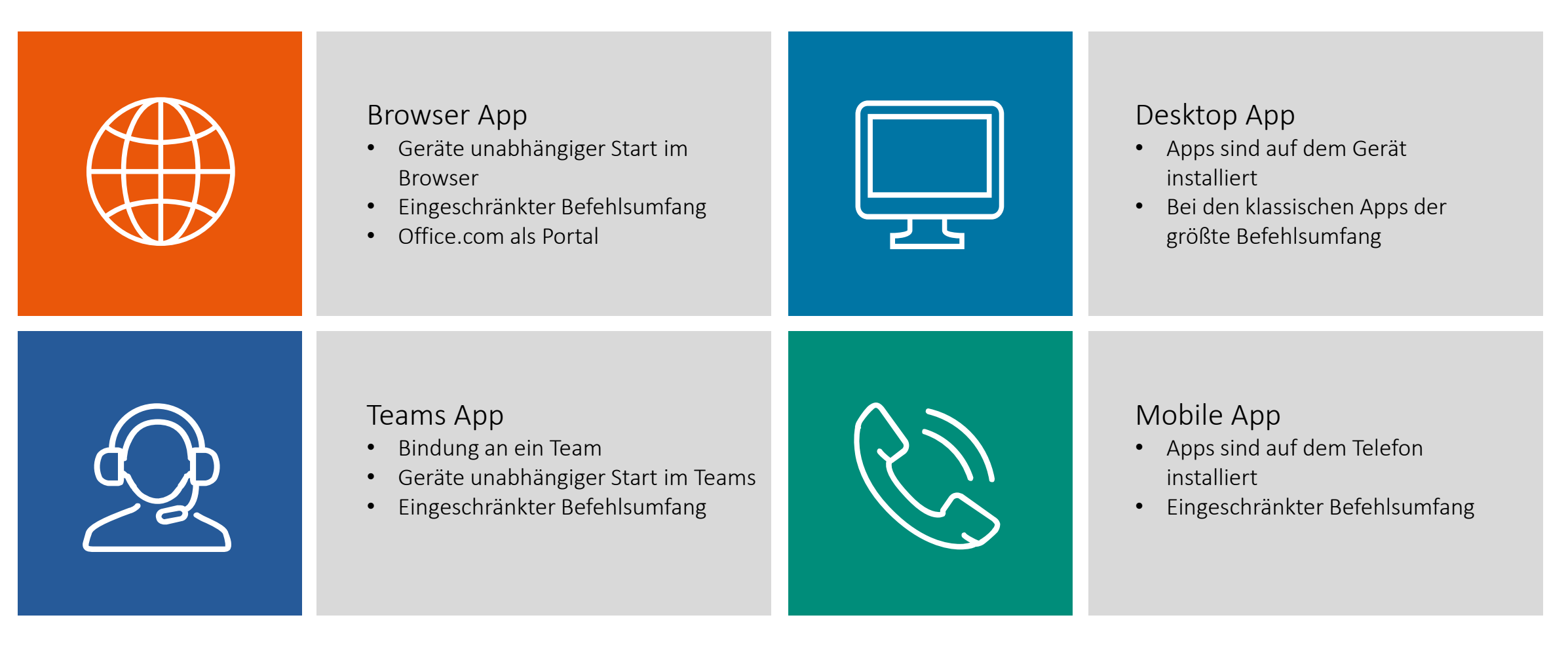

# Apps - Die Programme

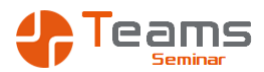

Wo speichern die Programme die Daten?

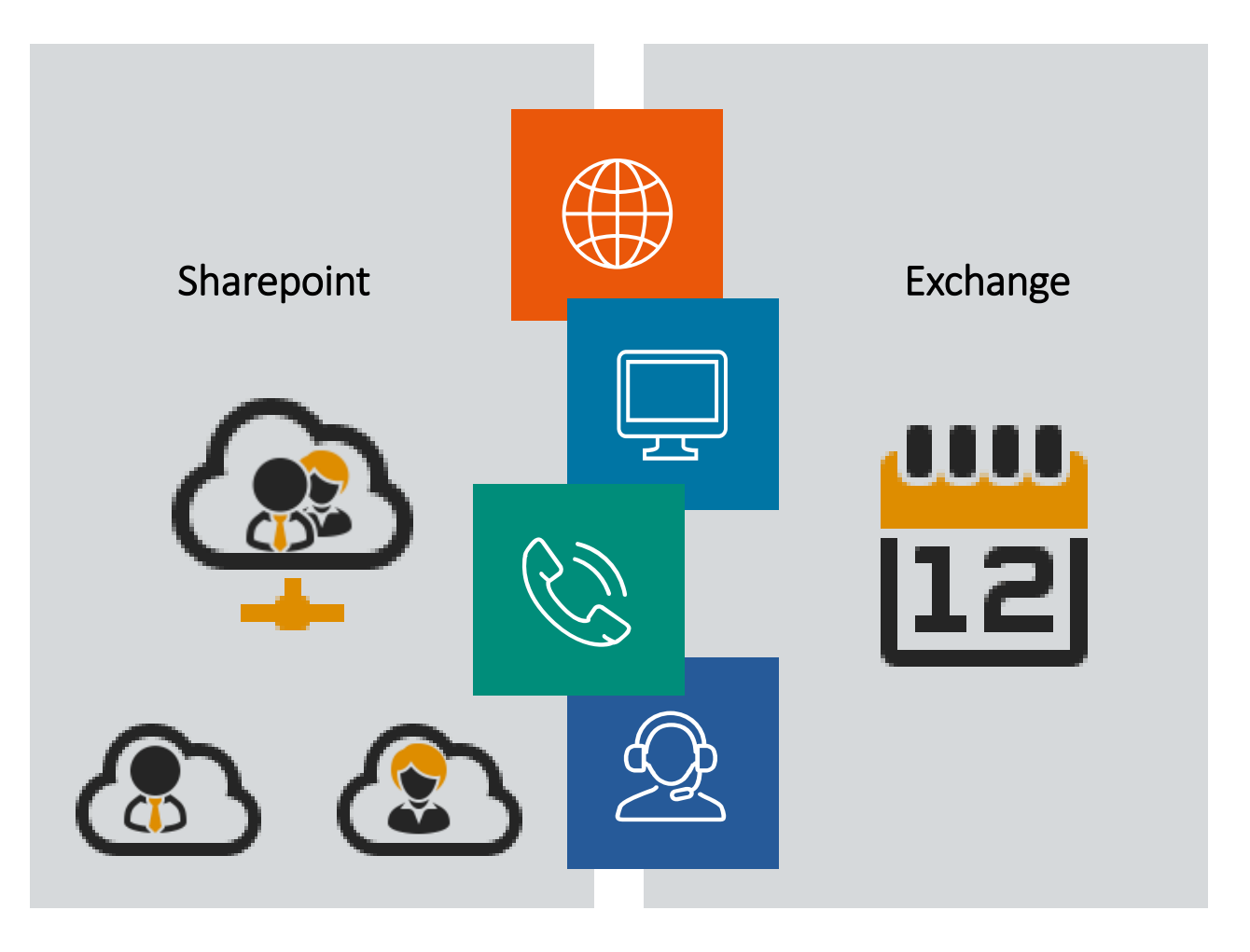

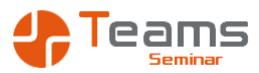

## Die Burnt Duck Ltd.

- Jedes Team ist eine Webseite auf dem Sharepoint
- Ein Team ist eine Gruppe von Personen mit Rechten
  - Team Owner
  - Mitglied
  - Gast
- Ein Team ist wie ein Raum zu den bestimmte Personen einen Zugang haben

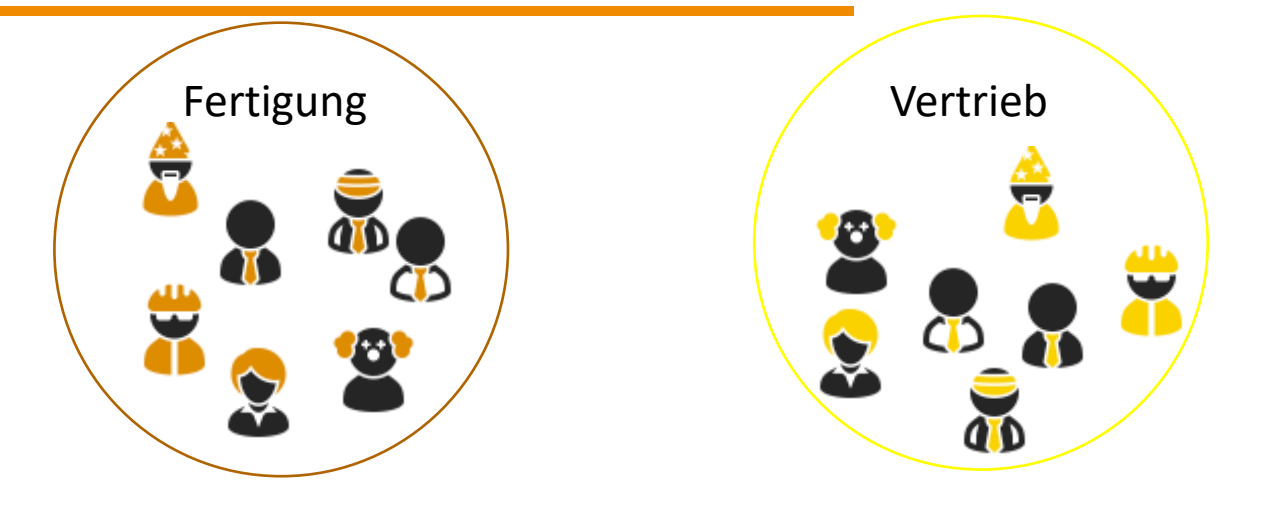

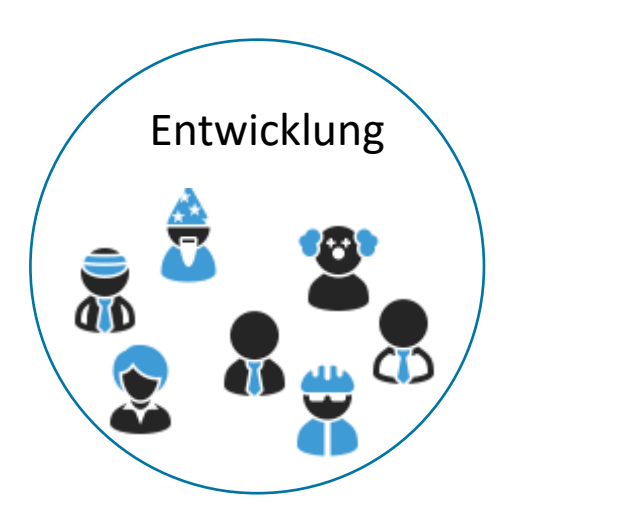

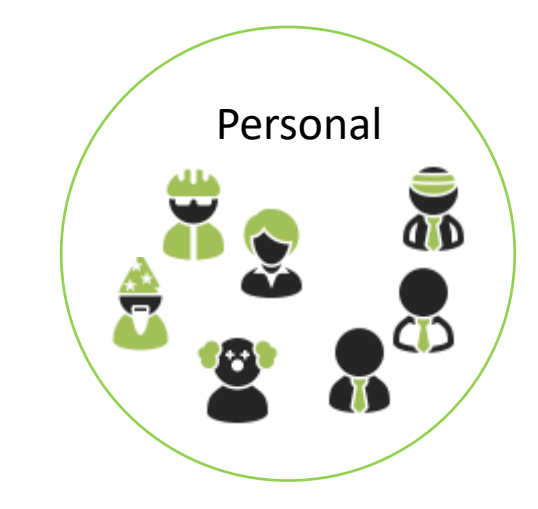

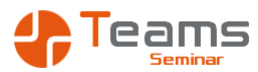

## Die Burnt Duck Ltd.

- Im zweiten Schritt wird ein Team für Neue Produkte angelegt
  - Eine Person kann Mitglied in vielen Teams sein
  - Personen aus verschiedenen Abteilungen arbeiten im Team Neue Produkte
  - Teams sind nicht statisch, Personen können hinzugefügt und wieder entfernt werden
  - Externe Gäste können hinzugefügt werden

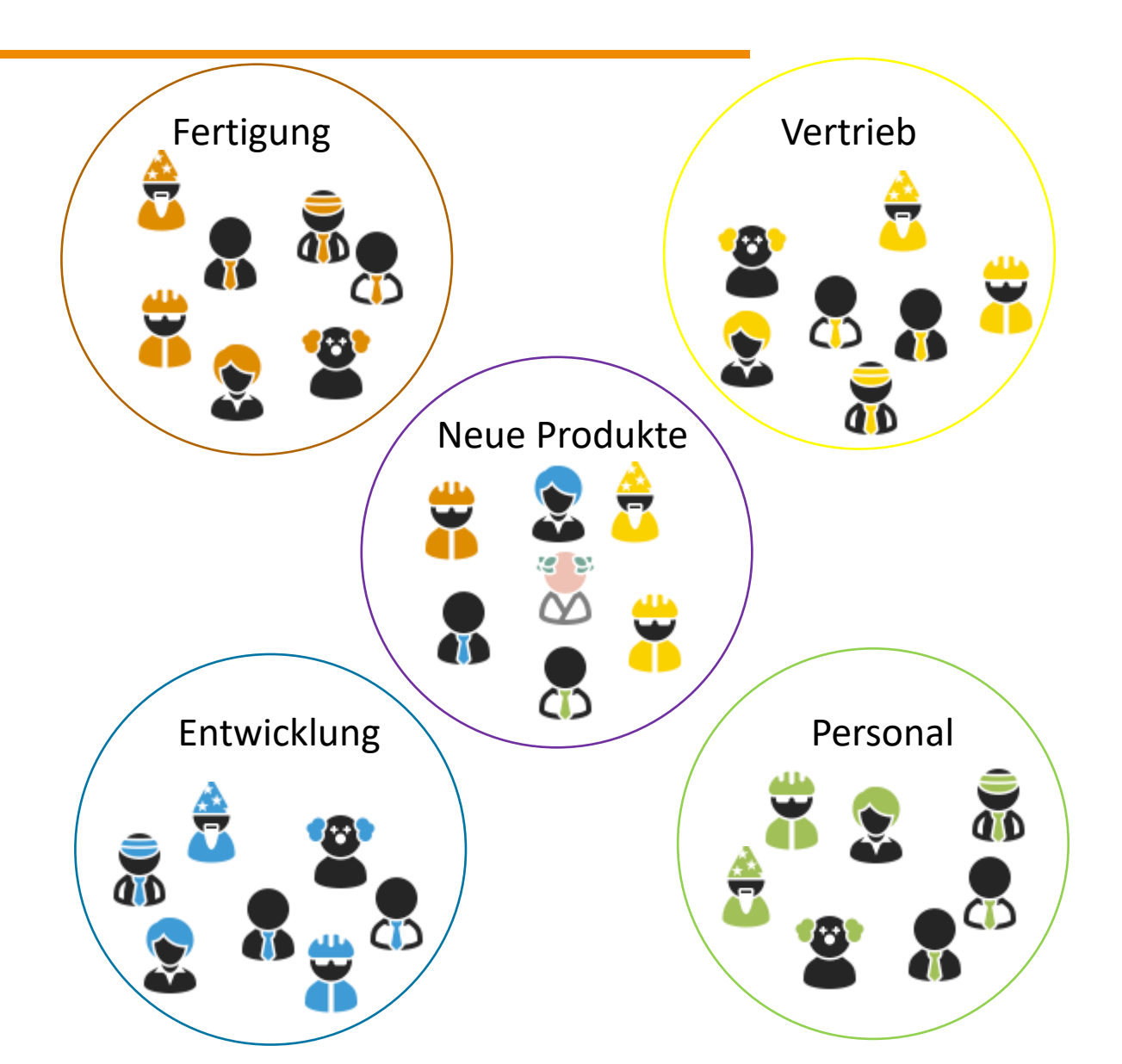

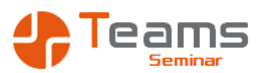

## Die Burnt Duck Ltd.

- Das Team Neue Produkte
  - Erstellt einen Kanal für die verschiedenen neuen Produkte
  - Kanäle sind Ordner auf der Webseite des Teams
  - Kanäle sind Arbeitspakete, Events, die bearbeitet werden
  - Abgeschlossene Projekte werden gelöscht / ausgeblendet
  - Private Kanäle können begrenzte Zugriffe realisieren

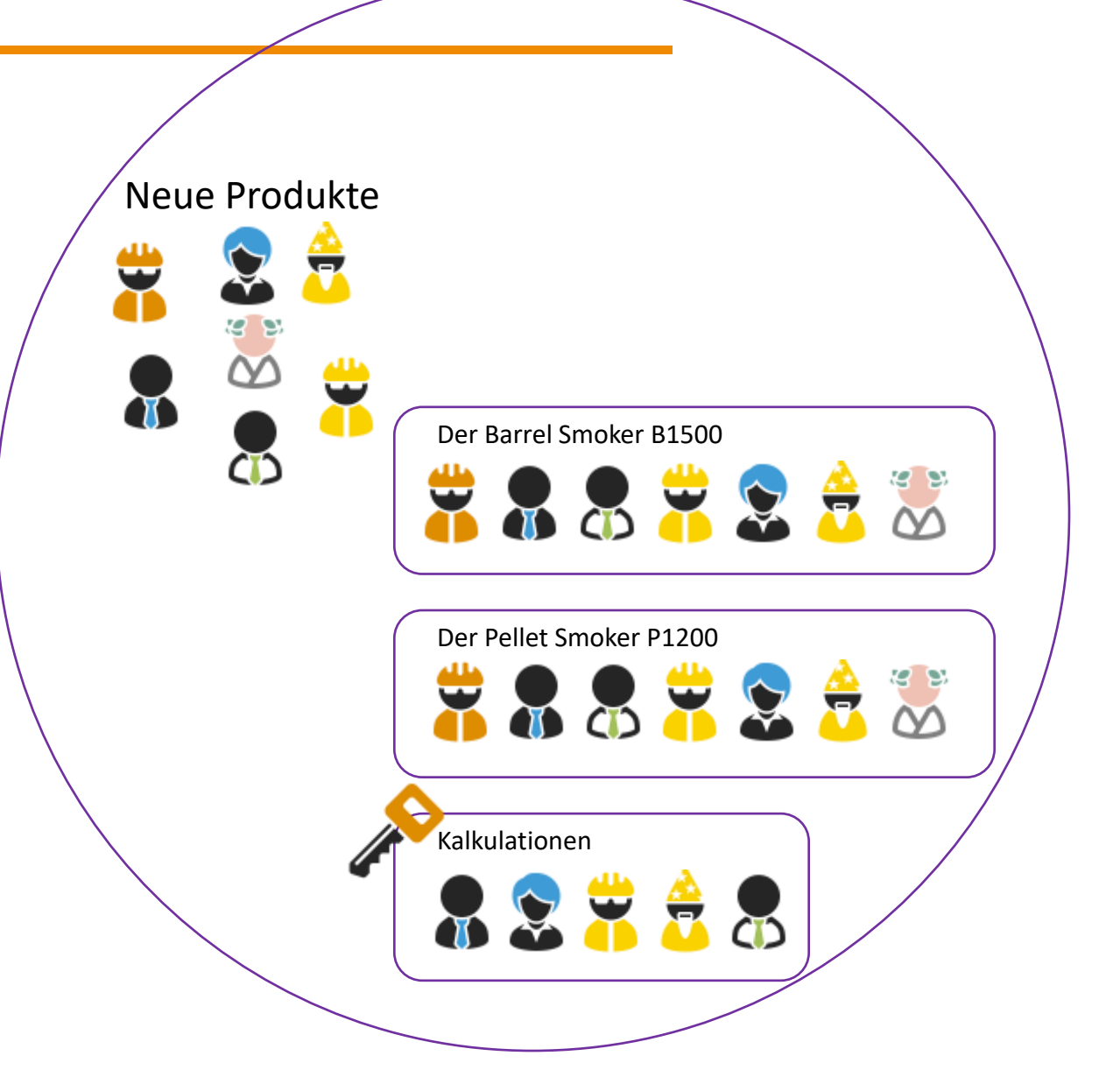

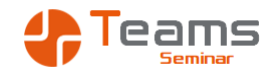

#### Das Prinzip der App in Teams - Das Team

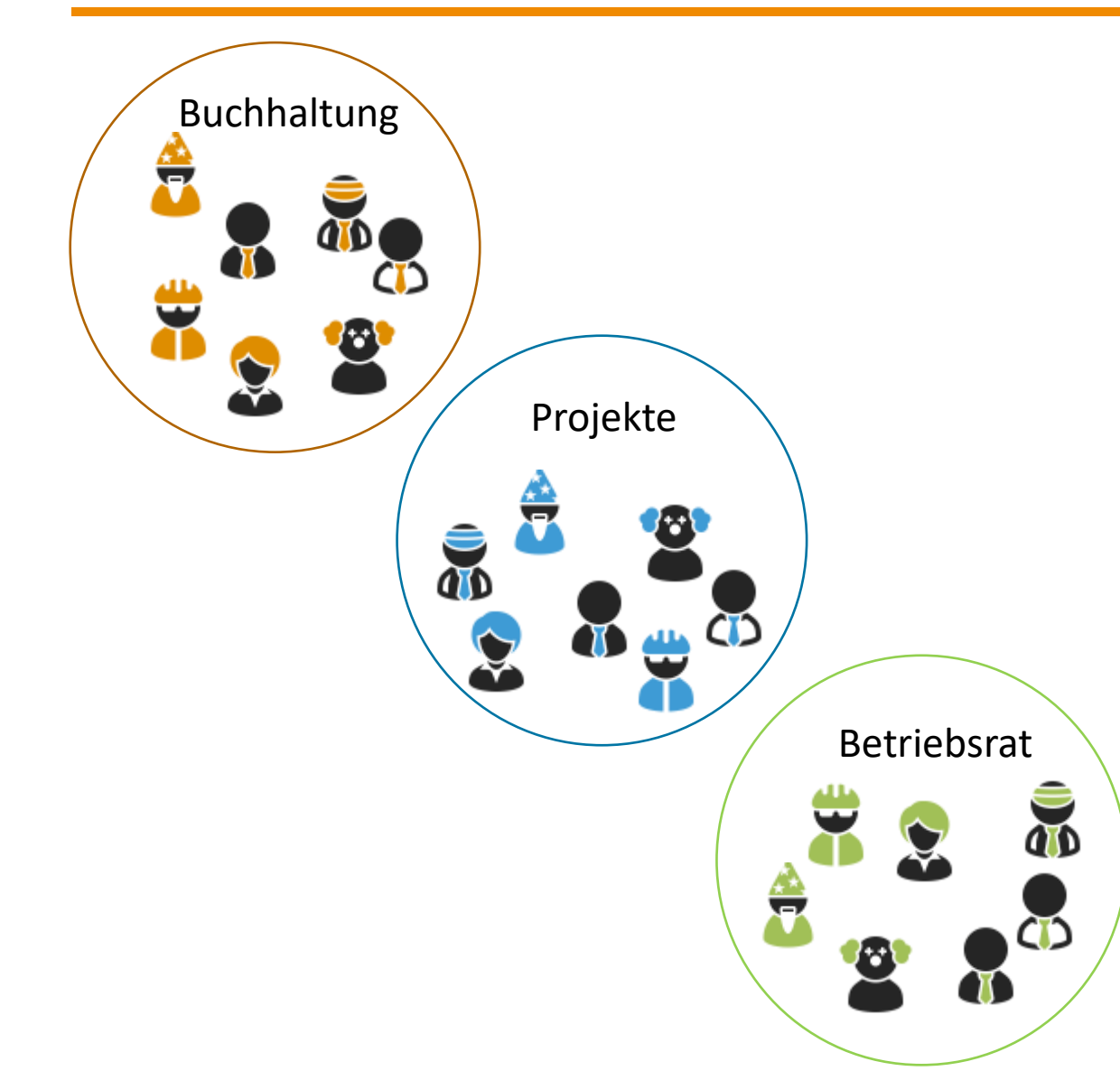

- Sie sind Mitglied in drei Teams
- Die Teams bestehen aus unterschiedlichen Personengruppen
- Nicht jeder aus der Buchhaltung ist im Betriebsrat
- Jedes Team hat eigene Regeln, Vorgaben und Aufgaben

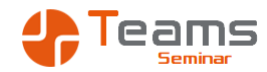

## Das Prinzip der App in Teams - Die Kanäle

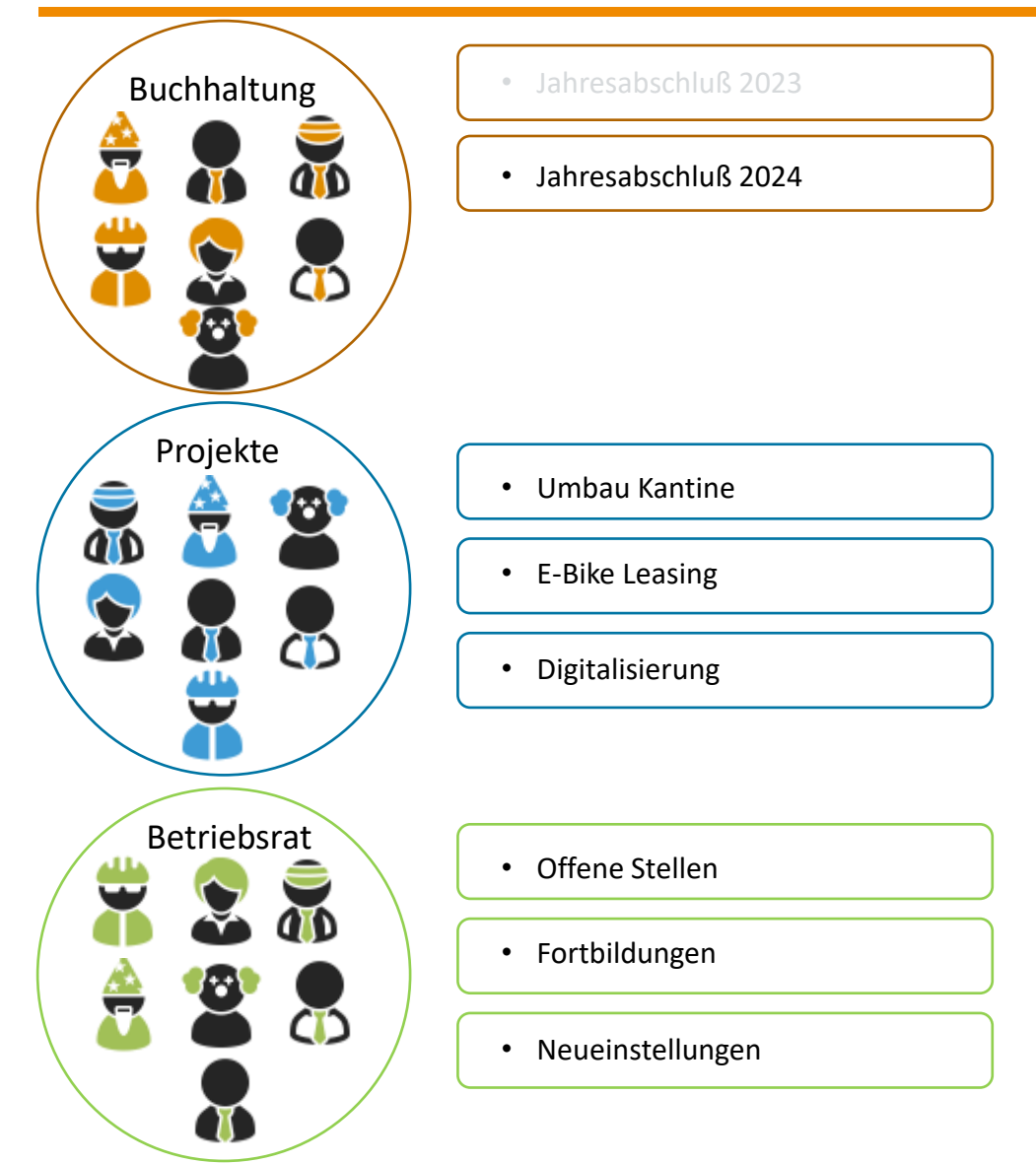

- Jedes Team hat andere Gesprächsthemen
- Ein Kanal grenzt ein Thema von einem anderen Thema ab
- Kanäle können ausgeblendet werden, wenn sie nicht mehr aktuell sind
- Der Jahresabschluss 2023 kann in Teams "gelöscht" werden, ist aber auf dem Sharepoint weiter vorhanden

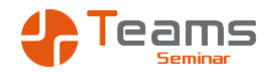

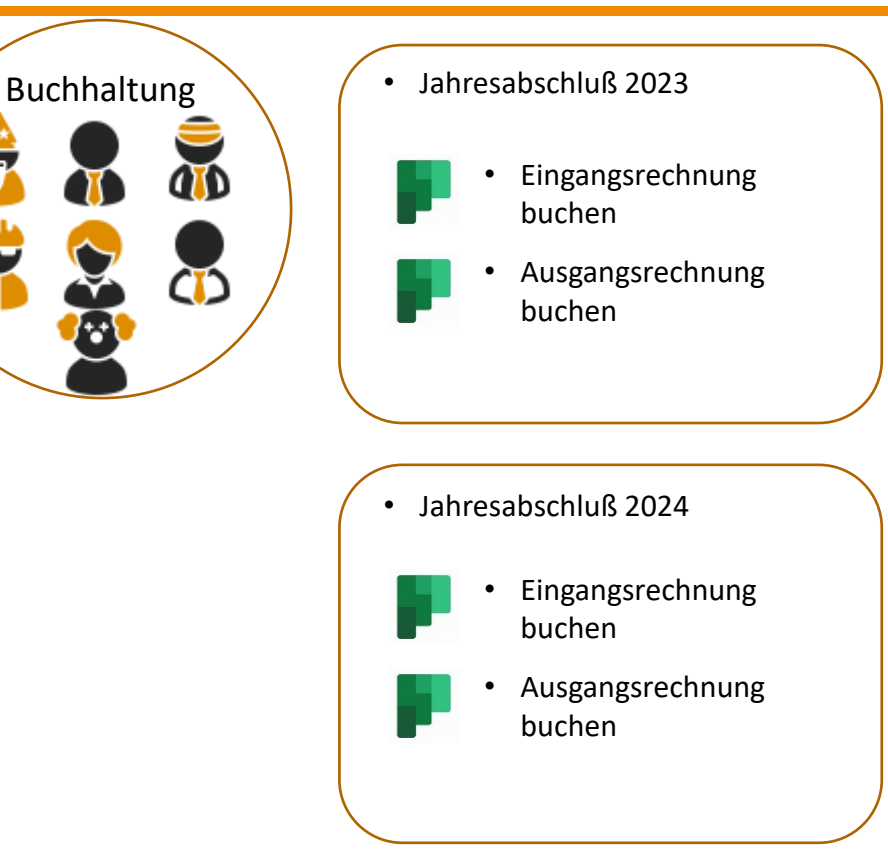

- Apps bieten die Möglichkeit Programme in einen Kanal zu integrieren
- Beispiele
  - Planner
     eine Aufgabenverwaltung f
    ür ein Team
  - Lists
     eine Liste f
    ür ein Team
- In jedem Kanal kann eine App mehrfach verwendet werden
- Ich nutze
  - Im Team Buchhaltung
    - Im Kanal Jahresabschluß 2023
      - Die App Planner

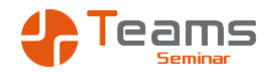

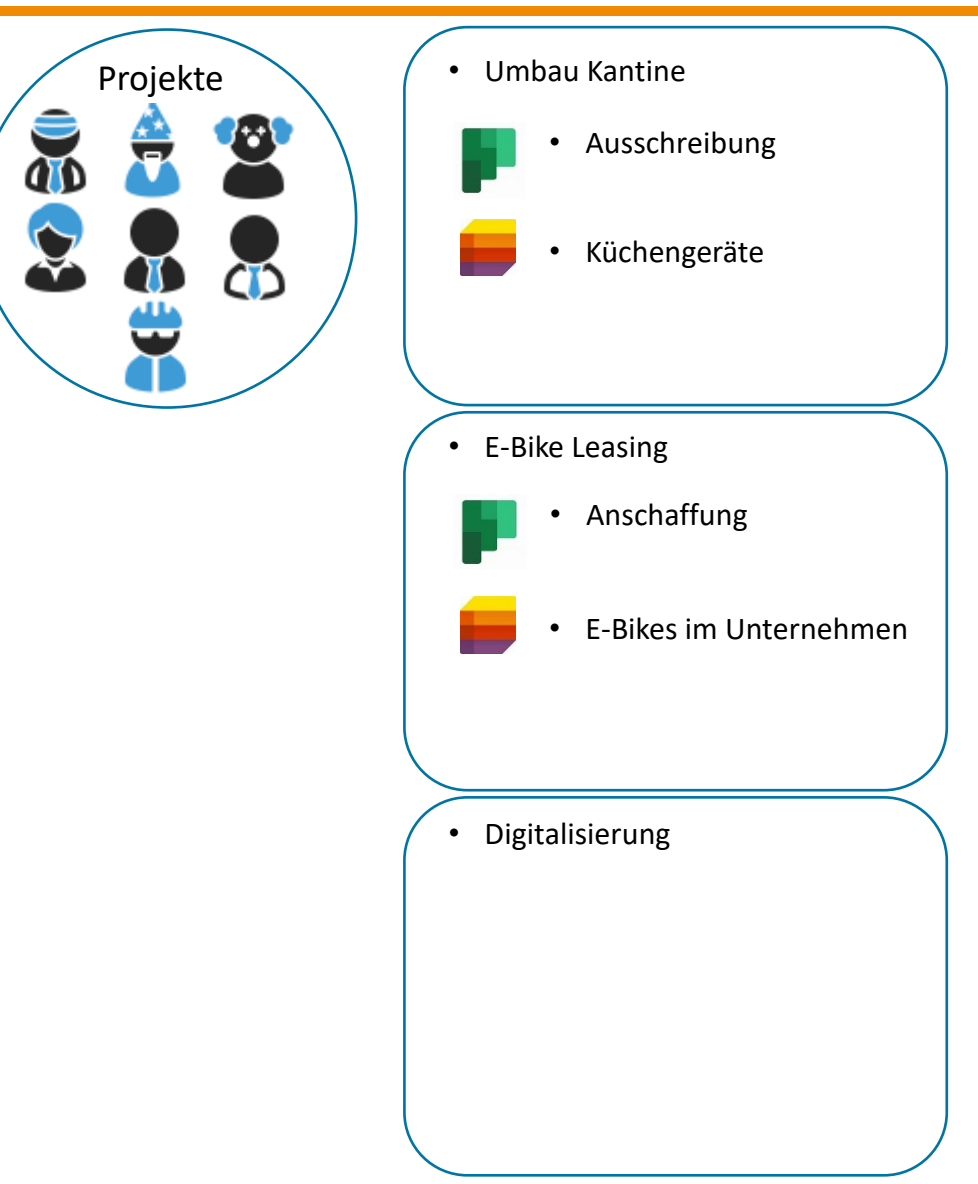

- Apps bieten die Möglichkeit Programme in einen Kanal zu integrieren
- Beispiele
  - Planner
     eine Aufgabenverwaltung f
    ür ein Team
  - Lists
     eine Liste f
    ür ein Team
- In jedem Kanal kann eine App mehrfach verwendet werden
- Ich nutze
  - Im Team Buchhaltung
    - Im Kanal Jahresabschluß 2023
      - Die App Planner

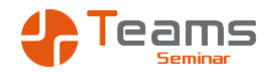

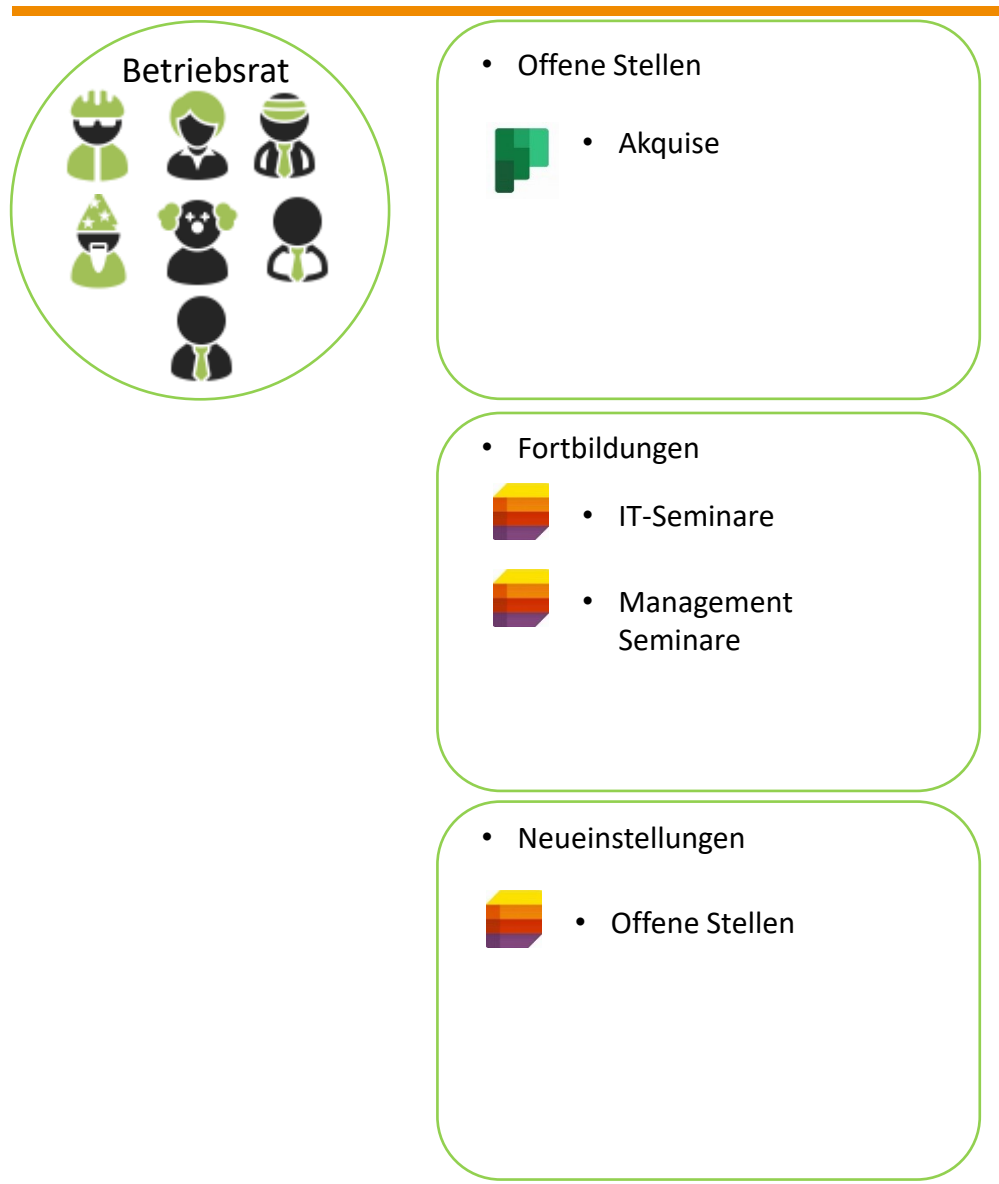

- Apps bieten die Möglichkeit Programme in einen Kanal zu integrieren
- Beispiele
  - Planner
     eine Aufgabenverwaltung f
    ür ein Team
  - Lists
     eine Liste f
    ür ein Team
- In jedem Kanal kann eine App mehrfach verwendet werden
- Ich nutze
  - Im Team Buchhaltung
    - Im Kanal Jahresabschluß 2023
      - Die App Planner

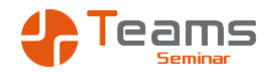

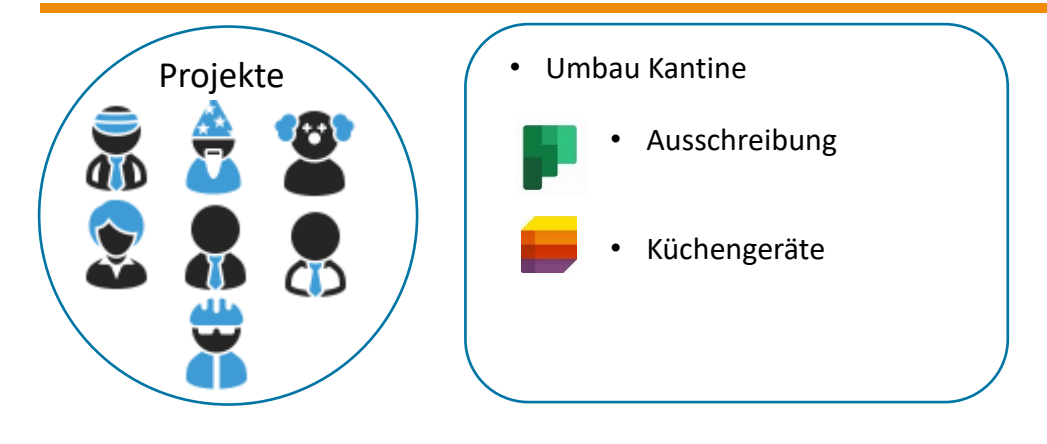

- In einem Kanal fokussiere ich mich auf die Dinge, die hier interessant sind
- Im Kanal Umbau Kantine sehe ich nur
  - Plan
     Ausschreibung
  - Liste
     Küchengeräte
- Ich bin in einem Raum und sehe nichts aus den anderen Räumen
- Alle anderen Pläne, Listen, Dateien und Diskussionen spielen hier keine Rolle
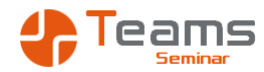

# Das Prinzip der App in Teams - Die Browserversion

Planner

- Jahresabschluß 2023
   Eingangsrechnungen buchen
- Jahresabschluß 2023 Ausgangsrechnungen buchen
- Jahresabschluß 2024
   Eingangsrechnungen buchen
- Jahresabschluß 2024 Ausgangsrechnungen buchen
- Umbau Kantine
   Ausschreibung
- E-Bike Leasing Anschaffung
- Offene Stellen Akquise
- Weihnachtsfeier 2024

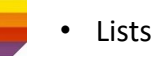

- Umbau Kantine
   Küchengeräte
- E-Bike Leasing
   E-Bikes im Unternehmen
- Fortbildungen IT-Seminare
- Fortbildungen
   Management Seminare
- Neueinstellungen Liste Offene Stellen
- Verliehene Dinge

- Möchte ich alle meine Pläne oder alle meine Listen sehen, so gehe ich nicht in den Kanal sondern in die App
- Planner
  - zeigt mir alle Pläne aus allen Kanälen an
- Lists
  - Zeigt mir alle Listen aus allen Kanälen an
- Ich kann ergänzend Listen und Pläne für mich anlegen, die in keinem Kanal zugewiesen sind
- Ich kann Pläne und Listen mit anderen teilen, auch ohne gemeinsames Team

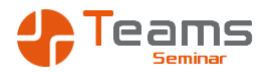

# Mit wem mache ich was?

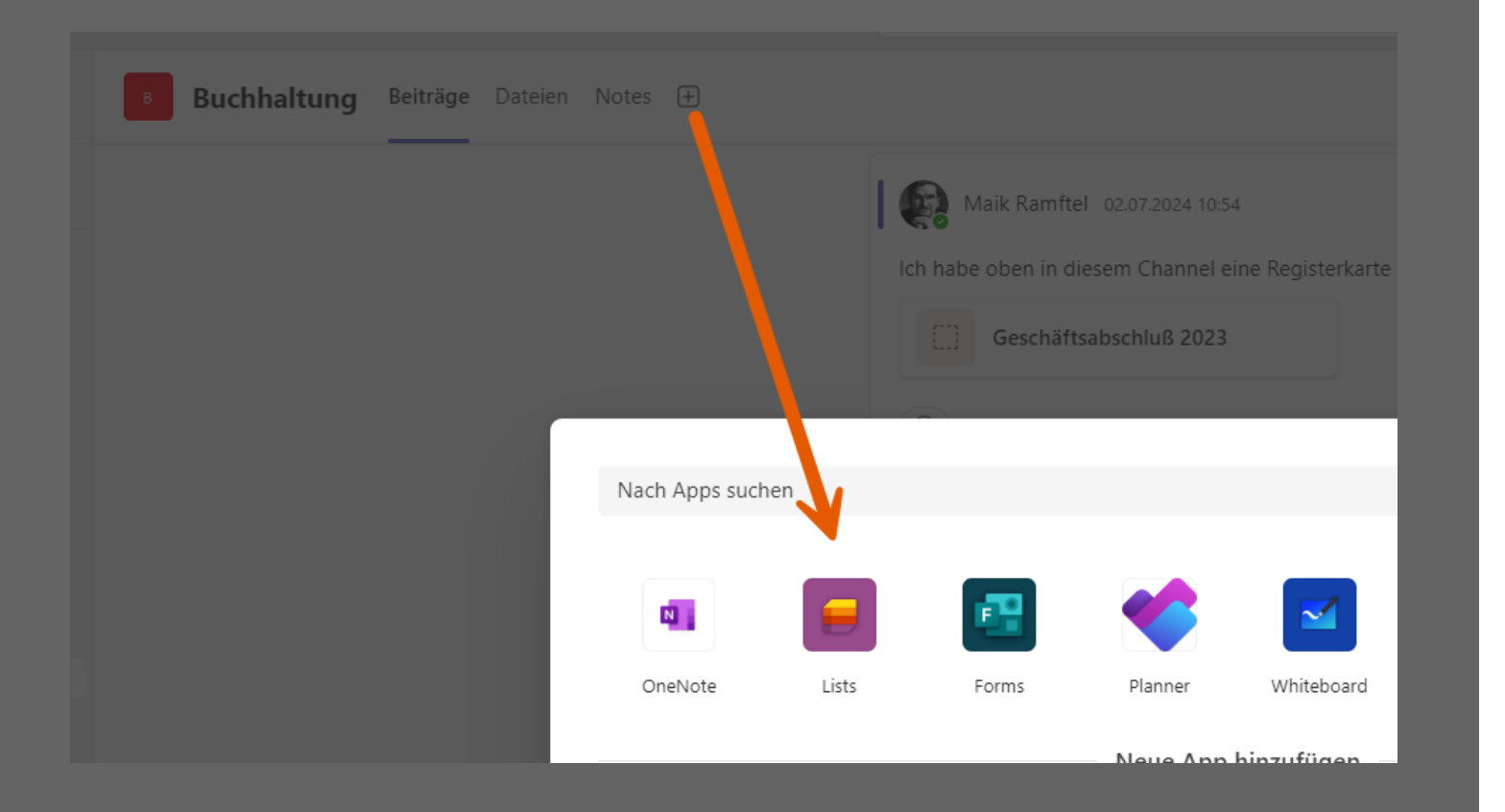

- Ich gehe in das Team und lege damit fest, mit wem ich etwas machen möchte
- Ich wähle den Kanal, und definiere zu welchem Thema ich etwas machen möchte
- Über ein neues Register lege ich fest, was ich machen möchte

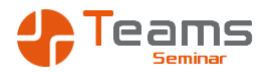

# Mit wem mache ich was?

| Teams =             | + <b>Rezepte</b> Beiträge <b>Dateien</b> ~ Notes Rezepteliste + |
|---------------------|-----------------------------------------------------------------|
| ◇ Entdecken         | + Neu ✓ ↑ Hochladen ✓ 🖽 In Rasteransicht bearbeiten             |
| ▼ Ihre Teams        | Drdner Ordner                                                   |
| RAMSES EDV Beratung | Nord-Dokument                                                   |
| Allgemein           | Geändert Geändert                                               |
| Belegarchiv         | PowerPoint-Präsentation                                         |
| Buchhaltung         | OneNote-Notizbuch                                               |
| IT-Seminare         | Forms-I Imfrage                                                 |
| Technik             |                                                                 |
| ▼ BurntDuck         | Visio-Zeichnung                                                 |
| Allgemein           | 🗐 Clipchamp-Video                                               |
| Buchhaltung         | Link                                                            |
| Rezepte             | 🖉 Menü "Neu" bearbeiten                                         |
| HoRatio             | + Vorlage hinzufügen                                            |

- Ich gehe in das Team und lege damit fest, mit wem ich etwas machen möchte
- Ich wähle den Kanal, und definiere zu welchem Thema ich etwas machen möchte
- In den Dateien lege ich fest, was ich dort machen möchte

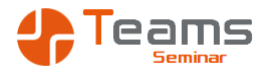

# Was mache ich mit wem?

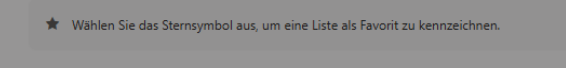

#### Aktuelle Listen ~

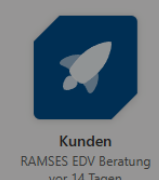

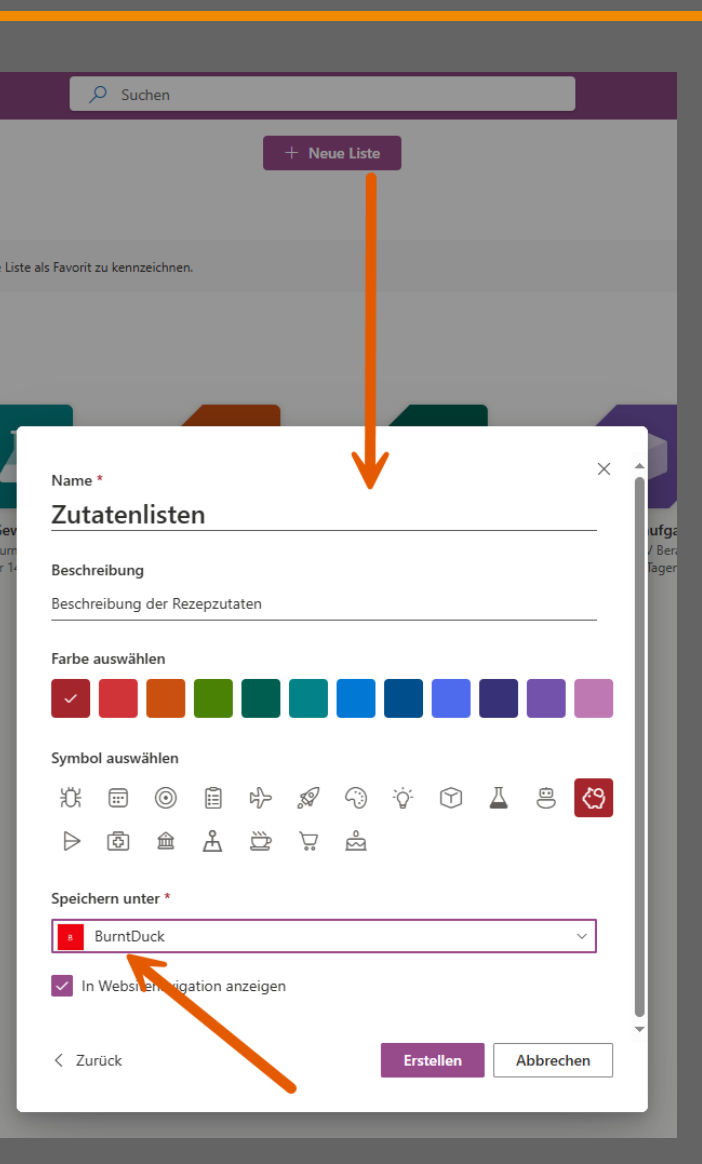

- Ich gehe in den Browser und wähle die App und lege damit fest was ich machen möchte
- Ich erstelle ein neues Element
- Über den Speicherort lege ich fest ob ich es alleine oder mit einem Team nutzen möchte

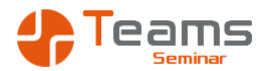

# Was mache ich mit wem?

| Ą                                   |                                                             | Kurzanleitung.docx                                                                                                    |
|-------------------------------------|-------------------------------------------------------------|----------------------------------------------------------------------------------------------------|
| e                                   | Speichern unter                                             |                                                                                                    |
| ) 🏠 Startseite                      | ·                                                           |                                                                                                    |
| 🕒 Neu                               | 😻 Dropbox                                                   | Angeheftet<br>Heften Sie Ordner an, die Sie später leicht wiederfinden möchten. Klicken Sie auf das Ste<br>Ordner zeigen.                                                                                                    |
| ▷ Öffnen                            | L Zuletzt verwendet                                         | Heute                                                                                                    |
| <ul> <li>Add-Ins abrufen</li> </ul> | RAMSES EDV Beratung                                         | Buchhaltung                                                                                                    |
| Informationen                       | OneDrive - RAMSES EDV Berat<br>maik@ramftel.onmicrosoft.com | The one of the one of the one of |
| Speichern                           |                                                             | Alter                                                                                                    |
| Speichern unter                     | websites - KAMSES EDV Berat<br>maik@ramftel.onmicrosoft.com | Weihnachtsfeier 2021<br>RAMSES EDV Beratung » Weihnachtsfeier 2021                                                                                                    |
| Verlauf                             | Persönlich                                                  |                                                                                                    |
| Drucken                             | OneDrive - Persönlich<br>ramftel@ramses.de                  | RAMSES EDV Beratung                                                                                                    |
|                                     | Share options                                               |                                                                                                    |

- Ich gehe in die App und lege damit fest was ich machen möchte
- Ich erstelle ein neues Element
- Über den Speicherort lege ich fest ob ich es alleine oder mit einem Team nutzen möchte

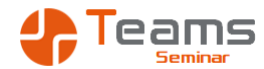

**Outlook und Microsoft 365** 

Was mache ich wann wo?

Handlungsanweisungen

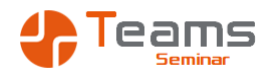

# Die E-Mail - Sofortige Entscheidung

- Einmal öffnen und dann entscheiden
- Ich kann jetzt entscheiden
  - Ablegen
  - Löschen
  - Weiterleiten
- Nutzen Sie Quicksteps und Regeln zur Automatisation

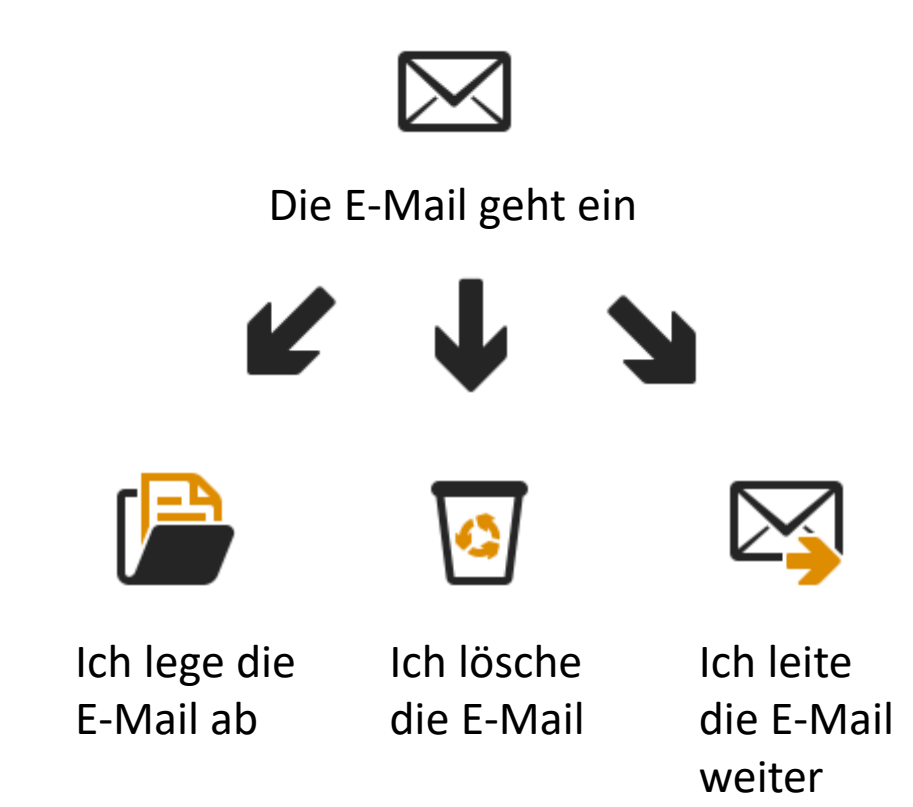

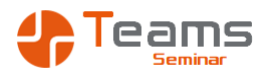

# Die E-Mail - Ablage der E-Mails

- Es gibt zwei Ablagestrategien
- Die Google Methode
  - Ablegen der E-Mails in EINEM Ordner
  - Suchen nach Inhalten
  - Verschlagwortung durch Kategorien
- Die Ordner Methode
  - Ablage in Ordner und Unterordnern
  - Das 7 Ordner System
    - 7 Ordner in der 1. Ebene
    - Je Ordner wieder 7 Ordner
    - Insgesamt 7 \* 7 \* 7 = 343 Ordner

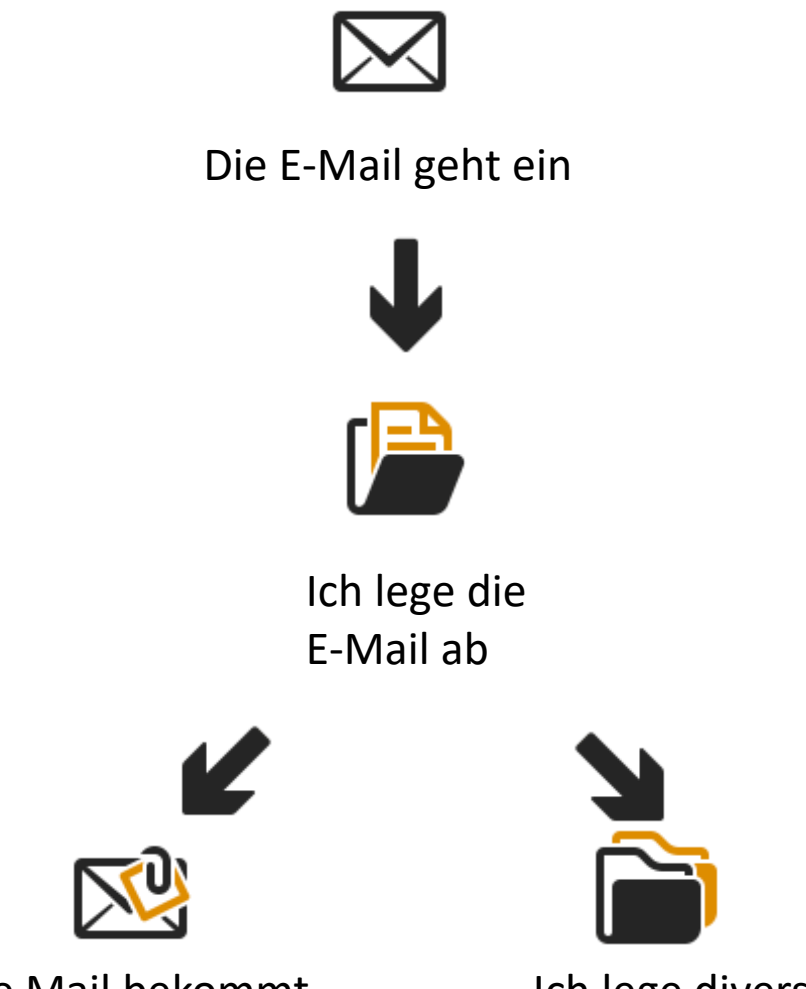

Jede Mail bekommt eine /mehrere Kategorien Ich lege diverse Ordner an

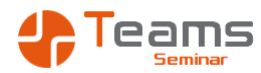

#### E-Mail - ich entscheide später...

- Einmal öffnen und dann entscheiden
- Ich kann erst später entscheiden
  - Aus der E-Mail wird ein Termin
  - Aus der E-Mal wird eine Nachverfolgung (Mini Aufgabe)
  - Aus der E-Mail wird eine Aufgabe

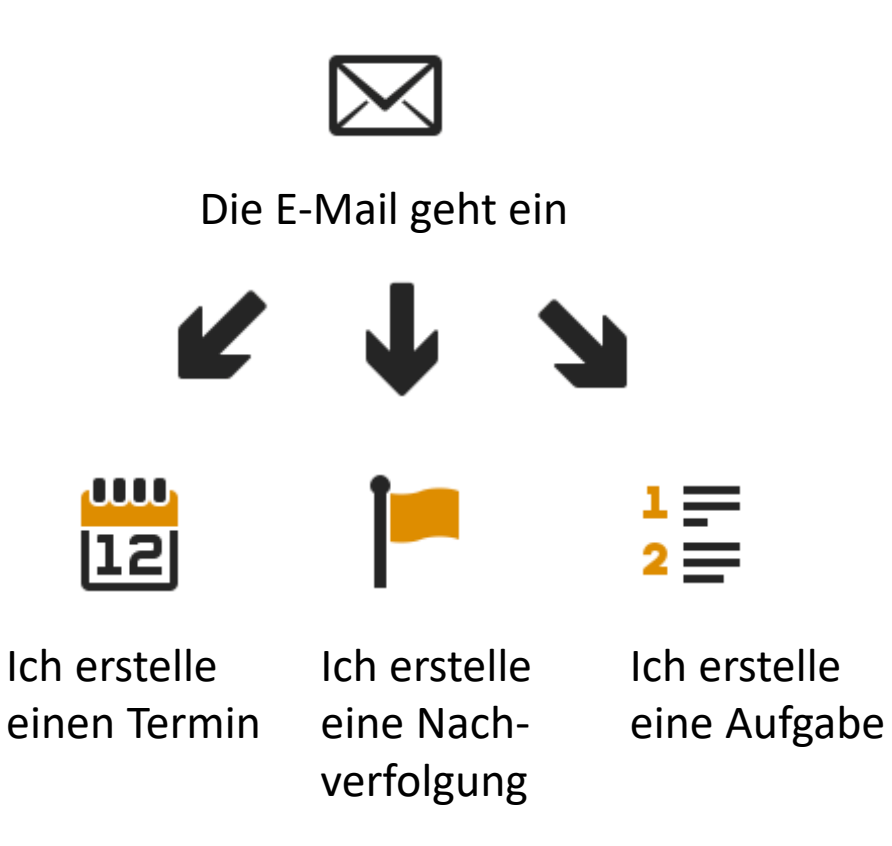

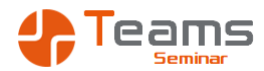

# Eine Aufgabe muss erledigt werden

- Ich muss entscheiden...
  - Erledige ich die Aufgabe alleine oder im Team?
  - Ist es eine einfache, umfangreiche oder komplexe Aufgabe?

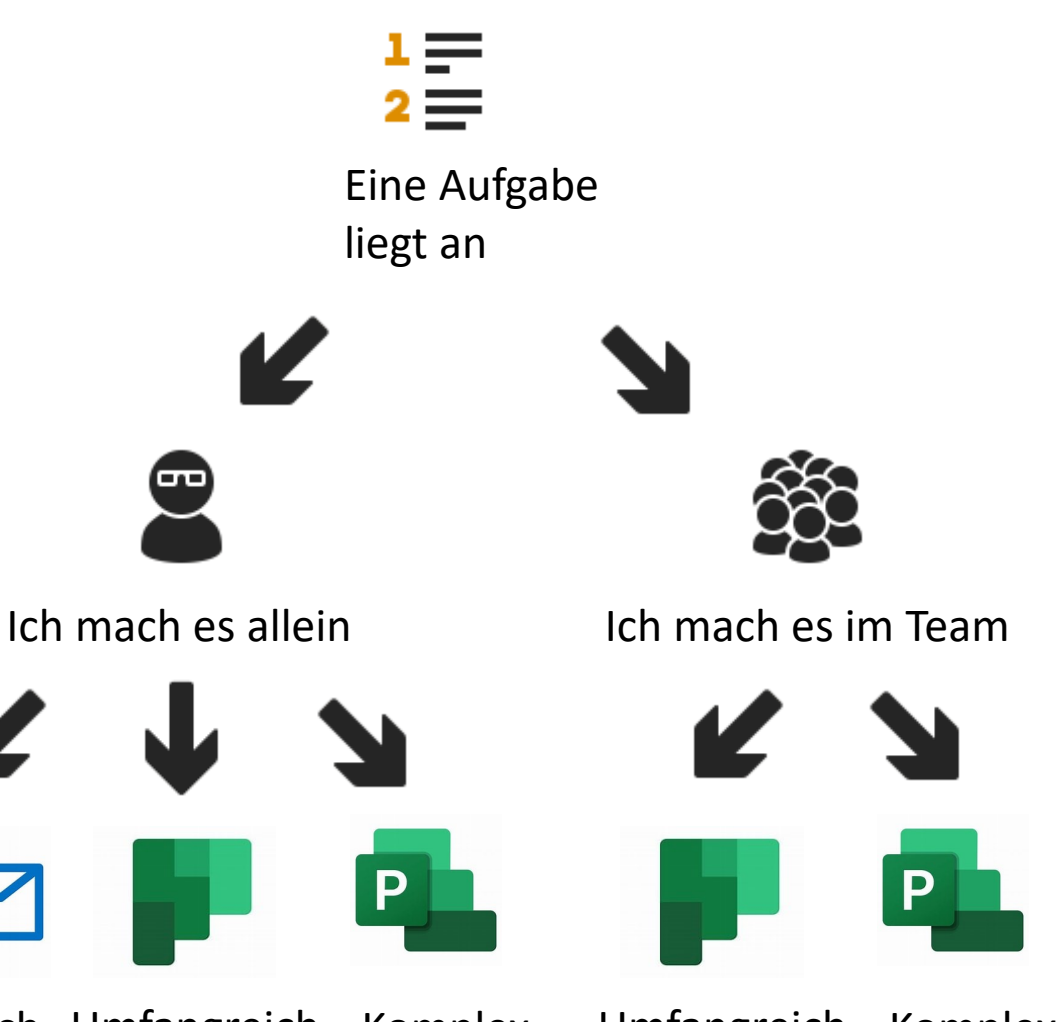

Einfach Umfangreich Komplex Umfangreich Komplex

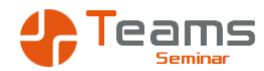

Eine Information muss gespeichert werden...

- Ich muss entscheiden...
  - Ist die Information nur f
    ür mich oder f
    ür das Team?
  - Ist es eine einfache, umfangreiche oder komplexe Information?

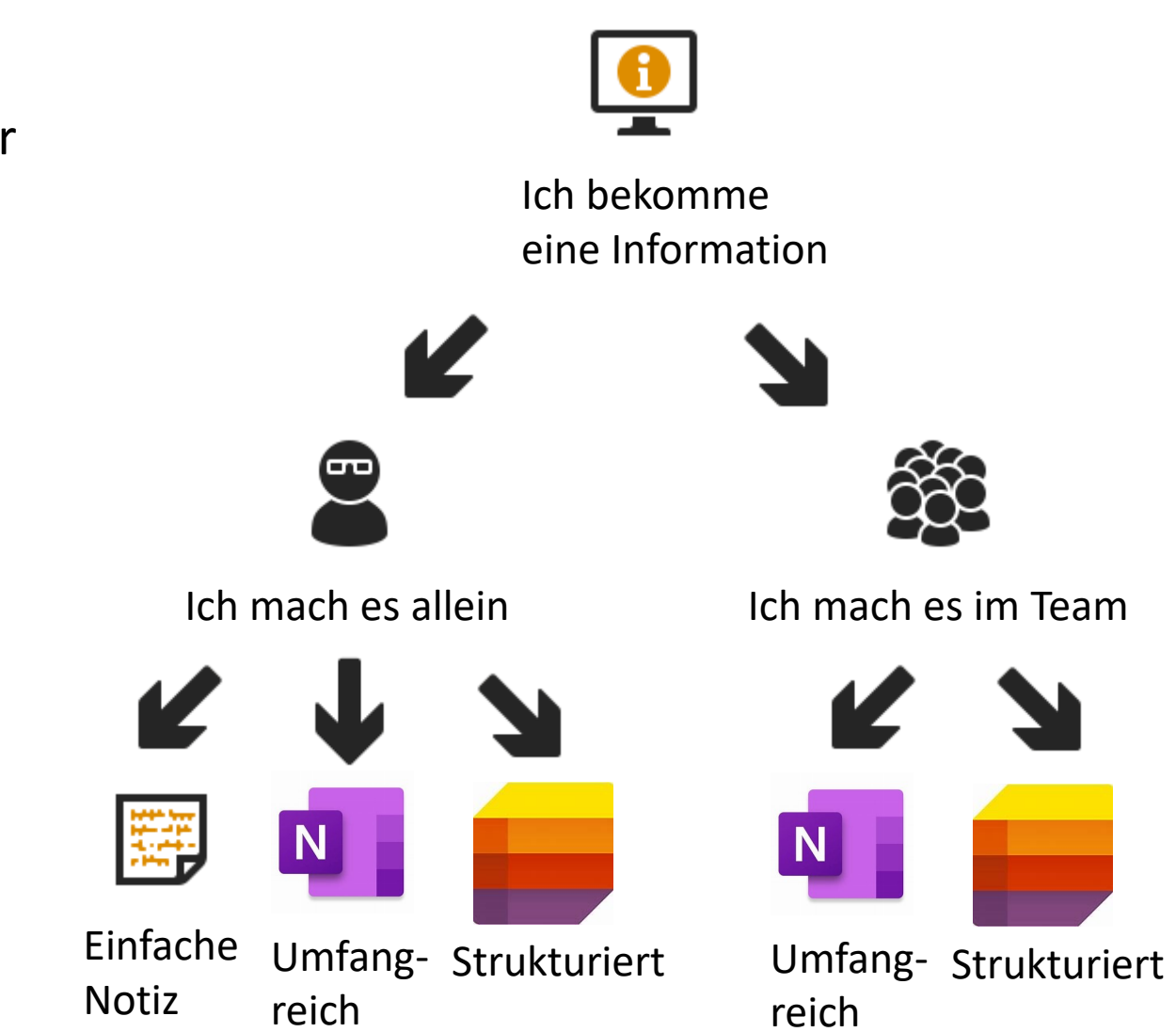

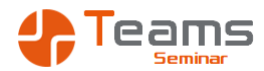

#### Eine Datei muss abgelegt werden...

- Ich muss entscheiden ist die Datei nur für mich oder für das Team?
  - Eigene Dateien im OneDrive
    - 1.000 GB OneDrive Speicher f
      ür jeden User
  - Gemeinsame Dateien im Sharepoint
    - Teams f
      ür die Steuerung der Berechtigungen
    - Verschlagwortung zur Organisation der Dateien
- Digitalisierung von Dokumenten mit Microsoft Lens

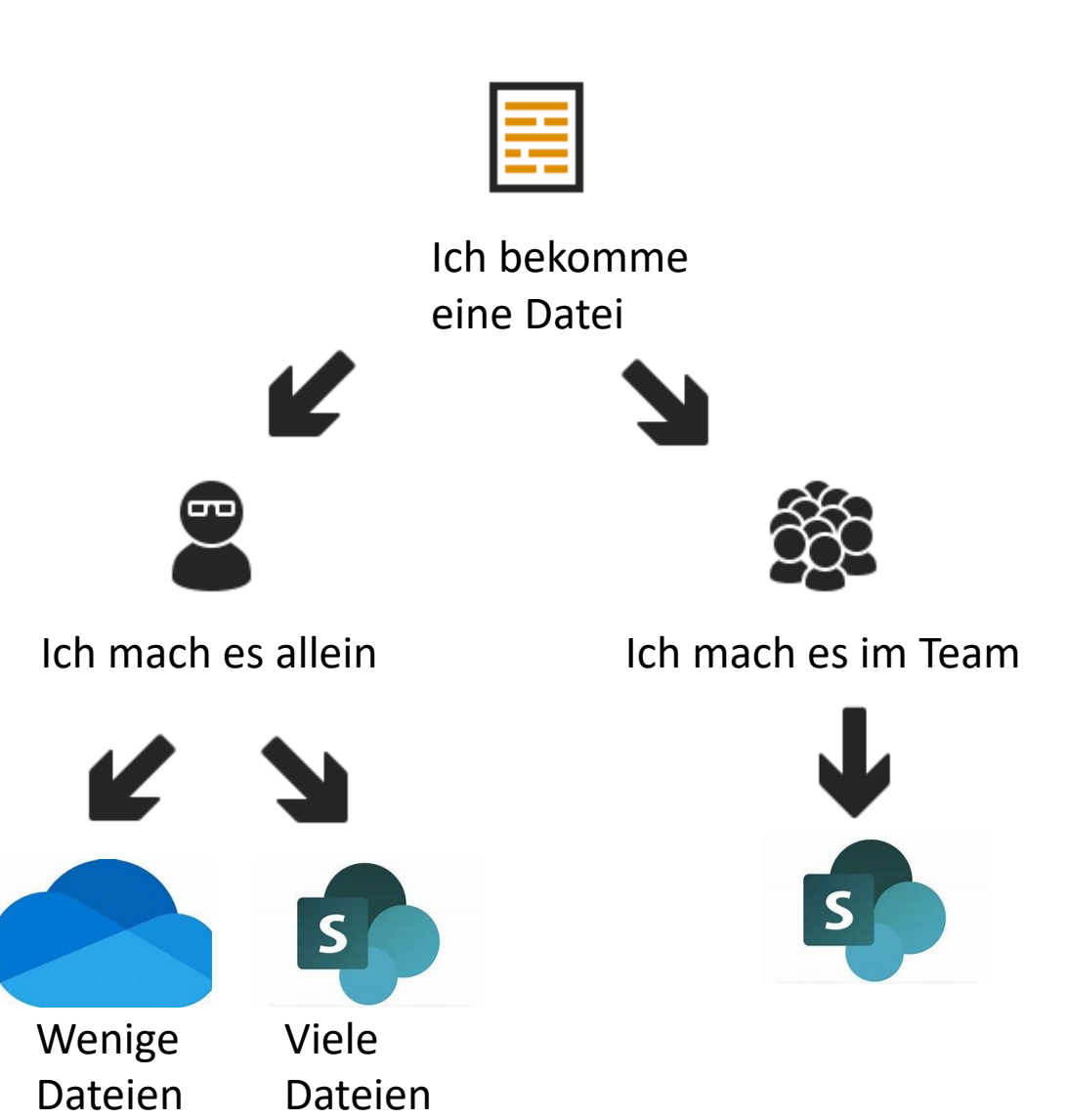

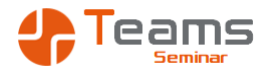

**Der Praxisteil** 

Outlook organisieren

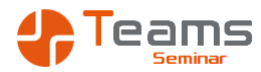

#### Die Ansichten des Outlook

|                                                                                                    | Kunden - outlook2010 - Outlook                                                                                                    | R 🖻 – D X                                                          |
|----------------------------------------------------------------------------------------------------|----------------------------------------------------------------------------------------------------|--------------------------------------------------------------------|
| Datei Start Senden/Empfangen Ordner Ansicht Hilfe                                                                                                    | G DATA Q Was möchten Sie tun?                                                                                                    |                                                                    |
| 🖕 🧬 🕼 🗆 Als Unterhaltungen anzeig                                                                                                    | en 📑 🗍 🗍 Sortierreihenfolge umkehren 👔 🔲 Ordnerbereich 🕆 📜 Erinnerungsfenster                                                                                                    |                                                                    |
| Ansicht Ansichtseinstellungen Ansicht 🕞 Unterhaltungseinstellunge                                                                                                    | n Vachrichtenvorschau Anordnen Engere Abstände Auferbeneleite v Auferbeneleite v Auferbenel |                                                                    |
| ändern ∽ zurücksetzen<br>Aktuelle Ansicht Nachrichten                                                                                                    | Augustien Participation Participation Partic | <u>^</u>                                                           |
| III (~ 19 🖬 🔝 🔚 🗸 🖛                                                                                                    | 5                                                                                                    |                                                                    |
|                                                                                                    |                                                                                                    | ×                                                                  |
| ₄ outlook2010                                                                                                    | - Kunden' durchsuchen                                                                                                    | ✓ Januar 2025 ►                                                    |
| ▲ Posteingang                                                                                                    | Alle Ungelesen Nach Datum 🗸 ↑                                                                                                    | MO DI MI DO FR SA SO                                               |
| ▷ Foren                                                                                                    | ! [Δ] [0]  Von   Betreff   Erhalten ♥   Größe   Kategorien   E] [?                                                                                                    | 1 30 31 1 2 3 4 5                                                  |
| ▷ Kunden                                                                                                    | Es wurden keine Elemente gefunden, die den Suchkriterien entsprechen.                                                                                                    | 3 13 14 15 16 17 18 19                                             |
| D LHH                                                                                                    |                                                                                                    | 4 20 21 22 23 24 25 26                                             |
| Determine Determine Det |                                                                                                    | 5 27 28 29 30 31 1 2                                               |
| > Organisation                                                                                                    |                                                                                                    | 6 3 4 5 6 7 8 9                                                    |
| > Sources                                                                                                    |                                                                                                    | Montag                                                             |
| Systemmeldungen                                                                                                    |                                                                                                    | 08:30 CANCEL Microsoft Teams Sc<br>Salzoitter Elachstabl Eisenbilt |
| Entwürfe                                                                                                    |                                                                                                    | 09:00 Office 365 (FELTMANN)                                        |
| Gesendete Elemente                                                                                                    |                                                                                                    | Feldtmann Gebäudetechnik K                                         |
| Gelöschte Elemente 10                                                                                                    |                                                                                                    | 09:00 CANCEL Excel Grundlagen K 💌                                  |
| AntiSpam                                                                                                    |                                                                                                    | ×                                                                  |
| Junk-E-Mail [2]                                                                                                    |                                                                                                    | Anordnen nach: Kennzeichen: Failigkei                              |
| Postausgang                                                                                                    |                                                                                                    |                                                                    |
| RSS-Feeds                                                                                                    |                                                                                                    | P neute                                                            |
| SPAMfighter                                                                                                    |                                                                                                    | Wochenbelege                                                       |
| ▲ Suchordner                                                                                                    |                                                                                                    | A Diesen Monat                                                     |
| Größer als 500 KB                                                                                                    |                                                                                                    | Gelbe Tonne rausstellen 🔍 📮 🕨                                      |
|                                                                                                    |                                                                                                    | A Nächsten Monat                                                   |
| ▲ catering@ramses.de                                                                                                    |                                                                                                    | Buchhaltung                                                        |
| ▲ Posteingang 1                                                                                                    |                                                                                                    | Zählerstände notieren                                              |
| ▲ Lieferanten                                                                                                    |                                                                                                    |                                                                    |
| ∡ M                                                                                                    |                                                                                                    |                                                                    |
| Metro                                                                                                    |                                                                                                    |                                                                    |
| Entwürfe                                                                                                    |                                                                                                    |                                                                    |
| Gesendete Elemente                                                                                                    |                                                                                                    |                                                                    |
| Geloschte Liemente 28                                                                                                    |                                                                                                    |                                                                    |
| E-Mail Kalender Personen Aufgabe                                                                                                    | en Notizen Ordner Verknüpfungen …                                                                                                    |                                                                    |
| Elemente: 0                                                                                                    |                                                                                                    | ■ ■ + 100 %                                                        |
|                                                                                                    |                                                                                                    |                                                                    |

- Der Posteingang
- In der Registerkarte Ansicht können wir Dinge ein- und ausblenden
  - 1. Nachrichtenvorschau
  - 2. Anordnung
  - 3. Ordnerbereich
  - 4. Lesebereich
  - 5. Aufgabenleiste

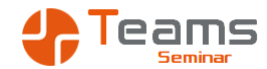

# Aufgabe - Ansicht im Posteingang

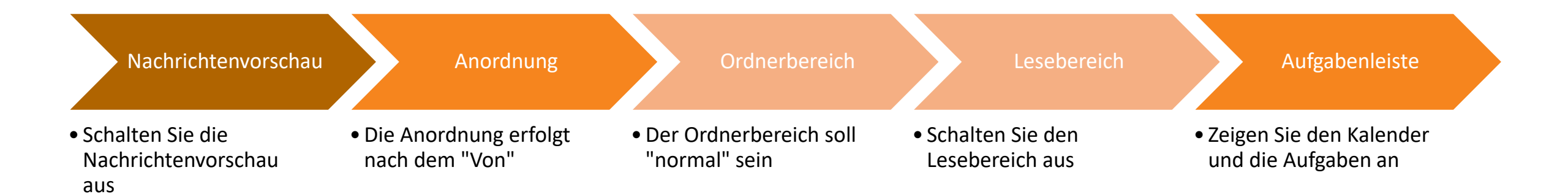

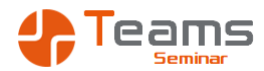

# Die Bedingte Formatierung des Outlook

|                                                                  | P                                     |                                     |                                          |
|------------------------------------------------------------------|---------------------------------------|-------------------------------------|------------------------------------------|
| Bedingte Formatierung                                            | ×                                     | el: 1 Element(e)                    |                                          |
| Regeln für diese Ansicht:                                        |                                       |                                     |                                          |
| Ungelesene Nachricht                                             | en 🔿 Hinzufügen                       | -Angebotsvergleich.de: 1 Element(e) |                                          |
| ✓ Ungelesene Gruppenkopfzeilen ✓ Eingereicht aber nicht gesendet |                                       | Photovoltaik-Angebotsvergleich.de   |                                          |
| Abgelaufene E-Mail                                               | Loschen                               | E43, User46 (43.12): 1 Element(e)   |                                          |
| Uberfällige E-Mail                                               | n Ordnern Nach oben                   | 🔋 🕘 Schulung OE43, User46 (43.12)   |                                          |
| Dokument im Website                                              | postfach, für da                      | inplanung@gfu.net: 1 Element(e)     |                                          |
| Mit Anhang                                                       | V Nach unten                          | 🛛 🕛 seminarterminplanung@gfu.net    |                                          |
| Eigenschaften der ausge                                          | ewählten Regel                        | pal.de: 1 Element(e)                |                                          |
| Name: Mit A                                                      | Filtern                               |                                     | ×                                        |
| Schriftart 11 Pt                                                 |                                       |                                     |                                          |
|                                                                  | Nachrichten Weitere Optionen Er       | weitert                             |                                          |
| Bedingung                                                        | Kategorien                            |                                     | $\checkmark$                             |
|                                                                  | Nur solche Elemente:                  | Ungelesen                           | ¥                                        |
|                                                                  | ✓ Nur Elemente mit:                   | Mindestens einer Anlage             |                                          |
|                                                                  | Mit Wichtigkeit:                      | Normal                              | $\checkmark$                             |
|                                                                  | Nur solche Elemente:                  | Von mir gekennzeichnet              | $\sim$                                   |
|                                                                  | Groß-/Kleinschreibung beachten        |                                     |                                          |
|                                                                  | Größe (Kilobyte)                      |                                     |                                          |
|                                                                  | Beliebia                              | und 0.00                            |                                          |
|                                                                  | benebig                               |                                     | _                                        |
|                                                                  |                                       |                                     |                                          |
|                                                                  |                                       |                                     |                                          |
|                                                                  |                                       |                                     |                                          |
|                                                                  |                                       |                                     |                                          |
|                                                                  |                                       |                                     |                                          |
|                                                                  | Alle Ungelesen                        |                                     |                                          |
|                                                                  | ↓ !  ☆  凸  0  Von ▲                   | Schl   Betreff                      |                                          |
| 4                                                                | Hoppe, Franziska: 1 Element(e)        |                                     |                                          |
|                                                                  | 0                                     | Entwicklungen/Anpas                 | ssungen von MS Access Datenbanken des MD |
| 4                                                                | Luczak, Ewelina (43.01): 2 Element(e) |                                     |                                          |
|                                                                  |                                       | AW: VHS Hannover   N                | AFB 2025                                 |

- Der Posteingang
- Nutzen Sie die Bedingte Formatierung zur Hervorhebung von Mails
- Wählen Sie im Register Ansicht die Ansichtseinstellungen
- Bedingte Formatierungen

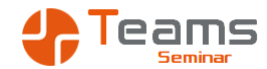

# Aufgabe - Bedingte Formatierung

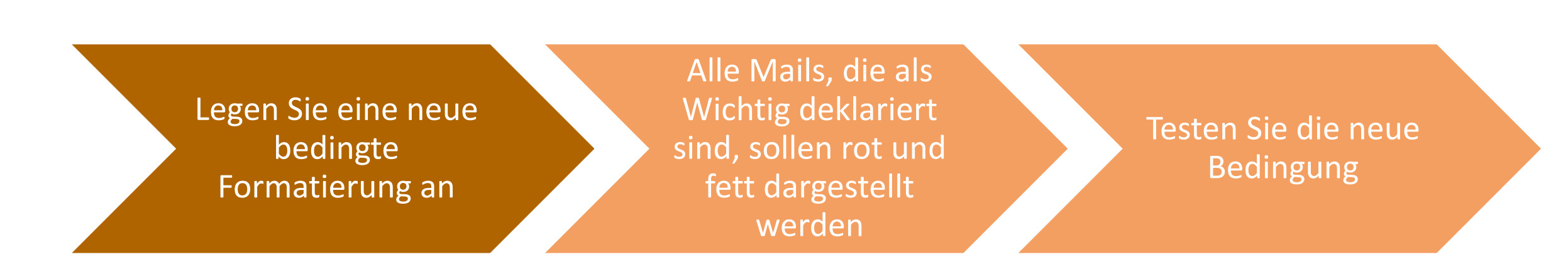

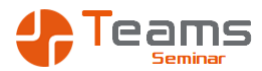

#### Die Ansichten des Outlook

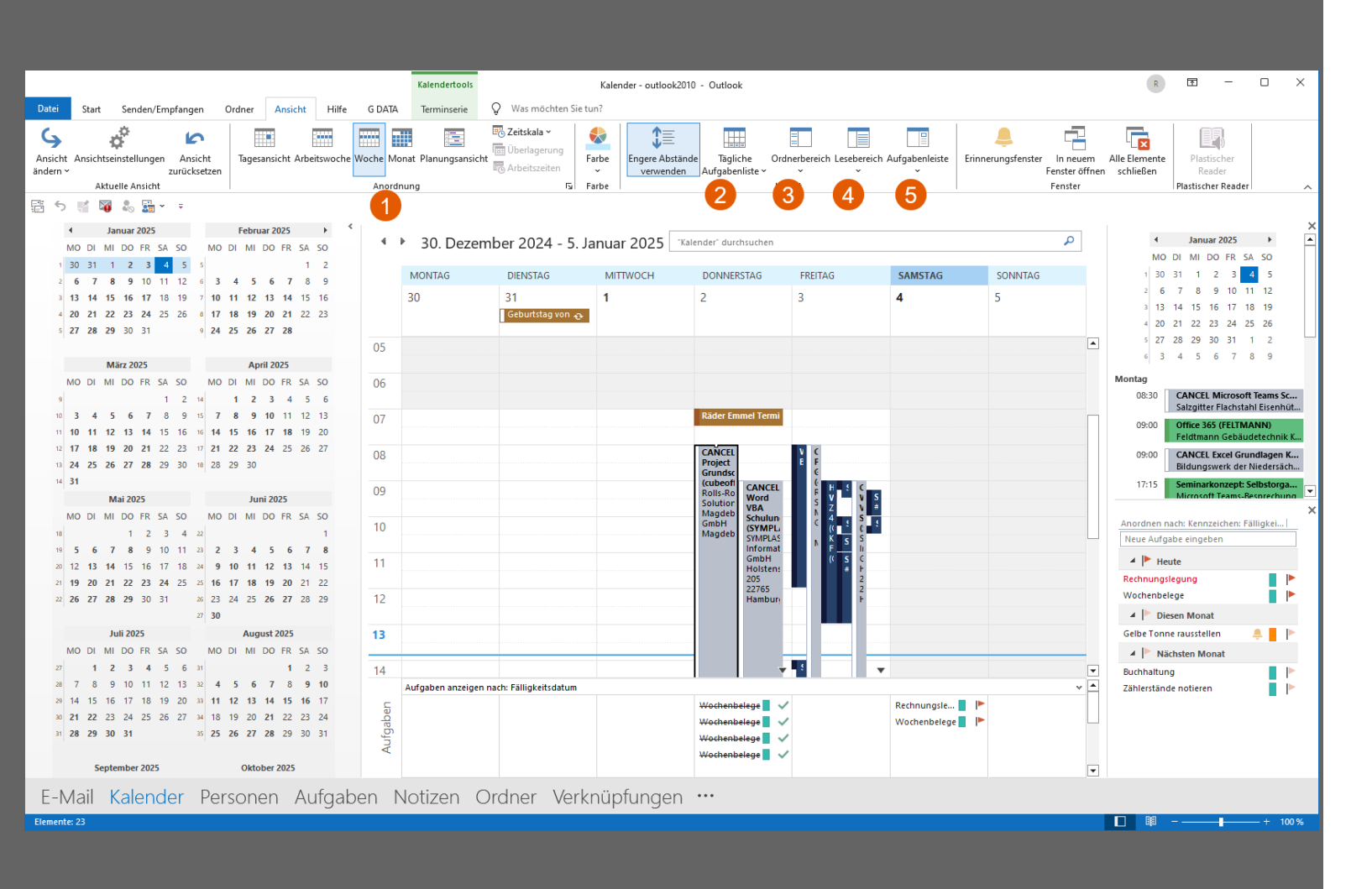

# Der Kalender

- In der Registerkarte Ansicht können wir Dinge ein- und ausblenden
  - 1. Anordnung
  - 2. Tägliche Aufgabenliste
  - 3. Ordnerbereich
  - 4. Lesebereich
  - 5. Aufgabenleiste

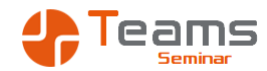

# Aufgabe - Ansicht im Posteingang

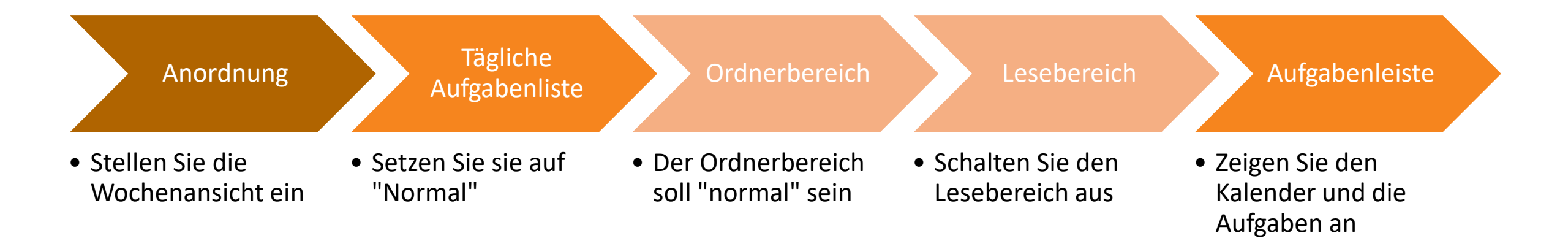

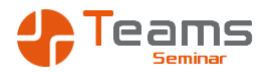

# QuickSteps verwenden

| Quicl | kSteps v | erwalten              |      |               |              |             |                 | ?      | ×        |
|-------|----------|-----------------------|------|---------------|--------------|-------------|-----------------|--------|----------|
| Quick | Step:    |                       |      | Beschreibu    | ing:         |             |                 |        |          |
| 2     | Amazo    | n .                   | ^    | <b>&gt;</b> A | mazon        |             |                 |        |          |
| •     | Conrad   | l, Katharina          |      | Aktionen      |              | Versch      | hieben in: Am   | 3700   |          |
| •     | Ejstrich | , Olessia             |      | Aktonen       |              | Als ge      | lesen markier   | en     |          |
| •     | Finke, I | Markus                |      | Tastenko      | mbination:   | Keine       |                 |        |          |
| •     | Kaufho   | ld, Renate            |      | QuickInfo     | ):           | Keine       |                 |        |          |
| •     | Kraska,  | Beate                 |      |               |              |             |                 |        |          |
| 2     | Längye   | l, Ronny              |      |               |              |             |                 |        |          |
| •     | Lehster  | n, <mark>Baris</mark> |      |               |              |             |                 |        |          |
| •     | Luczak   | , Ewelina             |      |               |              |             |                 |        |          |
| •     | Palenzi  | uela, Tamara          |      | Bearbeit      | en Du        | olizieren   | Löschen         |        |          |
| 3     |          | Nau 🖛                 | •    | Dearbert      |              |             | Losenen         | -      |          |
| Т.    | •        | In Ordner versch      | iebe | n             | 1            |             |                 |        |          |
|       |          | Kategorisieren u      | nd v | erschieben    |              |             |                 |        |          |
| Auf   | Standar  | 🕨 Kennzeichnen u      | nd v | erschieben    |              |             | OK              | Abbre  | chen     |
| g@gfu | ı.net    | Neue E-Mail an:       |      |               | iplanung lh  | rer Seminar | e Juli 2025 bis | Dezeml | ber 2026 |
|       |          | 😋 Weiterleiten an:    |      |               |              |             |                 |        |          |
|       |          | Neue Besprechu        | ng n | nit:          | riftmandat a | akzeptiert  |                 |        |          |
|       |          | Benutzerdefinier      | t    |               |              |             |                 |        |          |

- QuickSteps automatisieren wiederkehrende Mail Aktionen
  - Mails verschieben
  - Kategorisieren
  - Neue Mail an
  - Weiterleiten an
  - Neue Besprechung mit
- QuickSteps werden manuell ausgelöst

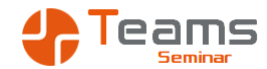

# Aufgabe - QuickSteps verwenden

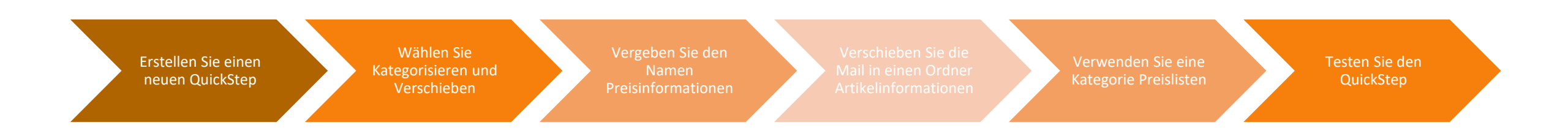

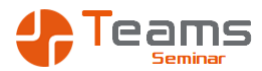

# Regeln verwenden

| Regel-Assistent                                                                              | 2            |
|----------------------------------------------------------------------------------------------|--------------|
| Welche Bedingung(en) möchten Sie überprüfen?<br>1. Schritt: Bedingung(en) aus <u>w</u> ählen |              |
| die von <u>Metro Kundenerlebnis</u> kommt                                                    | ۸            |
| mit <u>Bitte teilen Sie uns Ihre Meinung mit – 3 Minuten</u> im Betreff                      |              |
| die an <u>Maik Ramftel</u> gesendet wurde                                                    |              |
| mit <u>Bitte teilen Sie uns Ihre Meinung mit – 3 Minut</u> im Betreff oder Text              |              |
| die Kategorie <u>Preislisten</u> zugeordnet ist                                              |              |
| Uber Konto Kontoname                                                                         |              |
| die nur an mich gesendet wurde                                                               |              |
| die meinen Namen im Feld "An" enthalt                                                        |              |
| die mit <u>Prioritat</u> markiert ist                                                        |              |
| die mit einer Aktion gekennzeichnet ist                                                      |              |
| die meinen Namen im Feld "Cc" enthält                                                        |              |
| die meinen Namen im Feld "An" oder "Cc" enthält                                              |              |
| die meinen Namen im Feld "An" nicht enthält                                                  |              |
| mit bestimmten Wörtern im Text                                                               |              |
| mit bestimmten Wörtern im Nachrichtenkopf                                                    |              |
| mit bestimmten Wörtern in der Empfängeradresse                                               |              |
| mit <u>bestimmten Wörtern</u> in der Absenderadresse                                         | $\checkmark$ |
| 2. Schritt: Regelbeschreibung bearbeiten (au <u>f</u> unterstrichene Werte klicken)          |              |
| Nach Erhalt einer Nachricht                                                                  |              |
|                                                                                              |              |
|                                                                                              |              |
|                                                                                              |              |
|                                                                                              |              |
|                                                                                              |              |
|                                                                                              |              |
|                                                                                              |              |
|                                                                                              |              |
| Abbrechen < Zurück Weiter > Fertig ste                                                       | ller         |

- Regeln automatisieren wiederkehrende Mail Aktionen
  - Mails verschieben
  - Mails weiterleiten
  - Neue Mail an
  - Weiterleiten an
  - Neue Besprechung mit
- Regeln werden automatisch ausgelöst

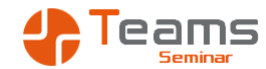

# Aufgabe - Regeln verwenden

Erstellen Sie eine neue Regel Die Regel soll das Wort AGB im Betreff oder im Text suchen Die Mails sollen in einen Ordner Lieferinformationen verschoben werden

Testen Sie die Regel

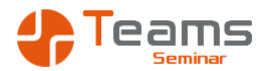

#### Suchordner verwenden

| Ne | uer Suchordner                                                                                                    | $\times$ |
|----|----------------------------------------------------------------------------------------------------|----------|
| w  | ählen Sie einen Suchordner aus:                                                                                           |          |
|    | Ungelesene oder zur Nachverfolgung gekennzeichnete E-Mails<br>Wichtige Nachrichten<br>Nachrichten von Personen und Listen | ^        |
|    | Nachrichten von oder an bestimmte Personen                                                                                |          |
|    | Nachrichten von bestimmten Personen                                                                                       |          |
|    | Direkt an mich gesendete Nachrichten                                                                                      |          |
|    | An öffentliche Gruppen gesendete Nachrichten                                                                              |          |
|    | Nachrichten organisieren                                                                                                  |          |
|    | Kategorisierte E-Mail                                                                                                    |          |
|    | Große Nachrichten                                                                                                    |          |
|    | Alte Nachrichten                                                                                                    | ¥        |
| Su | ichordner anpassen:                                                                                                    |          |
|    | Nachrichten mit rolgenden wortern:                                                                                        |          |
|    | Auswähler                                                                                                    | <b>1</b> |
|    | Suchen in: outlook2010                                                                                                    | $\sim$   |
|    | OK Abbrech                                                                                                    | en       |

- Ein Suchordner ist eine gespeicherte Suche
  - Ungelesene Nachrichten
  - Kategorisierte Mails
  - Große Mails

- ...

 Sie suchen immer wieder nach "Termin" oder "Termine"

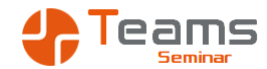

# Aufgabe - Suchordner verwenden

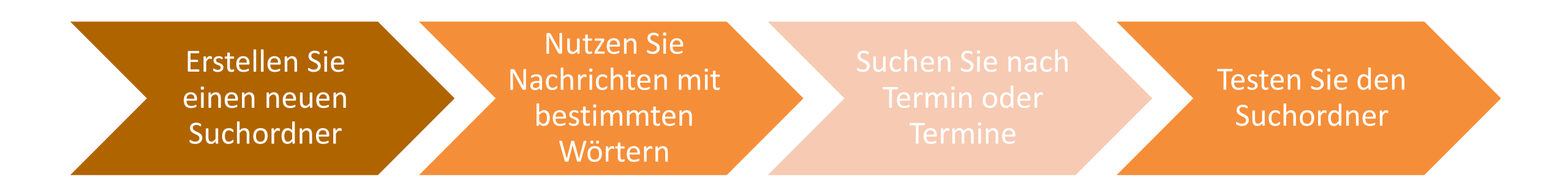

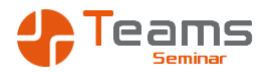

# Erwähnungen verwenden

| Senden                                                                                                    | Von V<br>An                              | ramftel@ramses.de<br>O <u>Matti Stejskal</u> |  |  |  |
|----------------------------------------------------------------------------------------------------|------------------------------------------|----------------------------------------------|--|--|--|
|                                                                                                    | Bcc                                      |                                              |  |  |  |
|                                                                                                    | Betreff                                  |                                              |  |  |  |
| Hallo-zusammen,¶<br>@Matti-Stejskal-Können-Sie-bitte¶<br>Mit-freundlichen-Grüßen¶<br>RAMSES-EDV-Beratung¶<br>DiplÖkMaik-Ramftel¶ |                                          |                                              |  |  |  |
| Mit·freundlic<br>RAMSES·EDV<br>DiplÖk.·Mai                                                                                       | hen-Grüßen¶<br>•Beratung¶<br>ik-Ramftel¶ |                                              |  |  |  |

- Erwähnungen entstehen durch die Verwendung des @ Zeichens
- Nutzen Sie das in der E-Mail an mehrere Empfänger
- Eine Erwähnung wird automatisch als Empfänger eingetragen

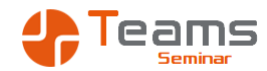

## Aufgabe - Erwähnungen verwenden

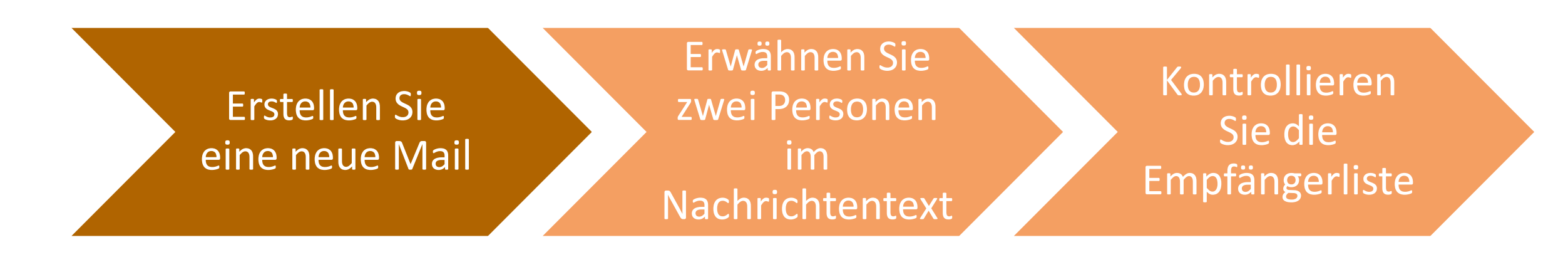

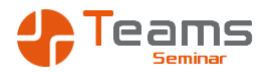

# E-Mails verändern

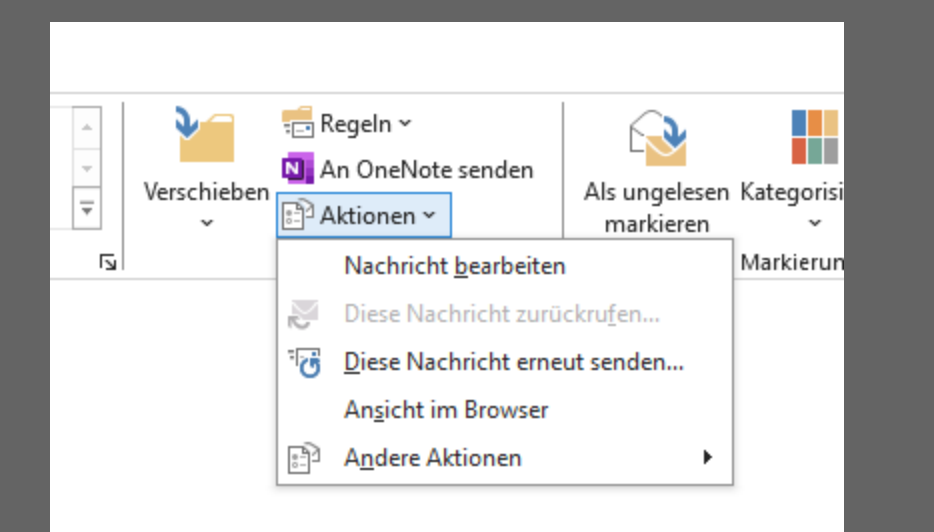

- Die Betreffzeile einer eingegangenen Mail lässt sich jederzeit ändern
  - Nutzen Sie dies bei Weiterleitungen oder nicht eindeutigen Betreff-Zeilen
  - Denken Sie an eine spätere Suche
- Den Nachrichtentext können Sie erst dann ändern, wenn sie das in den Aktionen auswählen

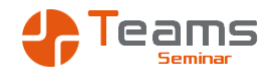

# Aufgabe - E-Mails verändern

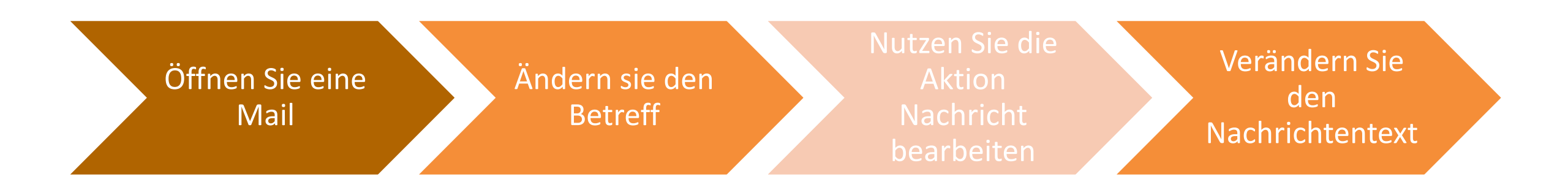

# Teams

### AutoTexte verwenden

| Gesprächsnotiz:¶ |   |                       |                     |           |
|------------------|---|-----------------------|---------------------|-----------|
| Datum¤           | ¤ |                       |                     | щ         |
| Uhrzeit¤         | ¤ |                       |                     | ä.        |
| Kontakt¤         | р |                       |                     | ц         |
| Thema¤           | ¤ |                       |                     | д         |
| Notizen¤         | ¤ |                       |                     | д         |
| <u>ToDo's</u> ¤  | ¤ |                       |                     | ¤         |
| 1                |   | Neuen Baustei         | n erstellen         | ? ×       |
|                  |   | <u>N</u> ame:         | Gesprächsnotiz:     |           |
|                  |   | <u>K</u> atalog:      | AutoText            | ~         |
|                  |   | K <u>a</u> tegorie:   | Projektarbeit       | ~         |
|                  |   | <u>B</u> eschreibung: |                     |           |
|                  |   | Speichern <u>i</u> n: | NormalEmail.dotm    | ~         |
|                  |   | Optionen:             | Nur Inhalt einfügen | ~         |
|                  |   |                       | ОК                  | Abbrechen |

- AutoTexte sind wiederkehrende Inhalte einer Mail
- Kategorisieren Sie die AutoTexte zur besseren Übersicht
- Register einfügen
- Schnellbausteine
- AutoText
- Auswahl im AutoText-Katalog speichern

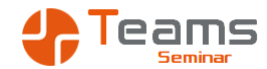

# Aufgabe - AutoTexte verwenden

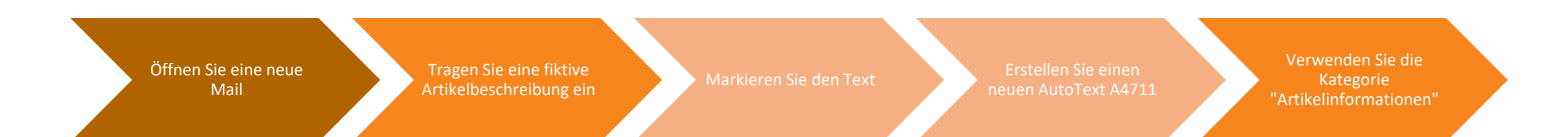

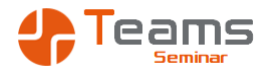

### Mailvorlagen verwenden

| N                                                              | Von 🗸                                                      | ramftel@ramses.de                                          |                                      |                  |
|----------------------------------------------------------------|------------------------------------------------------------|------------------------------------------------------------|--------------------------------------|------------------|
| Senden                                                         | An                                                         | <ul> <li>Katarina Conrad (info@stb-conrad.com);</li> </ul> |                                      |                  |
| Schuch                                                         | Cc                                                         |                                                            |                                      |                  |
|                                                                | Bcc                                                        |                                                            |                                      |                  |
|                                                                | Betreff                                                    | Steuererklärung                                            |                                      |                  |
| Hallo-und-gut<br>als-Anlage-die<br>Mit-freundlic<br>RAMSES-EDV | ten Tag,¶<br>e Steuerklärun<br>chen Grüßen¶<br>/·Beratung¶ | gfür den Monat 李うdes Jahres ¦mit der Bitte um Bearbeitt    | ung¶                                 |                  |
| DiplOk.·Mai                                                    | ik•Ramftel¶<br>¶                                           | speichern unter                                            |                                      |                  |
| 31171-Nords                                                    | temmen¶                                                    | ← → · ↑ → Dieser PC → Volume (H:)                          | > RAMSES > Vorlagen > Vorlagen durch | suchen 🔎         |
| http://www.                                                    | ramses.de¶                                                 | Organisieren 👻 Neuer Ordner                                |                                      | EE - ?           |
| ¶                                                              | ·00/¶                                                      | 🗊 3D-Objekte                                               | ^ Name                               | Änderungsdatun   |
|                                                                |                                                            | 📰 Bilder                                                   | Ausschreibungen                      | 28.09.2023 10:45 |
|                                                                |                                                            | Desktop                                                    | Charts                               | 14.11.2024 13:24 |
|                                                                |                                                            | Dokumente                                                  | Document Themes                      | 04.01.2025 07:23 |
|                                                                |                                                            | 🖶 Downloads                                                | LiveContent                          | 26.02.2023 09:38 |
|                                                                |                                                            | h Musik                                                    | SmartArt Graphics                    | 04.01.2025 07:12 |
|                                                                |                                                            | Videos                                                     | Anmeldung Veranstaltung.oft          | 06.02.2023 12:29 |
|                                                                |                                                            | Windows (C:)                                               |                                      |                  |
|                                                                |                                                            | Volume (D:)                                                |                                      |                  |
|                                                                |                                                            | Volume (H:)                                                | v <                                  | >                |
|                                                                |                                                            | Detaineren Steuererklärung oft                             |                                      |                  |
|                                                                |                                                            | Dateiture: Outlook-Vorlage (* off)                         |                                      |                  |
|                                                                |                                                            | Outlook-vohage (.or)                                       |                                      |                  |
|                                                                |                                                            | ∧ Ordner ausblenden                                        | <u></u> ]ools ▼ <u>S</u> peichern    | Abbrechen        |

- Mailvorlagen sind wiederkehrende Mails
- Im Gegensatz zu AutoTexten beinhalten sie auch den Betreff und den Empfänger
- Erstellung über Speichern unter
- Verwendung über Neue Elemente
  - Weitere Elemente
  - Formular auswählen
  - Vorlagen im Dateisystem

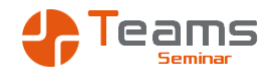

# Aufgabe - Mailvorlagen verwenden

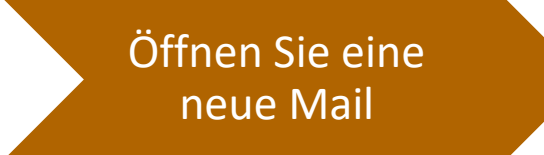

Tragen Sie einen Mustertext, einen Empfänger und ein Betreff ein

Speichern Sie die Mail aus Vorlage Rufen Sie die Vorlage auf

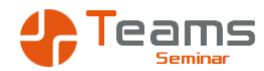

## Aufgaben als Wiedervorlagesystem

| ⊟ <b>5</b> ଓ ↑ ↓ ∓                                                                                                    | ↑ ↓ = Angebot erstellen - Aufgabe                                                          |                   |  |  |   |  |  |  |  |
|----------------------------------------------------------------------------------------------------|--------------------------------------------------------------------------------------------|-------------------|--|--|---|--|--|--|--|
| Datei Aufgabe Einfügen Text formatieren Über                                                                                                    | r <b>üfen Hilfe</b> 😡 Was möchten Sie tun?                                                 |                   |  |  |   |  |  |  |  |
| Speichern<br>& schließen<br>Aktionen                                                                                                    | Als erledigt Aufgabe Statusbericht<br>Markieren zuweisen senden<br>Aufgabe verwalten Serie | Q<br>Zoom<br>Zoom |  |  | ~ |  |  |  |  |
| Schulung                                                                                                    |                                                                                            |                   |  |  |   |  |  |  |  |
| Betreff Angebot erstellen                                                                                                    |                                                                                            |                   |  |  |   |  |  |  |  |
| Startdatum Ohne Status                                                                                                    | Nicht begonnen 💌                                                                           |                   |  |  |   |  |  |  |  |
| Fälligkeitsdatum Fr 31.01.2025 Priorität                                                                                                    | Normal Verledigt 0%                                                                        |                   |  |  |   |  |  |  |  |
| Erinnerung Ohne Erinnerungs                                                                                                    | eit Ohne 🔻 📮 Besitzer ramftel@ramses.de                                                    |                   |  |  |   |  |  |  |  |
| Palligkeitsdatum     Fr3101.2025        Priorität     Normal        Besitzer           Thema: ¶   Excel-365-Aurbau ¶           Dauer: ¶   2-Tage ¶                                Thema: ¶   2-Tage ¶                                            Thema: ¶   2-Tage ¶ <b>Dauer: ¶ 2-Quartal-2025 ¶ Thomas Schenkber R </b> |                                                                                            |                   |  |  |   |  |  |  |  |

- Aufgaben haben ein Fälligkeitsdatum
- Aus einer Aufgabe kann ein Termin werden
- Aufgaben lassen sich anderen zuweisen
- Es können Aufgabenserien erstellt werden

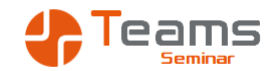

# Aufgabe - Aufgaben als Wiedervorlagesystem

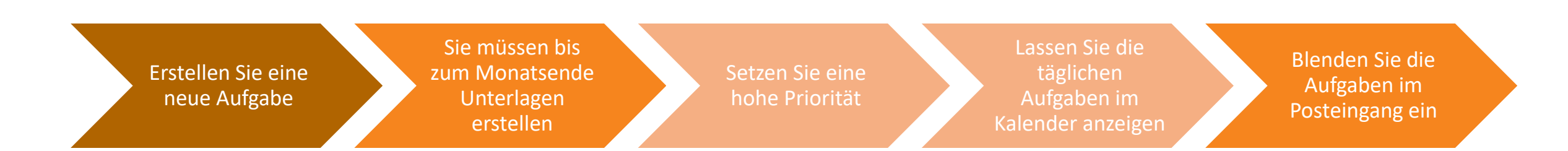

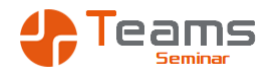

### Aufgaben als Wiedervorlagesystem

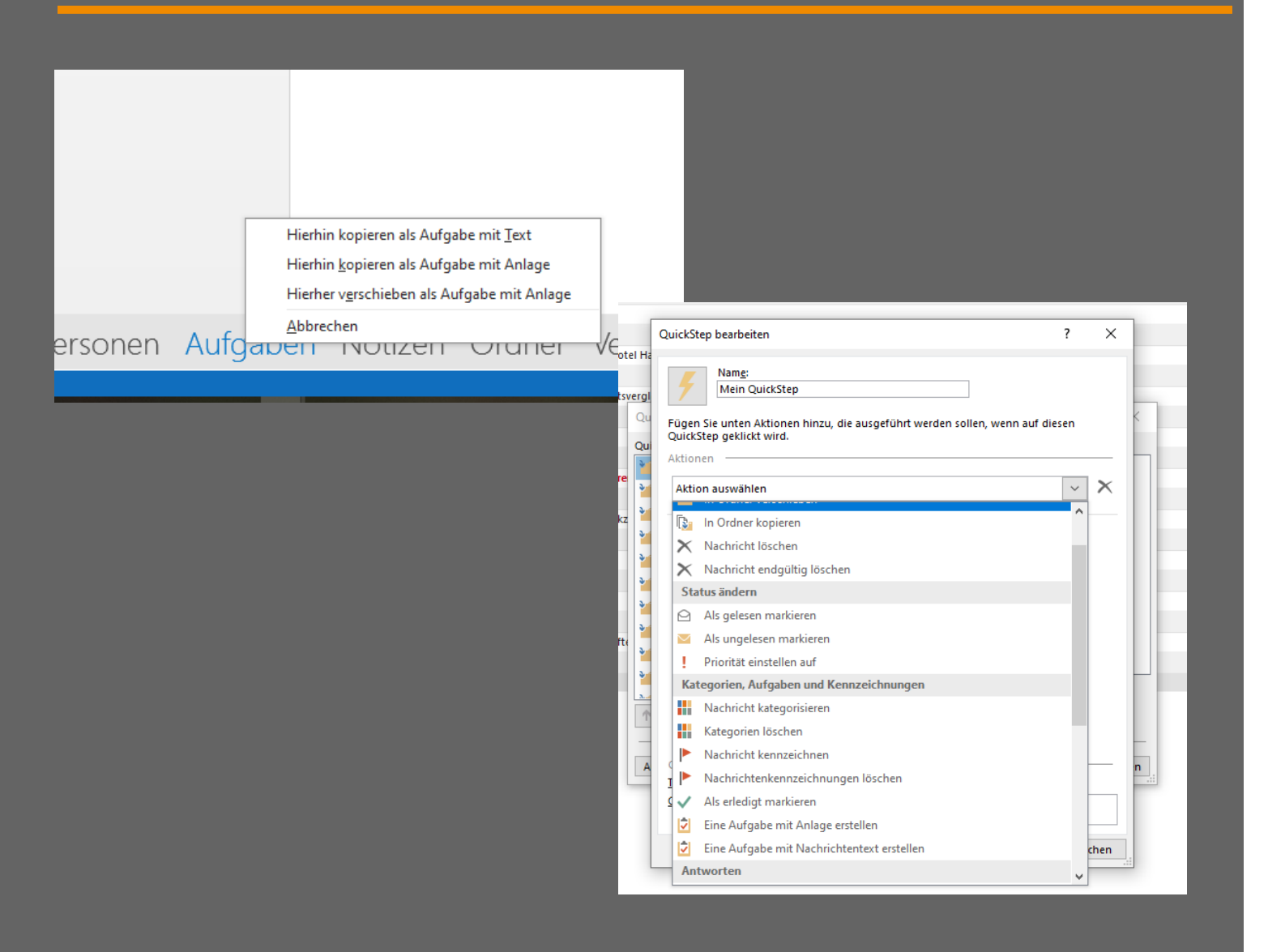

- Aufgaben können aus einer Mail heraus entstehen
- Eine Nachverfolgung ist eine Aufgabe Light
- Mails können auf die Aufgaben gezogen werden
- Eine Aufgabe mit Anlage beinhaltet die Mail in der Aufgabe
- Alternativ kann ein QuickStep erstellt werden
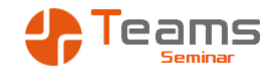

#### Aufgabe - Aufgaben als Wiedervorlagesystem

Ziehen Sie eine Mail mit der rechten Maustaste auf die Aufgaben

Erzeugen Sie eine Aufgabe mit Anlage Setzen Sie eine hohe Priorität Terminieren Sie die Aufgabe auf das Monatsende

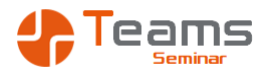

#### Aufgaben als Termin

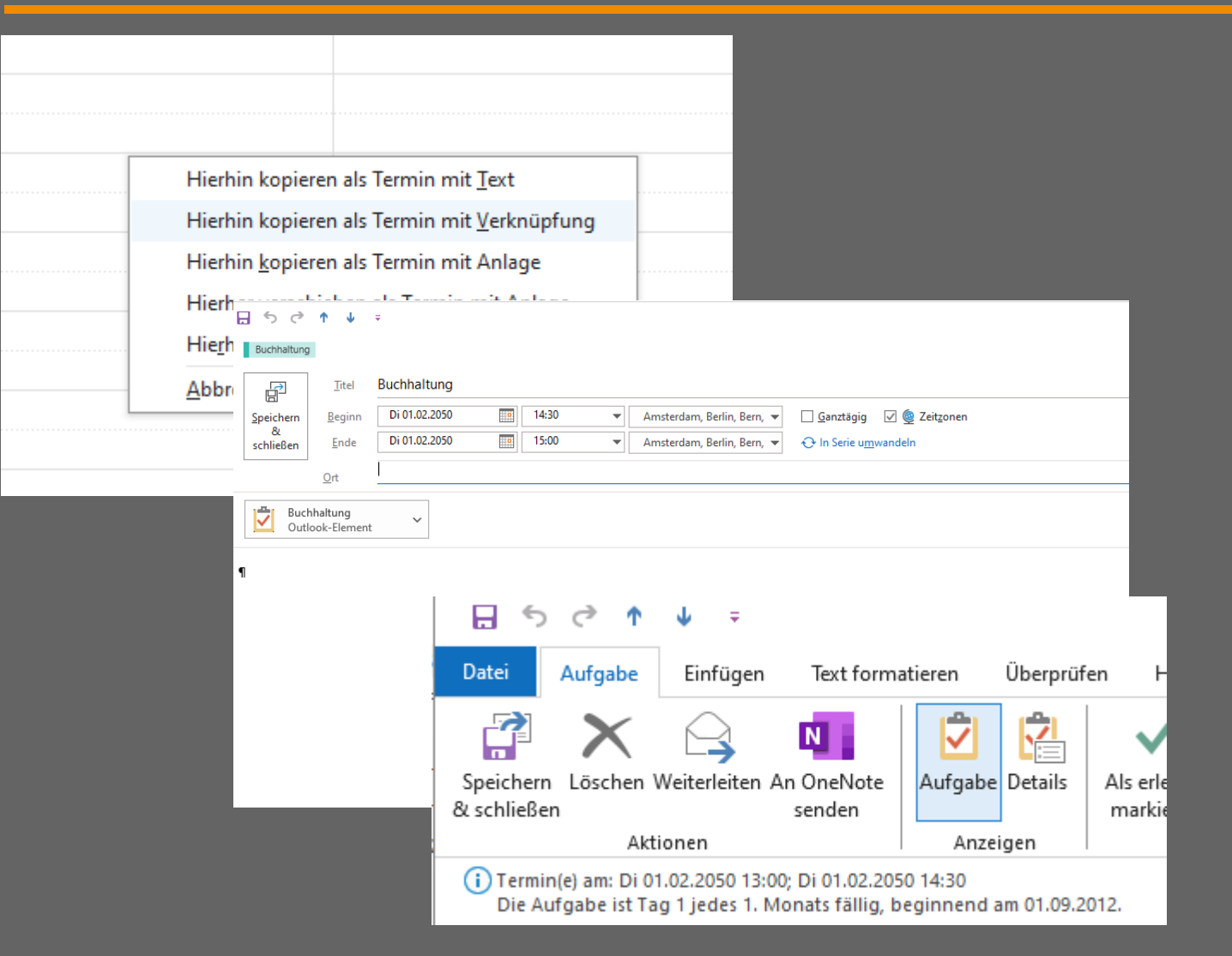

- Um den Tag zu organisieren, kann aus der Aufgabe ein Termin werden
- Ziehen Sie die Aufgabe mit rechts in den Kalender und wählen Sie mit Anlage
- Die Termine werden in der Aufgabe vermerkt

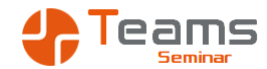

#### Aufgabe - Aufgaben als Termin

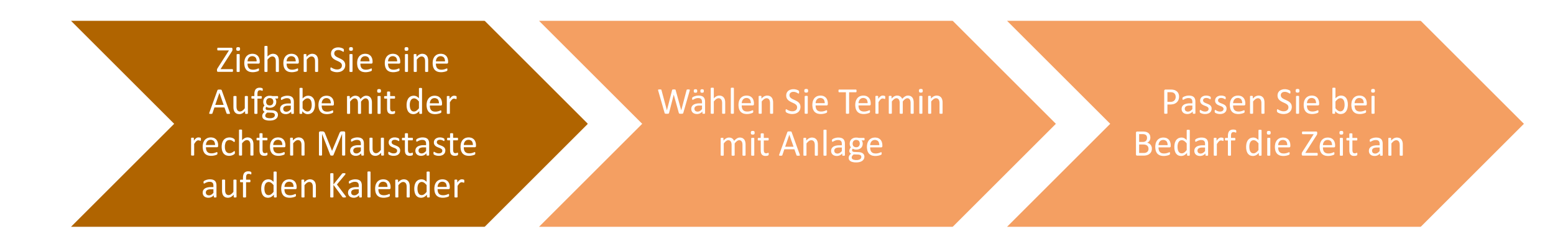

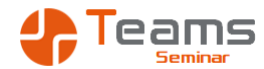

**Der Praxisteil** 

Microsoft 365 organisieren

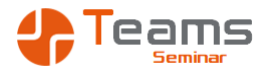

#### Der Planner

| B Rezepte Beiträge Dateien v Notes Rezeptelist     | ie 🕂                            |                                               |                                                    |                                           |             |
|----------------------------------------------------|---------------------------------|-----------------------------------------------|----------------------------------------------------|-------------------------------------------|-------------|
| + Neu 🗸 Triangle Hochladen 🗸 🖽 In Rasteransicht be | arbeiten 🖄 Teilen               | Link kopieren                                 | 🥃 Synchronisieren                                  | 🗟 Verknüpfung zu C                        | neDrive hin |
| Rezepte 🛞                                          |                                 |                                               |                                                    |                                           |             |
| 🗅 Name 🗸                                           | Geändert 🗸                      | Geändert von $  \smallsetminus $              | Dokumentyp 🗠                                       | Projekt 🗸                                 | Statı       |
|                                                    |                                 |                                               |                                                    |                                           |             |
|                                                    |                                 |                                               |                                                    |                                           |             |
|                                                    |                                 |                                               |                                                    |                                           |             |
|                                                    | Planner                         |                                               |                                                    | Info                                      | ×           |
|                                                    | Neuen Pl                        | an erstellen                                  |                                                    |                                           |             |
|                                                    | Registerkarter                  | name                                          |                                                    |                                           | _           |
|                                                    | Kochbuc                         | h erstellen                                   |                                                    |                                           |             |
|                                                    | Hinweis: Wenn<br>erstellen möch | Sie einen vorhanden<br>ten, müssen Sie dies i | en Premium-Plan hinzu<br>iber die Project-Register | fügen oder einen neuen<br>karten-App tun. | r.          |
|                                                    | <b>Vorhand</b>                  | enen Plan dieses                              | Teams verwenden                                    |                                           |             |

- Der Planner ist eine Aufgabenverwaltung für ein Team
- Der Planner kann als Register in einem Kanal verwendet werden

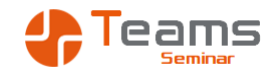

## Aufgabe - Der Planner Variante 1

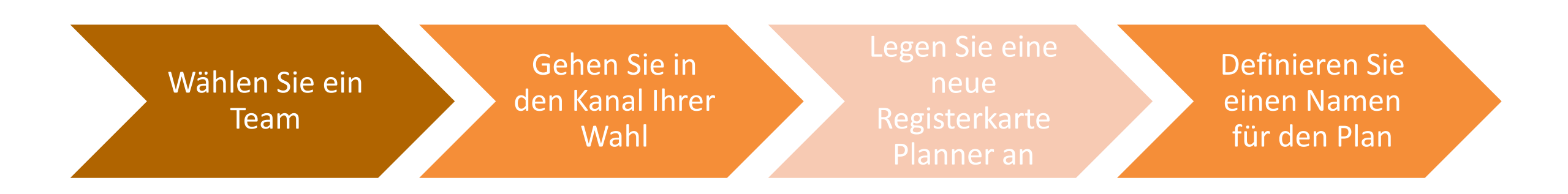

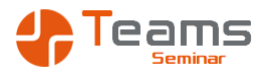

#### Der Planner

#### $\prec$ Grundlegenden Plan von Grund auf neu erstellen imes

| Name *                 |                                                                                                    |        |  |  |  |  |  |  |  |  |
|------------------------|----------------------------------------------------------------------------------------------------|--------|--|--|--|--|--|--|--|--|
| Cocktailbuch erstellen |                                                                                                    |        |  |  |  |  |  |  |  |  |
| Zu meinen angeh        | efteten Plänen hinzufügen                                                                                                    |        |  |  |  |  |  |  |  |  |
| BurntDuck              |                                                                                                    |        |  |  |  |  |  |  |  |  |
|                        | Planner Info                                                                                                    | ×      |  |  |  |  |  |  |  |  |
|                        | O Neuen Plan erstellen                                                                                                    |        |  |  |  |  |  |  |  |  |
|                        | Registerkartenname                                                                                                    |        |  |  |  |  |  |  |  |  |
|                        | Tasks                                                                                                    |        |  |  |  |  |  |  |  |  |
|                        | Hinweis: Wenn Sie einen vorhandenen Premium-Plan hinzufügen oder einen neue<br>erstellen möchten, müssen Sie dies über die Project-Registerkarten-App tun. | n      |  |  |  |  |  |  |  |  |
|                        | Vorhandenen Plan dieses Teams verwenden                                                                                                    |        |  |  |  |  |  |  |  |  |
|                        | Anscheinend hat dieses Team vorhandene Pläne. Wählen Sie einen vorhande<br>Plan aus, um ihn als Registerkarte hinzuzufügen.                                | nen    |  |  |  |  |  |  |  |  |
|                        | Cocktailbuch erstellen                                                                                                    | $\sim$ |  |  |  |  |  |  |  |  |

- Der Planner ist eine App im Microsoft 365
- Der Planner kann einem Team zugewiesen werden
- Im Kanal des Teams kann der Plan dann ausgewählt werden

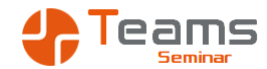

#### Aufgabe - Der Planner Variante 2

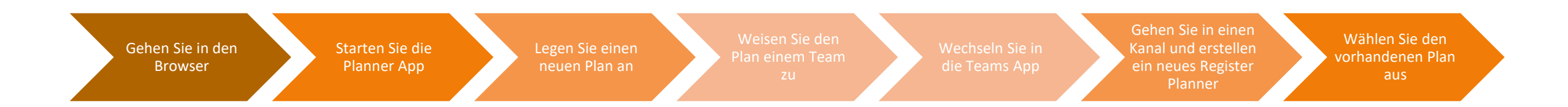

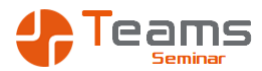

#### ToDo

|    | Outlook                |    |                                     |
|----|------------------------|----|-------------------------------------|
| ≡  |                        |    | S Mir zugewiesen ··· Raster - Liste |
| ò. | Mein Tag               |    | Tital                               |
| ☆  | Wichtig                | 1  | Neue Ordner kaufen                  |
|    | Geplant                | 5  |                                     |
| 0  | Mir zugewiesen         | 5  | O Stornos berechnen                 |
| Ц  | Gekennzeichnete E-Mail |    | O Überweisungen machen              |
| Ŵ  | Aufgaben               |    | O Mahnungen schreiben               |
| +  | Neue Liste             | Lo |                                     |

- ToDo ist eine alternative Möglichkeit die Outlook Aufgaben zu pflegen
- ToDo zeigt die Aufgaben des Outlook und die mir zugewiesenen Tasks des Planners

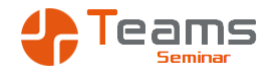

Aufgabe - ToDo

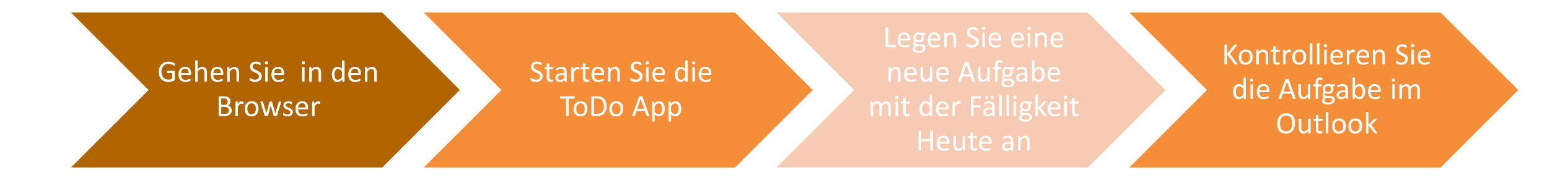

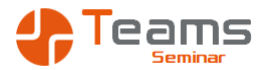

#### Lists

🛚 **Rezepte** Beiträge Dateien Notes Rezepteliste Kochbuch erstellen Cocktailbuch erstellen Lists 🗸 🕀

Eine Liste erstellen

Name \*

Geräteliste

Beschreibung

Worum geht es in Ihrer Liste?

Farbe auswählen

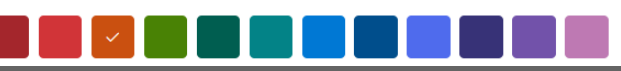

- Lists ist eine Informationsverwaltung für ein Team
- Die Liste kann als Register in einem Kanal verwendet werden

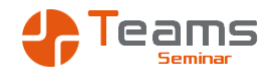

## Aufgabe - Lists Variante 1

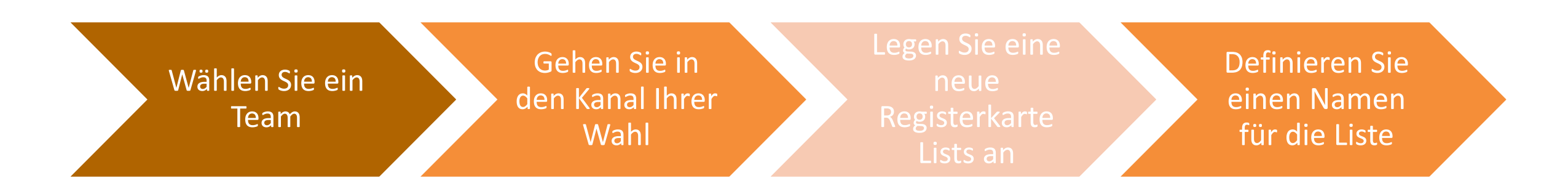

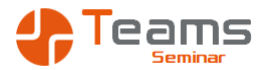

#### Lists

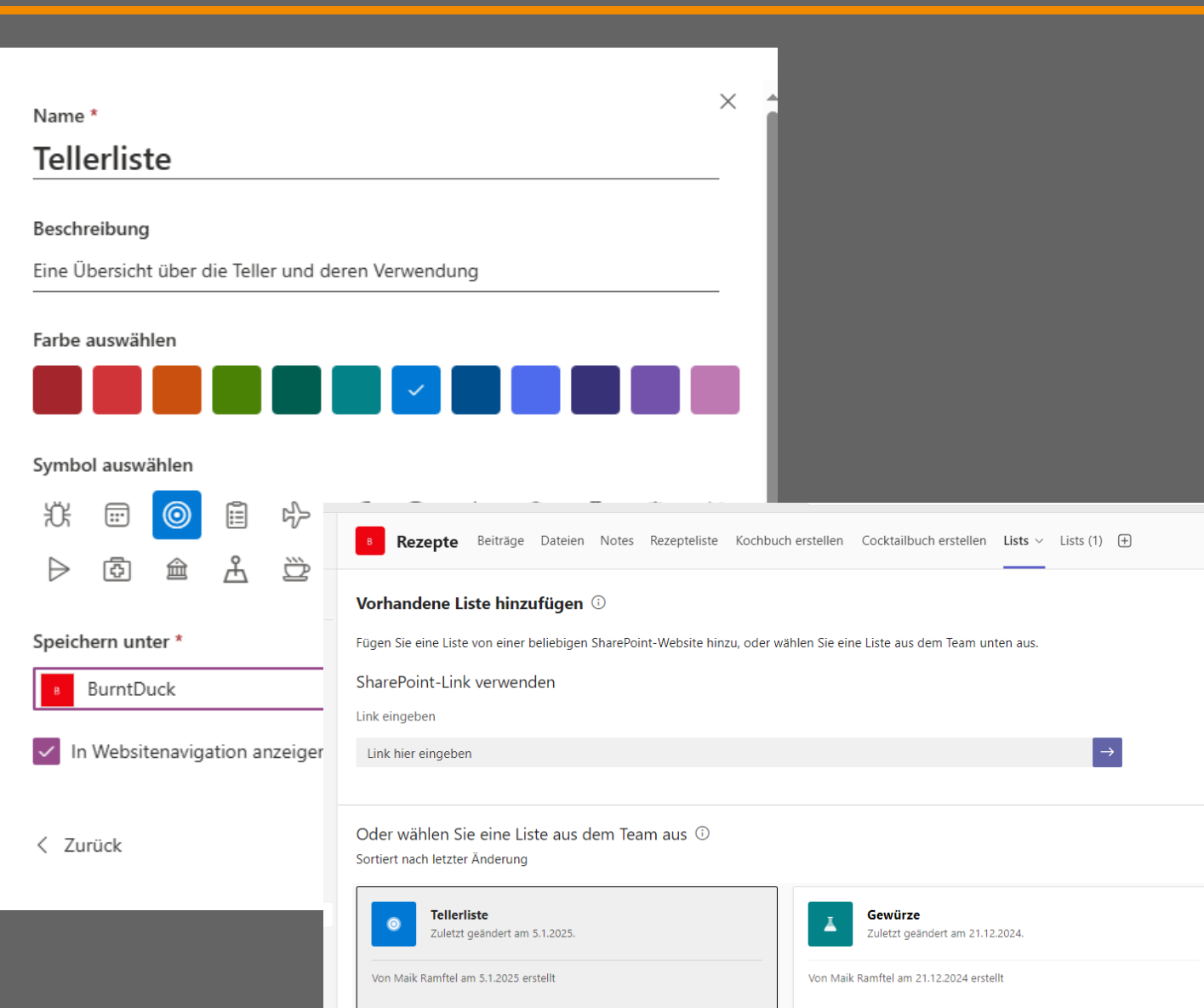

- Lists ist eine App im Microsoft 365
- Lists kann einem Team zugewiesen werden
- Im Kanal des Teams kann die Liste dann ausgewählt werden

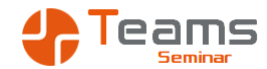

#### Aufgabe - Lists Variante 2

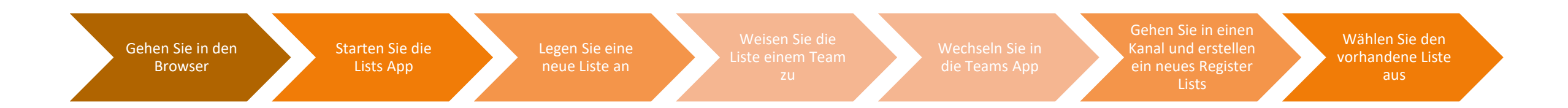

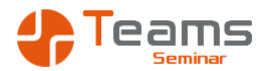

#### OneNote

| <b>Buchhaltung</b> Beiträge Dateien Notes – 🛨                                                                                                    |                                                                                                    |  |  |  |  |  |  |  |  |
|----------------------------------------------------------------------------------------------------|----------------------------------------------------------------------------------------------------|--|--|--|--|--|--|--|--|
| Notizbuch für RAMSES EDV Beratung ~         Datei       Start         Einfügen       Zeichnen         Ansicht       Hilfe         Q       Was möchten Sie tun?                                                                                                    |                                                                                                    |  |  |  |  |  |  |  |  |
| 5       Image: Constraint of the sector of the sector of the | agen Calibri Light $\checkmark 20 \checkmark = \checkmark = \checkmark A_{\diamond}$<br><b>F</b> $\mathcal{K} \ \underline{\cup} \ \underline{\rightarrow} \ \mathbf{x}_{2} \checkmark \mathbf{A} \checkmark \underline{\leftarrow} = \underline{\rightarrow} \equiv = \checkmark$ Schriftart AaBbCc Standard |  |  |  |  |  |  |  |  |
| Seite hinzufügen          Seite hinzufügen         Belegablage         ER                                                                                                    | Belegablage<br>Thursday, August 17, 2023 1:33 PM<br><b>Transferierte Jahrgänge</b><br>• 2024<br>• Ausgangsrechnungen<br>• Bankbuchungen<br>• Belegübersicht<br>• BWA<br>• Eingangsrechnungen<br>• Kontoauszug<br>• Lohnabrechnung<br>• Visa                                                                   |  |  |  |  |  |  |  |  |

- OneNote ist eine App im Microsoft 365
- Notes als Abkürzung von OneNote ist ein Standardregister in jedem Kanal
- Es können weitere Notizbücher angelegt werden
- Im Kanal sehen Sie also alle Notizbücher des Kanals

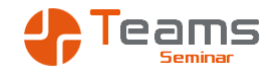

#### Aufgabe - OneNote Variante 1

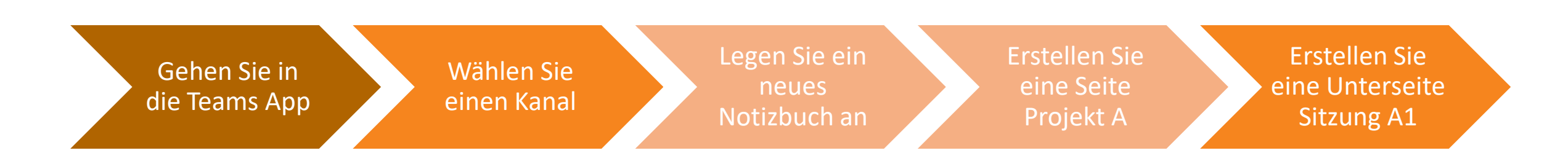

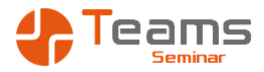

#### OneNote

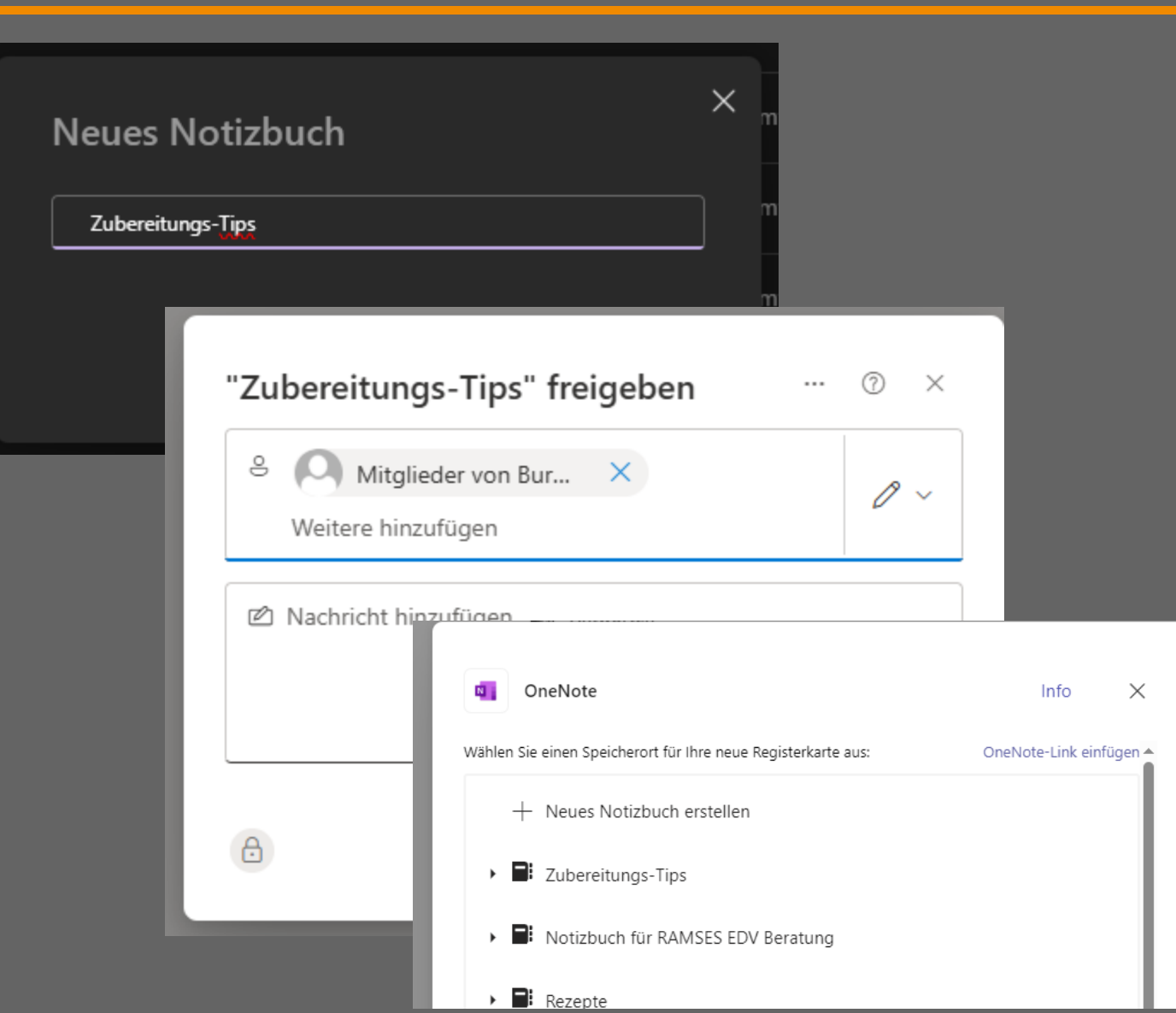

- OneNote ist eine App im Microsoft 365
- Notes kann Notizbücher für mich alleine erstellen
- Ich kann das Notizbuch mit anderen teilen

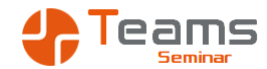

#### Aufgabe - OneNote Variante 2

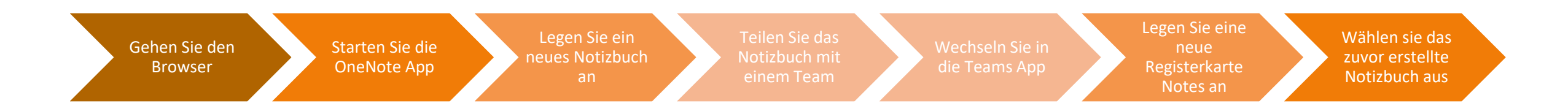

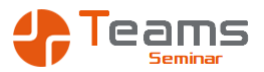

#### Dateien anlegen

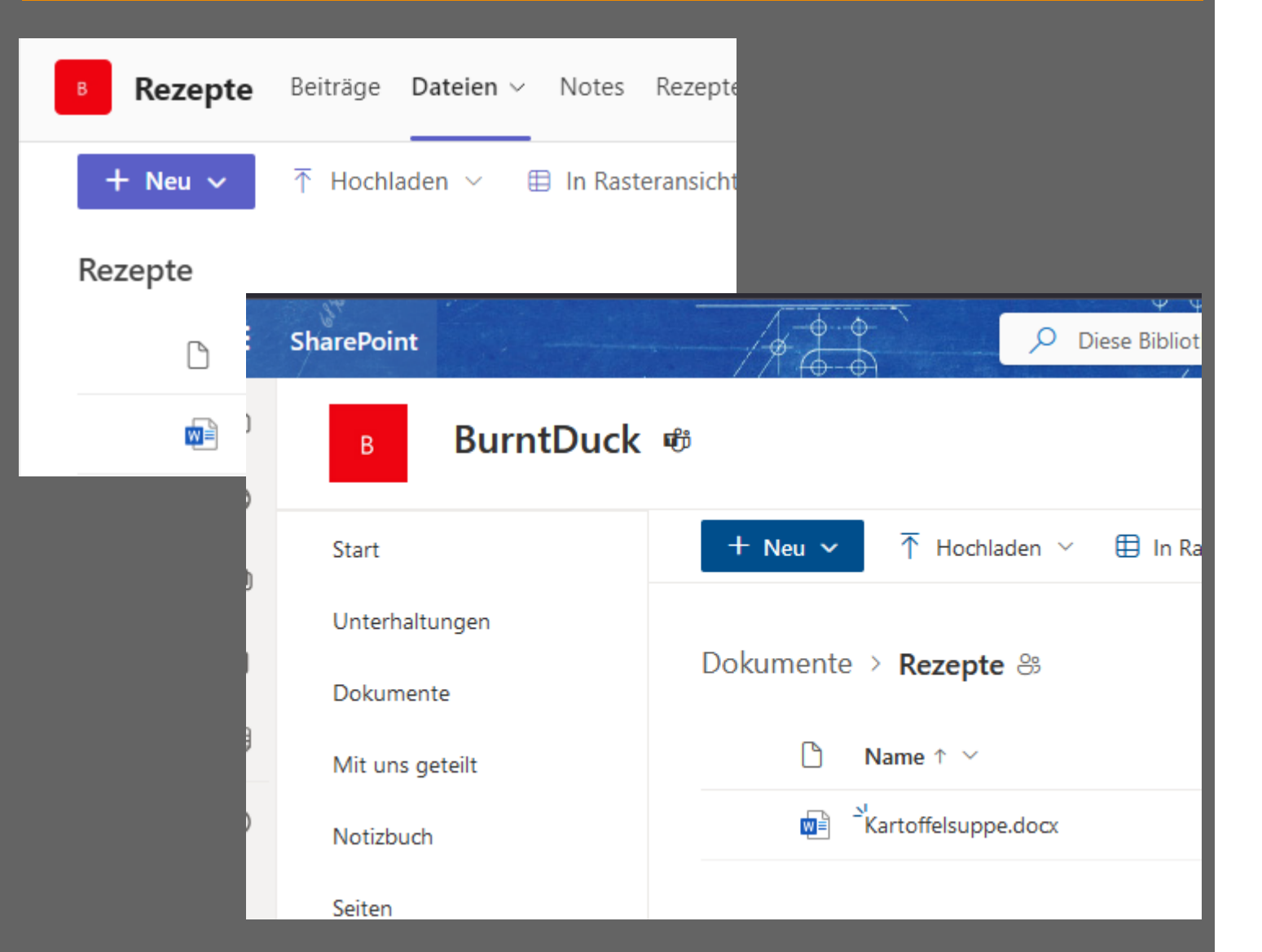

- Eine im Teams erstellte neue Datei liegt im Kanalordner auf der Webseite des Teams
- Die Dateien können auch in der Webseite erstellt werden
- Teams hat keine eigenen Dateispeicherorte
- Teams zeigt den Speicherort Sharepoint an

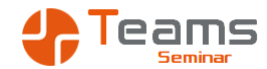

### Aufgabe - Dateien anlegen

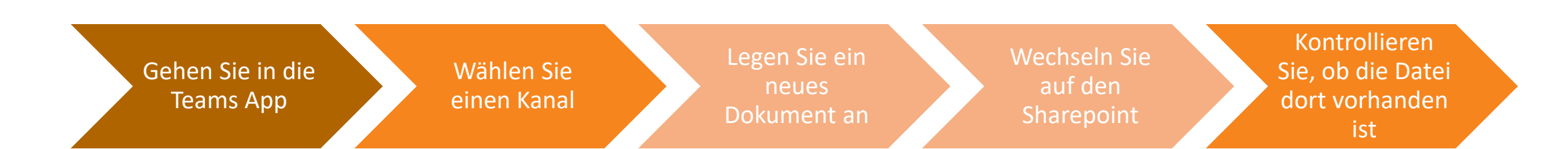

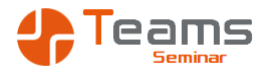

#### Dateien auschecken

| 0 | Kartoffelsuppe.docx | r | Öffnen >                               |               |      |  |
|---|---------------------|---|----------------------------------------|---------------|------|--|
|   |                     |   | Vorschau                               |               |      |  |
|   |                     |   | Teilen                                 |               |      |  |
|   |                     |   | Link kopieren                          |               |      |  |
|   |                     |   | Machen Sie dies zu einer Registerkarte |               |      |  |
|   |                     |   | Zugriff verwalten                      |               |      |  |
|   |                     |   | Löschen                                |               |      |  |
|   |                     |   | Favorit                                |               |      |  |
|   |                     |   | Verknünfung hinzufügen                 |               |      |  |
|   |                     |   | Verknaptarig mitzatagen 🧳              |               |      |  |
|   |                     |   | Herunterladen                          |               |      |  |
|   |                     |   | Umbenennen                             |               |      |  |
|   |                     |   | In SharePoint öffnen                   |               |      |  |
|   |                     |   | Oben anheften                          |               |      |  |
|   |                     |   | Verschieben nach                       |               |      |  |
|   |                     |   | Kopieren nach                          |               |      |  |
|   |                     |   | Mehr >                                 | Eigenschaften |      |  |
|   |                     |   | Details                                | Auschecken    |      |  |
|   |                     |   |                                        |               |      |  |
|   |                     |   |                                        |               |      |  |
|   |                     |   | 🕗 🗅 Name 🗅                             | ~             |      |  |
|   |                     |   |                                        |               |      |  |
|   |                     |   | Vartatt                                | algunna da su |      |  |
|   |                     |   |                                        | eisuppe.docx  | V 12 |  |
|   |                     |   |                                        |               |      |  |
|   |                     |   |                                        |               |      |  |

- Eine in der Teams App erstellte neue Datei kann von allen Team-Mitgliedern geändert werden
- Auschecken bedeutet nur der Auscheckende und die Team-Owner können die Datei noch bearbeiten
- Ausgecheckte Dateien erkennen Sie an dem Pfeilsymbol
- Graue Pfeile bedeuten, andere haben ausgecheckt

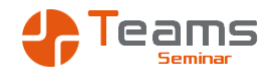

#### Aufgabe - Dateien auschecken

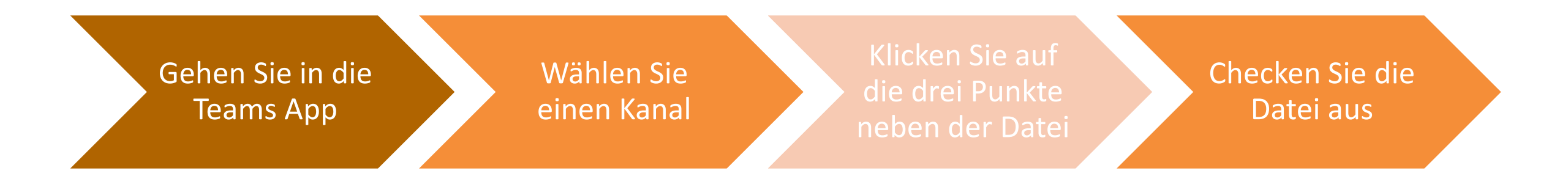

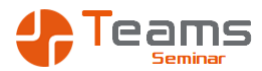

#### Dateien versionieren

| Dokur | nente | e > Rezepte                         |                 |               |                   |                   |                |               |                |
|-------|-------|-------------------------------------|-----------------|---------------|-------------------|-------------------|----------------|---------------|----------------|
| 0     | ß     | Name $\uparrow$ $\checkmark$        | Geändert $\vee$ | Geände        | ert von 🗠         | Dokumentyp $\vee$ | Projekt \vee   | Status $\vee$ | Maßstab 🗠      |
| 0     |       | <sup>∠</sup> Kartoffelsuppe.d ♥ 🖄 … | vor 2 Minuten   | Ver           | sionsverlau       | f                 |                |               |                |
|       |       |                                     |                 |               |                   |                   |                |               |                |
|       |       |                                     |                 | Alle \        | /ersionen löschen |                   |                |               |                |
|       |       |                                     |                 | <u>Nr</u> , ↓ | Geändert          |                   | Läuft ab in    |               | Geändert von   |
|       |       |                                     |                 | 2.0           | 05.01.2025 04:22  | 2                 | Läuft nie ab 🕄 |               | Maik Ramftel   |
|       |       |                                     |                 | 1.0           | 05.01.2025 04:05  | 5                 | Läuft nie ab 🕄 |               | 🗆 Maik Ramftel |
|       |       |                                     |                 |               | Geschäftsjahr     | 2024              |                |               |                |
|       |       |                                     |                 |               | Status            | Eingang           |                |               |                |
|       |       |                                     |                 |               |                   |                   |                |               |                |

- Eine in der Teams App erstellte neue Datei kann von allen Team-Mitgliedern geändert werden
- Jede Veränderung wird als Version gespeichert
- Nur der letzte User erzeugt eine Version
- Die Versionierung ist nur im Sharepoint einsehbar, nicht in der Teams Ap
- Alte Versionen können wiederhergestellt werden

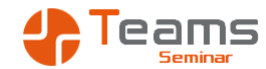

#### Aufgabe - Dateien versionieren

Gehen Sie in die Sharepoint App Wechseln Sie in den Dokumentenbereich Ihres Kanals

Klicken Sie auf die drei Punkte neben der Datei Lassen Sie sich die Versionierung anzeigen

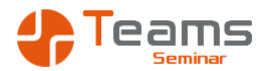

#### Dateien verschlagworten

|                                                                                                    | PASYPARK                                                                         |                    |          |           |                                       |                                                   |                  | Enzoz4z40.pur            |
|----------------------------------------------------------------------------------------------------|----------------------------------------------------------------------------------|--------------------|----------|-----------|---------------------------------------|---------------------------------------------------|------------------|--------------------------|
| svPark   Rechnuna                                                                                                    | C0351 011                                                                        |                    |          | Datur     | n: 04.12.2024                         | in 🛯 🕼 Zu Kanal wechseln 🖉 Nach Ercel exportieren |                  | Hat Zugriff              |
| ey: and proof in any                                                                                                    |                                                                                  |                    |          |           |                                       |                                                   |                  | Zugriff verwaiten        |
| k Ramitel<br>ferweg 8<br>I Nordstemmen                                                                                    | Belegverweis:<br>Zeitraum:<br>Kundennummei                                       |                    |          | 01.12.20  | 114692821<br>24 - 31.12.202<br>690737 |                                                   |                  | Eigenschaften            |
| Transaktionen                                                                                                    |                                                                                  |                    |          |           |                                       | monat Geschäftsjahr Kunde                         |                  | LK2024240.pul            |
| Iransaktionen                                                                                                    |                                                                                  |                    |          |           |                                       | -2074                                             |                  | D Name *                 |
| alk Bamital + 401720102697                                                                                                |                                                                                  |                    |          |           |                                       |                                                   |                  | EP2024240 pdf            |
| Parkvorgänge Beleg der im Namen des Betre                                                                                 | ibers (siehe unten) ausgestellt wird                                             |                    |          |           |                                       | 2024                                              |                  | LK2024240.put            |
| Details zum Parkvorgang                                                                                                   | Parkzone                                                                         | Betrag (exkl.      | MwSt     | MwSt.     | Betrag EUR                            | (201)                                             |                  | Titel                    |
| I. Startzeit: 03.12.2024 07:21<br>Endzeit: 03.12.2024 11:30<br>Nummernschild: HIVF6120                                    | Landeshauptstadt Hannover<br>HRN: DE279350418<br>Parkzone: 300100                | 6,50 EUR           | x<br>0x  | 0,00 EUR  | (INKI. MwSt.)<br>6,50                 | 2024                                              |                  |                          |
| Transaktions-ID: 1-DE-628-2144139                                                                                         | Name der Parkzone: 300100 Hannover<br>Innenstadt                                 |                    |          |           |                                       |                                                   |                  | ⊘ Projekt                |
| 2 Startzeit: 03.12.2024 11:57<br>Endzeit: 03.12.2024 14:27<br>Nummernschild: HIVF6120<br>Transaktions-ID: ID-5622 0144704 | Landeshauptstadt Hannover<br>HRN: DE279350418<br>Parkzone: 300100                | 6,50 EUR           | 0%       | 0,00 EUR  | 6,50                                  | 2024                                              |                  |                          |
| Hansaktions-ID: I-DE-028-2144/94                                                                                          | Innenstadt                                                                       | 10.00.000          |          | 0.00 5115 | 10.07                                 | 2024                                              |                  | ⊘ Dokumententyp          |
| summe rarkvorgange:                                                                                                    |                                                                                  | 13,00 EUR          |          | 0,00 EUR  | 13,00                                 | ana i                                             |                  | Fingangsrechnung         |
| Fark- und Mautgebunren für alle In- und aus<br>FasvPark-Dienstleistung in Rechnung gestellt                               | tim Namen und auf Rechnung von Fasy                                              | ork                |          |           |                                       | 1.4964                                            |                  |                          |
| Grund der Rechnungsstellung                                                                                               | Spezifikation                                                                    | Betrag (exk).      | MwSt.    | MwSt.     | , Betrag EUR                          | 2024                                              |                  | ① Geschäftsjahr          |
| 3. Transaktions-ID: 0-DE-EP-                                                                                              | 300100 Hannover Innenstadt                                                       | MwSt.)<br>0,82 EUR | %<br>19% | 0,16 EUR  | (Inkl. MwSt.)<br>0,98                 |                                                   |                  | 2024                     |
| 135318965<br>4. Transaktions-ID: 0-DE-EP-<br>135364996                                                                    | 03.12.2024 - 03.12.2024<br>300100 Hannover Innenstadt<br>03.12.2024 - 03.12.2024 | 0,82 EUR           | 19%      | 0,16 EUR  | 0,98                                  | <u>12024</u>                                      |                  |                          |
| Summe EasyPark-Dienstleistung:                                                                                            | 00.12.2024 - 03.12.2024                                                          | 1,64 EUR           |          | 0,32 EUR  | 1,96                                  | 2024                                              |                  | St. Betrag               |
| Total Maik Ramftel, +491728193687:                                                                                        |                                                                                  | 14,64 EUR          |          | 0,32 EUR  | 14,96                                 | 1992                                              |                  | 14,96                    |
| Korrektur                                                                                                    |                                                                                  |                    |          |           |                                       |                                                   |                  | ≓ Kunde                  |
| Annassung gufgrund von Rundungen                                                                                          |                                                                                  | Betrag (exkl.      |          | 0.01 FUR  | 0.00                                  |                                                   |                  |                          |
| Angeboong engrane rennengen                                                                                               |                                                                                  | MwSt.):<br>MwSt.:  |          | -0,01 EUR | 0,00                                  | (2024                                             |                  | °⊟ Bildmarkierungen 🕧    |
| Zusammenfassung                                                                                                    |                                                                                  |                    |          |           |                                       | 2024                                              |                  | Geben Sie hier einen Wer |
| Total (nicht MwStpflichtig)<br>Total (MwStpflichtig)                                                                      |                                                                                  |                    |          |           | 13,00<br>1,65                         | 2024                                              | Gebucht          | ⊘ Status                 |
| Geändert $\vee$                                                                                                    | Geändert von 🗸                                                                   | Do                 | okume    | ententy   | p ~                                   | nto $\vee$ Betrag $\vee$                          | Geschäftsmonat ~ | Geschäftsjahr ∨          |
| Vor wenigen Sekund                                                                                                    | en Maik Ramftel                                                                  |                    | Eingan   | gsrechnu  | ing                                   | 14,96 €                                           | 12               | 2024                     |
|                                                                                                    |                                                                                  |                    |          |           |                                       |                                                   |                  |                          |

- Der Sharepoint als Webseite ist nicht mit Ordnern organisiert
- Nur Kanäle sind Ordner
- Dateien bekommen
   Schlagworte zugewiesen
- Die Schlagworte sind in Spalten definiert
- Über Ansichten können
   Daten in der gewünschten
   Form angezeigt werden

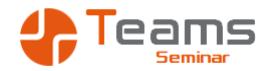

#### Dateien verschlagworten

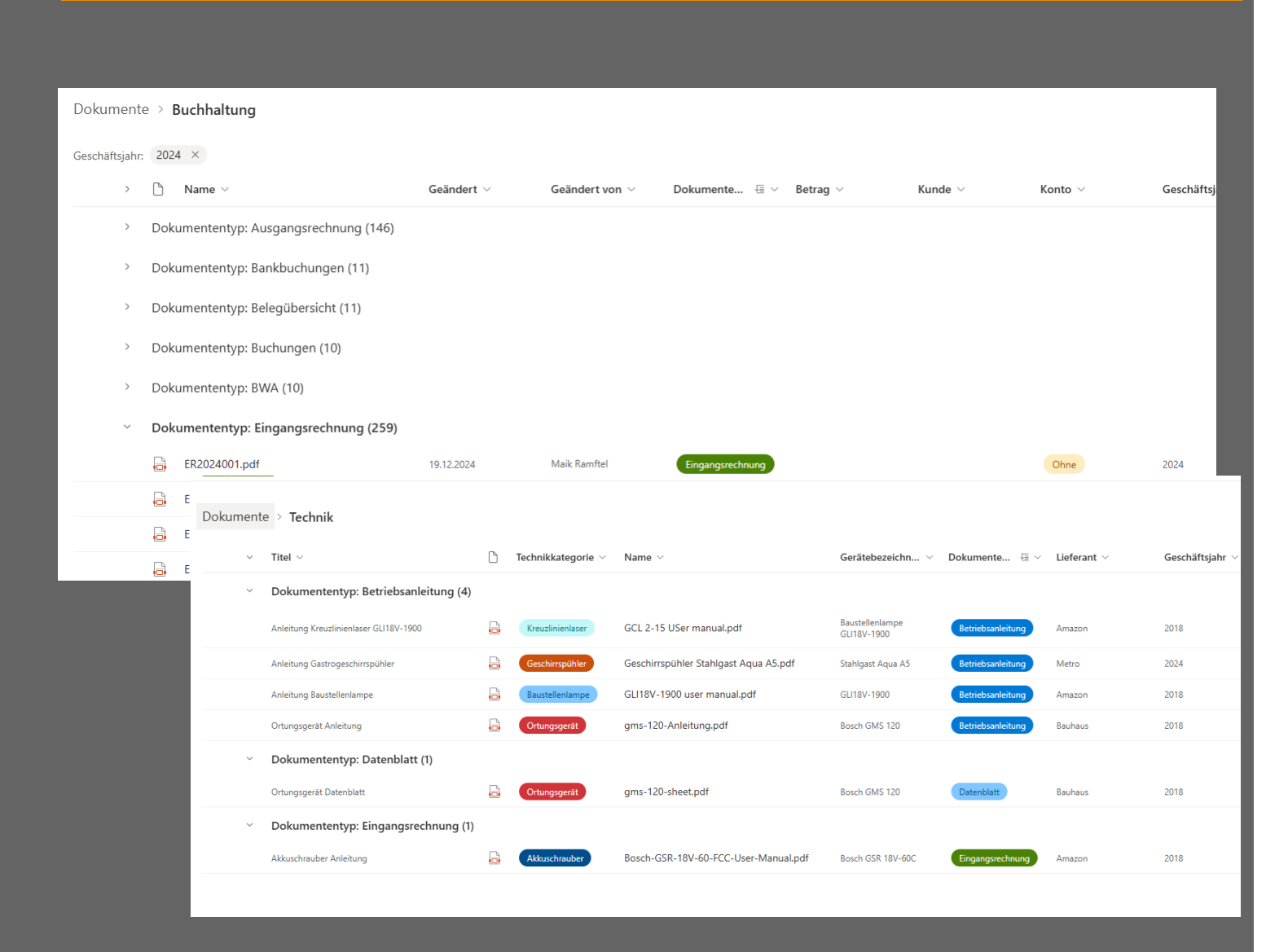

- Über Ansichten können
   Daten in der gewünschten
   Form angezeigt werden
- Ansichten können für alle erstellt werden oder nur für mich alleine
- Eine Ansicht ist eine gespeicherte
  - Sortierung
  - Filterung
  - Gruppierung
  - Berechnung

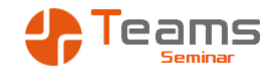

#### Aufgabe - Dateien verschlagworten

Gehen Sie in die Sharepoint App Wechseln Sie in denDokumentenbereich Ihres Kanals

Erstellen Sie eine neue Spalte Projekt als Textspalte Lassen Sie sich nach der Spalte Gruppieren

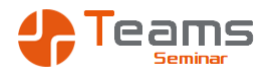

#### Dateien anlegen - OneDrive

|   |          | OneDrive                | 1          |      | <b>♦</b>                 | ©              | $\begin{array}{c} & \phi & \phi & \phi & \phi \\ \hline \phi & \phi & \phi & \phi \\ \hline \phi & \phi & \phi & \phi \\ \hline \phi & \phi & \phi & \phi \\ \hline \end{array}$ |
|---|----------|-------------------------|------------|------|--------------------------|----------------|----------------------------------------------------------------------------------------------------|
|   | +        | Neu hinzufügen          | 🕑 Teile    | en ( | ∋ Link kopieren 🛓 Herunt | erladen 🛛 🗖 Na | ch Excel exportierer                                                                                                    |
|   |          | Ordner                  | <b>F</b> : | Data |                          | 0# 265         |                                                                                                    |
|   | 6        | Dateien hochladen       | Eigene     | Date | elen > 1.11-Seminare >   | Office 565     |                                                                                                    |
| I | C∂       | Ordner hochladen        |            | ß    | Name ~                   |                | Geändert ~                                                                                                    |
|   |          | Word-Dokument           |            |      | Archiv                   |                | 15.05.2022                                                                                                    |
|   |          | Excel-Arbeitsmappe      |            |      | Aufarbeiten              |                | 15.05.2022                                                                                                    |
|   | •••      | PowerPoint-Präsentation |            | -    | Herdt Verlag             |                | 15.05.2022                                                                                                    |
|   |          | Forms-Umfrage           |            | -    | Konzepte                 |                | 15.05.2022                                                                                                    |
|   | <b>N</b> | Visio-Zeichnung         |            | _    | 6i                       |                | 15.05.2022                                                                                                    |
|   | 4        | Clipchamp-Video         |            | _    | Seminare                 |                | 15.05.2022                                                                                                    |
|   | Θ        | Link                    |            |      | Tips und Tricks          |                | 15.05.2022                                                                                                    |
|   | <b></b>  | RAMSES EDV Beratung     |            |      | Unterlagen               |                | 15.05.2022                                                                                                    |
|   | <b>2</b> | RAMSES EDV Beratung     |            |      | Vorlagen                 |                | 15.05.2022                                                                                                    |
|   | н        | HoRatio                 |            |      |                          |                |                                                                                                    |

- Dateien, die nur f
  ür mich gedacht sind, lege ich im OneDrive an
- Freigeben von OneDrive ist nicht zu empfehlen

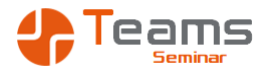

### Dateien anlegen - OneDrive

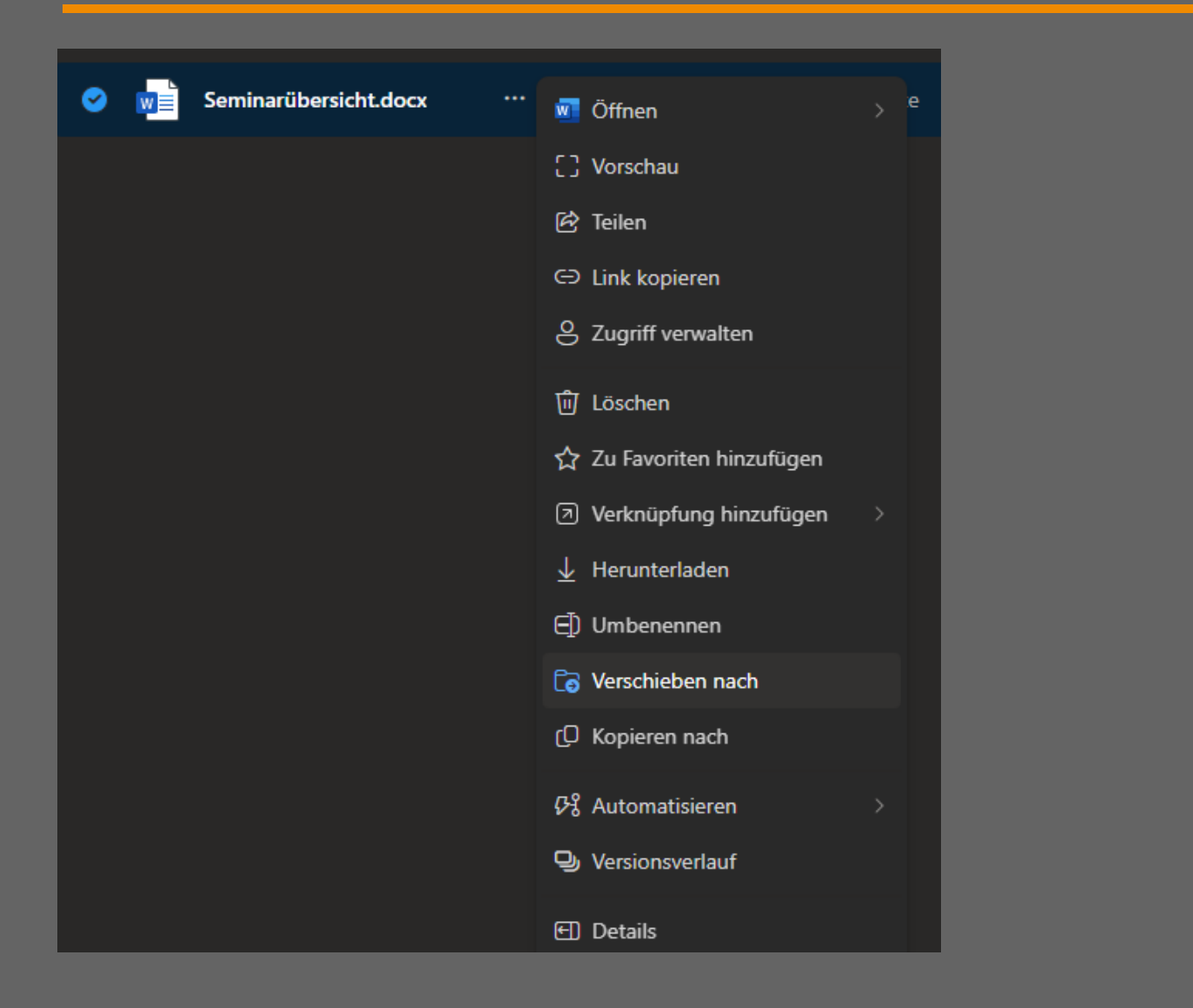

 Dateien können vom und in das OneDrive verschoben werden

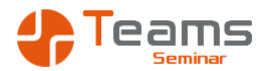

#### Dateien anlegen - OneDrive

| Verschieben nach          | BurntDuck > Dokumente >        | Rezepte Q In aktuell | ler Bibliothek suchen   🕞 Neuer Ordner   🚍 🗸 |
|---------------------------|--------------------------------|----------------------|----------------------------------------------|
| 🗂 Meine Dateien           | 🗅 Name 🗸                       | Geändert ∨           | Geändert von ∨ Dokumentyp ∨ Pr               |
| ☆ Favoriten               | Kartoffelsuppe.docx<br>18.7 KB |                      |                                              |
| Schnellzugriff            |                                |                      |                                              |
| Maik Ramftel              |                                |                      |                                              |
| 🛟 RAMSES EDV Bera 🖈       |                                |                      |                                              |
| BurntDuck                 |                                |                      |                                              |
| 🛟 RAMSES EDV Beratung     |                                |                      |                                              |
| HoRatio                   |                                |                      |                                              |
| 🛟 RAMSES EDV Beratung     |                                |                      |                                              |
| Kww Kommunikationswebsite |                                |                      |                                              |
| 🛟 RAMSES EDV Beratung     |                                |                      |                                              |
| Weitere Orte              |                                |                      |                                              |
|                           |                                |                      | —                                            |
|                           |                                |                      | Hierher verschieben Abbrechen                |
|                           |                                |                      |                                              |

- Soll eine Datei dem Team zur Verfügung gestellt werden, verschieben wir die Datei auf den Sharepoint
- Eine Kopie zu erstellen ist nicht empfehlenswert

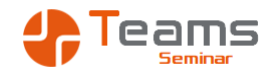

#### Aufgabe - Dateien verschieben

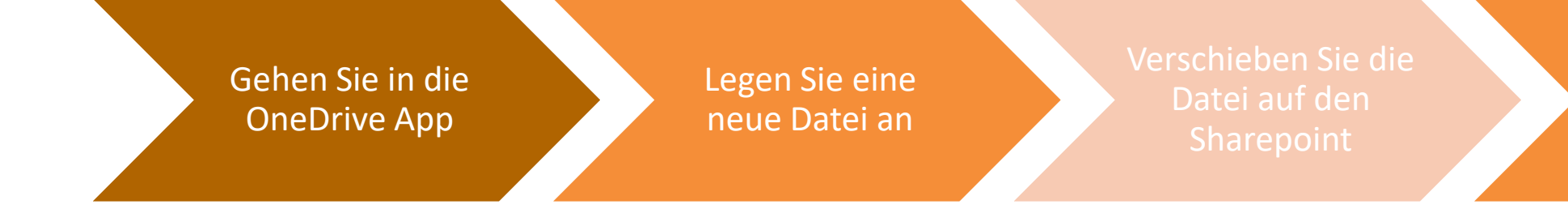

Wechseln Sie in die Sharepoint App und kontrollieren Sie die Datei

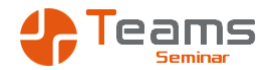

## Tipps zur besseren Selbstorganisation

#### Outlook

Richten Sie sich QuickSteps und Regeln ein um die Ablage zu beschleunigen. AutoTexte und Vorlagen beschleunigen das Schreiben neuer Mails.

# 2

#### Teams

Diskutieren Sie wer miteinander arbeiten muss, welchen Teams und Kanäle Sinn ergeben.

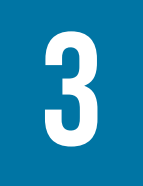

#### Planner

Nutzen Sie den Planner für gemeinsame Aufgaber definieren Sie Vorlagen, um wiederkehrende Aufgaben zu vereinheitlichen.

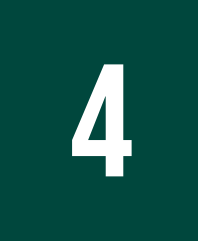

#### Lists Nutzen Sie Lists an Stelle von Excel, um Gerätelisten etc. zu vereinheitlichen und gemeinsam zu bearbeiten

## 5

#### OneNote

Nutzen Sie die Notizbücher, um Informationen zentral zu verwalten. Schaffen Sie Wikis als zentrale Wissensarchive

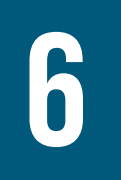

#### Sharepoint & OneDrive

Schaffen Sie klare Regeln für die Ablage. Definieren Sie was wo abgelegt werden soll. Nutzen Sie Metadaten an Stelle von Ordner zur Organisation.

## VIELEN DANK FÜR

## **DIE AUFMERKSAMKEIT**

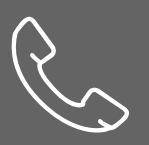

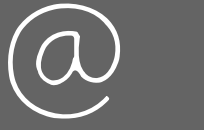

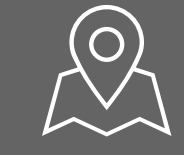

Dipl.-Ök. Maik Ramftel Töpferweg 8 31171 Nordstemmen 0172 / 81 93 687 Ramftel@Ramses.de www.ramses.de

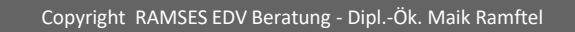

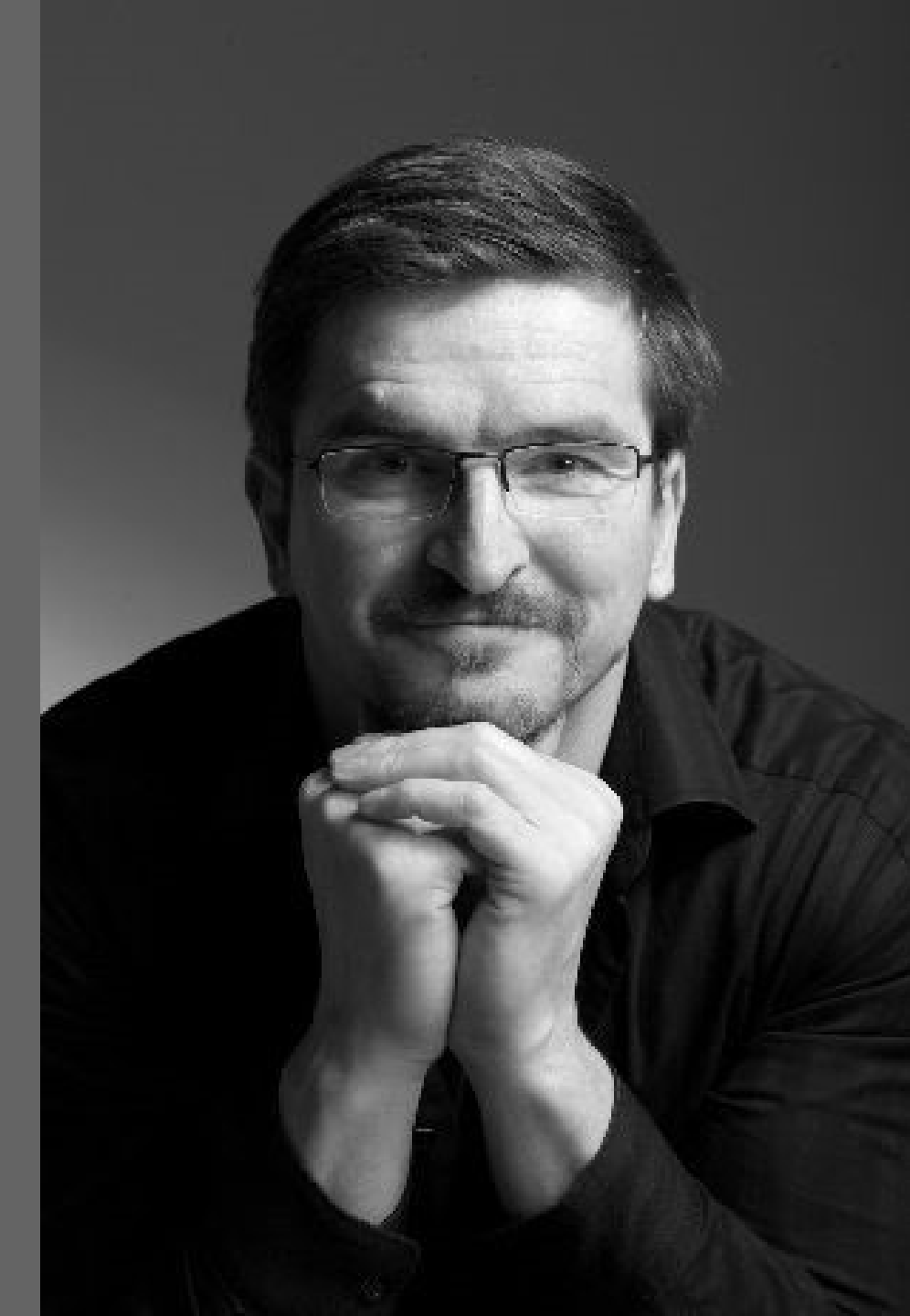

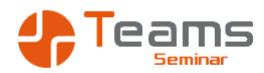

#### AGENDA

## Block I

- Darstellung der Applikationen
- Definition der Verwendung der Apps

Block II

- Praktische Anweisung zur Navigation
- Was mache ich wo, wie komme ich dahin
- Desktop Apps
- Browser Apps
- Teams Apps
- Mobile Apps

## Block III

- Praktische Übungen im Outlook
- Übungsaufgaben im Outlook
- FAQ Outlook
- Block IV
  - Praktische Übungen im M365
  - Übungsaufgaben im M365
  - FAQ M365

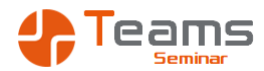

#### Fragen

#### Organisation

- Wer darf neue Teams anlegen und welches Procedere ist da vorgesehen
- Ist es gewollt / erlaubt, das Dateien auf dem OneDrive geteilt werden, oder sollen die konsequent auf dem Sharepoint abgelegt werden?
- Wann wird der Sharepoint Papierkorb gelöscht, nach 93 Tagen?
- Wann wird der private Chat gelöscht, nach 365 Tagen?
- Werden nicht genutzt Teams nach 365
   Tagen gelöscht, bzw. danach gefragt?

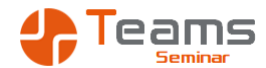

Übungsaufgabe
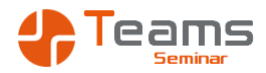

- Erstellen Sie eine SharePoint-Teamwebsite mit dem Namen "Firmenfeier 2025".
- Laden Sie wichtige Dateien wie den Budgetplan, die Gästeliste und den Ablaufplan in die Dokumentbibliothek hoch.
- Fügen Sie die anderen Teilnehmenden als Mitglieder der Website hinzu.
- Veröffentlichen Sie eine **Neuigkeit**, in der Sie das Event ankündigen.
  - Titel der Neuigkeit: *Firmenfeier 2025 Save the Date!*
  - Inhalt: Beschreiben Sie den Anlass, das Datum und erste Eckdaten des Events.

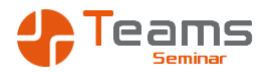

OneDrive: Persönlicher Speicher

- Speichern Sie eine Datei (z. B. eine Menüvorschau oder eine Präsentation) in Ihrem OneDrive.
- Verschieben Sie diese Datei in das Team und schreiben Sie einen neuen Beitrag und kündigen die Datei an.
- Öffnen Sie die geteilte Datei gemeinsam und kommentieren Sie Änderungen im Dokument, um den Fortschritt zu besprechen.

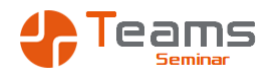

## Planner: Aufgabenmanagement

- Erstellen Sie im **Planner** einen neuen **Plan** mit dem Titel "Eventplanung".
- Legen Sie mindestens 5 Aufgaben an und weisen Sie diese verschiedenen Teammitgliedern zu:
  - Location buchen
  - Catering organisieren
  - Einladungen versenden
  - Technik bereitstellen
  - Ablaufplan erstellen
- Setzen Sie Fälligkeitsdaten und aktualisieren Sie den Status der Aufgaben während der Bearbeitung.

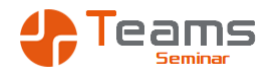

## Lists: Gästeliste führen

- Erstellen Sie mit **Microsoft Lists** eine **Gästeliste** mit den folgenden Spalten:
  - Name (Textfeld)
  - Firma (Textfeld)
  - E-Mail (Textfeld)
  - Teilnahme bestätigt? (Ja/Nein)
  - Besonderer Wunsch (Textfeld)
- Fügen Sie mindestens **5 Einträge** in die Liste ein.
- Erstellen Sie eine Ansicht, um nur die Gäste anzuzeigen, die ihre Teilnahme bestätigt haben.

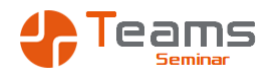

## Zusatzaufgabe (optional): Power Automate nutzen

 Erstellen Sie einen einfachen Workflow mit Power Automate, der automatisch eine E-Mail-Benachrichtigung verschickt, wenn eine neue Datei in der SharePoint-Dokumentbibliothek hochgeladen wird.

## Ziel der Übung

- Die Unterschiede und Einsatzbereiche von **SharePoint**, **OneDrive**, **Planner** und **Lists** verstehen.
- Wissen, wie diese Tools zusammenarbeiten können, um Projekte effizient zu organisieren.
- Praktische Erfahrung mit der Erstellung von Inhalten und der Zusammenarbeit in Office 365 gesammelt haben.